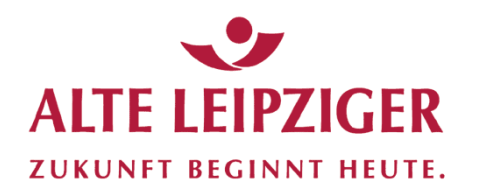

# Benutzerhandbuch für Ihr Investmentfonds-Beratungstool Fonds

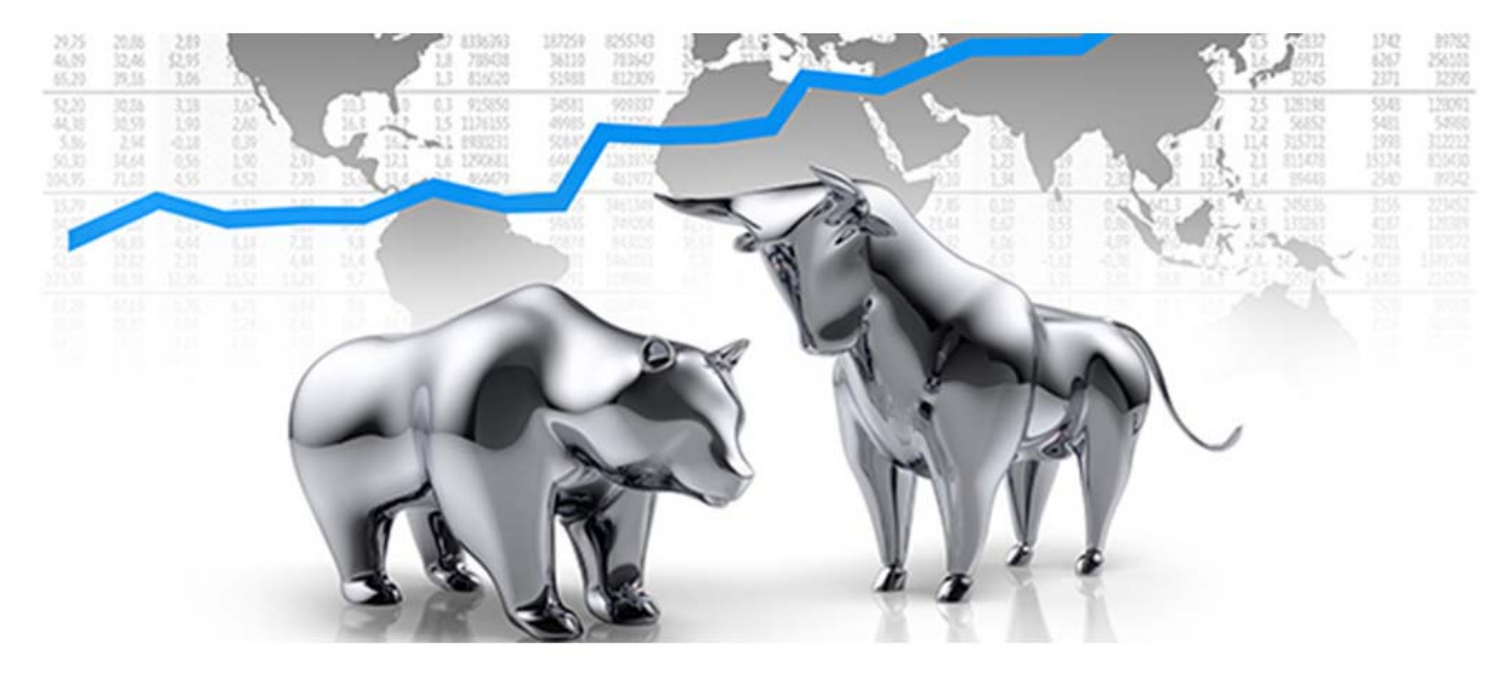

Stand: Mai 2019 ALTE LEIPZIGER Trust · Vermittler-Hotline · Telefon (06171) 66-6966

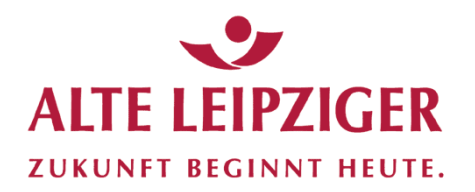

### **Der Einstieg**

Willkommen bei Ihrem Investmentfonds-Beratungstool

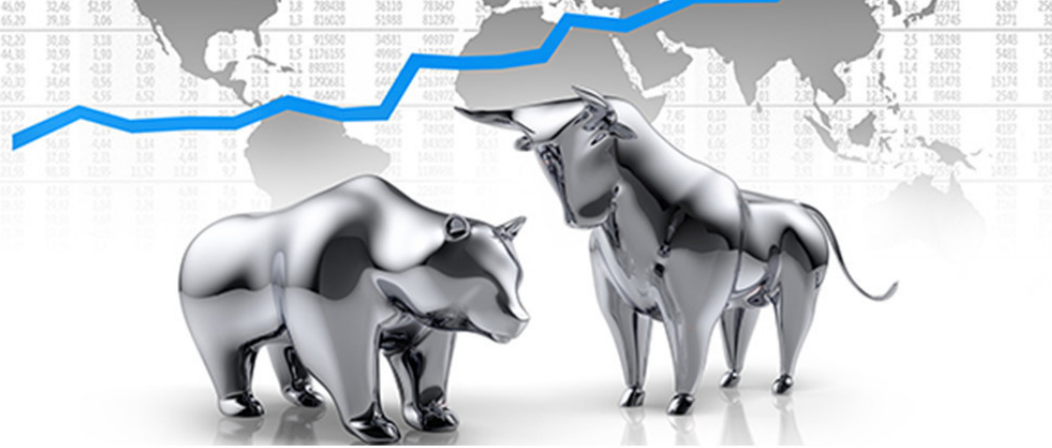

#### Testumgebung:

https://fondsxperttestzugang.webdepots.de LOGINNAME: demofondsxpert PASSWORT: fondsxpert2019

| LOGINNAME        | 4                 |
|------------------|-------------------|
| PASSWORT         | <b>a</b>          |
| Beraterbereich 🚨 | Kundenbereich 🚨 🚺 |
| Jetzt            | anmelden          |

#### Live-Umgebung:

https://fondsxpert.webdepots.de/ LOGINNAME: Ihre Vermittlernummer\* PASSWORT: Ihr Initialpasswort\*

\*erhalten Sie von der AL Trust nach Eingang der unterschriebenen Nutzungsvereinbarung

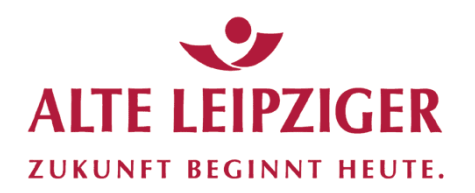

### **Der Einstieg**

Willkommen bei Ihrem Investmentfonds-Beratungstool

Fonds X pert

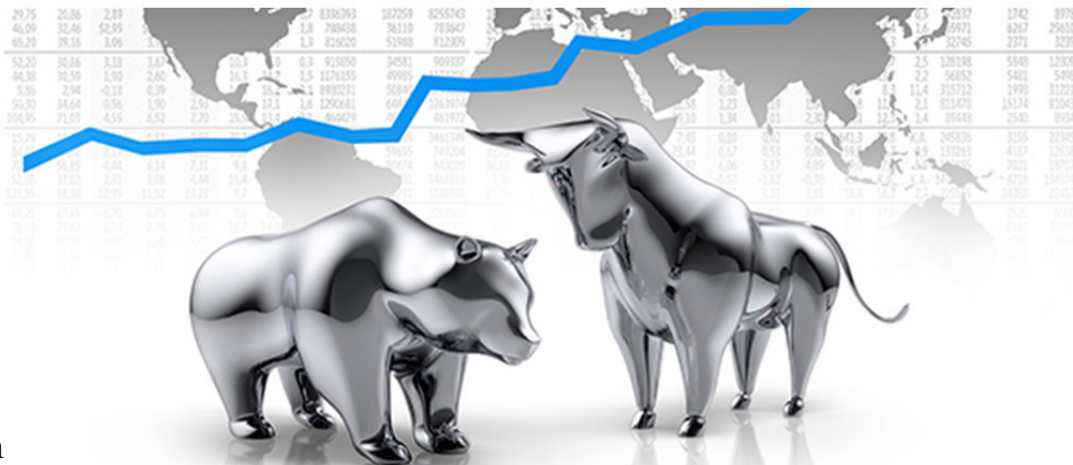

- 1. Login eingeben
- 2. Passwort eingeben
- 3. Berater- oder Kundenbereich wählen
- 4. "Jetzt anmelden"

Sie möchten z.B. einen Überblick über Ihren betreuten Bestand, wählen Sie Beraterbereich.

Achtung: Die Kundenübersicht sollte nicht für jedermann einsehbar sein, deshalb nur über Beraterbereich einsteigen, wenn kein Kunde anwesend ist.

| demofonds        | xpert           |   |
|------------------|-----------------|---|
| fondsxpert       | 2019            |   |
| Beraterbereich 🚨 | Kundenbereich 🚉 | 0 |
| Jetzt            | anmelden        |   |

Sie möchten z.B. einen Kunden beraten, wählen Sie **Kundenbereich**. Hier sind nur die jeweiligen Kundendaten sichtbar.

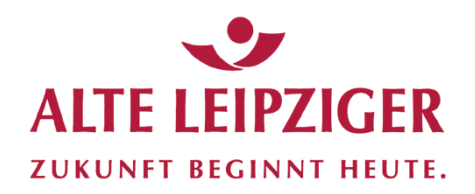

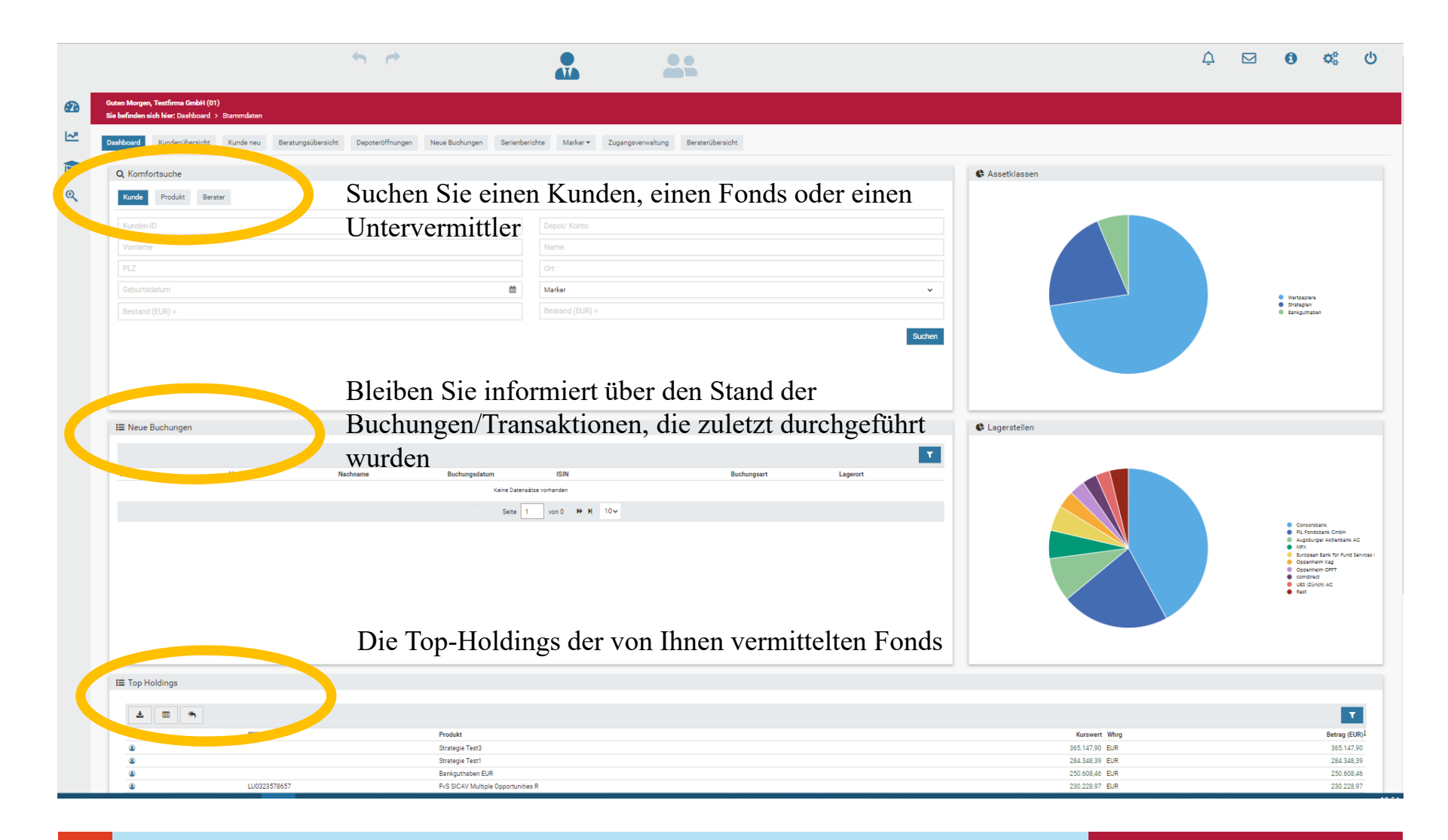

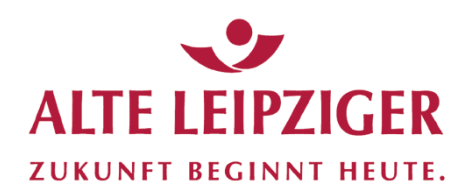

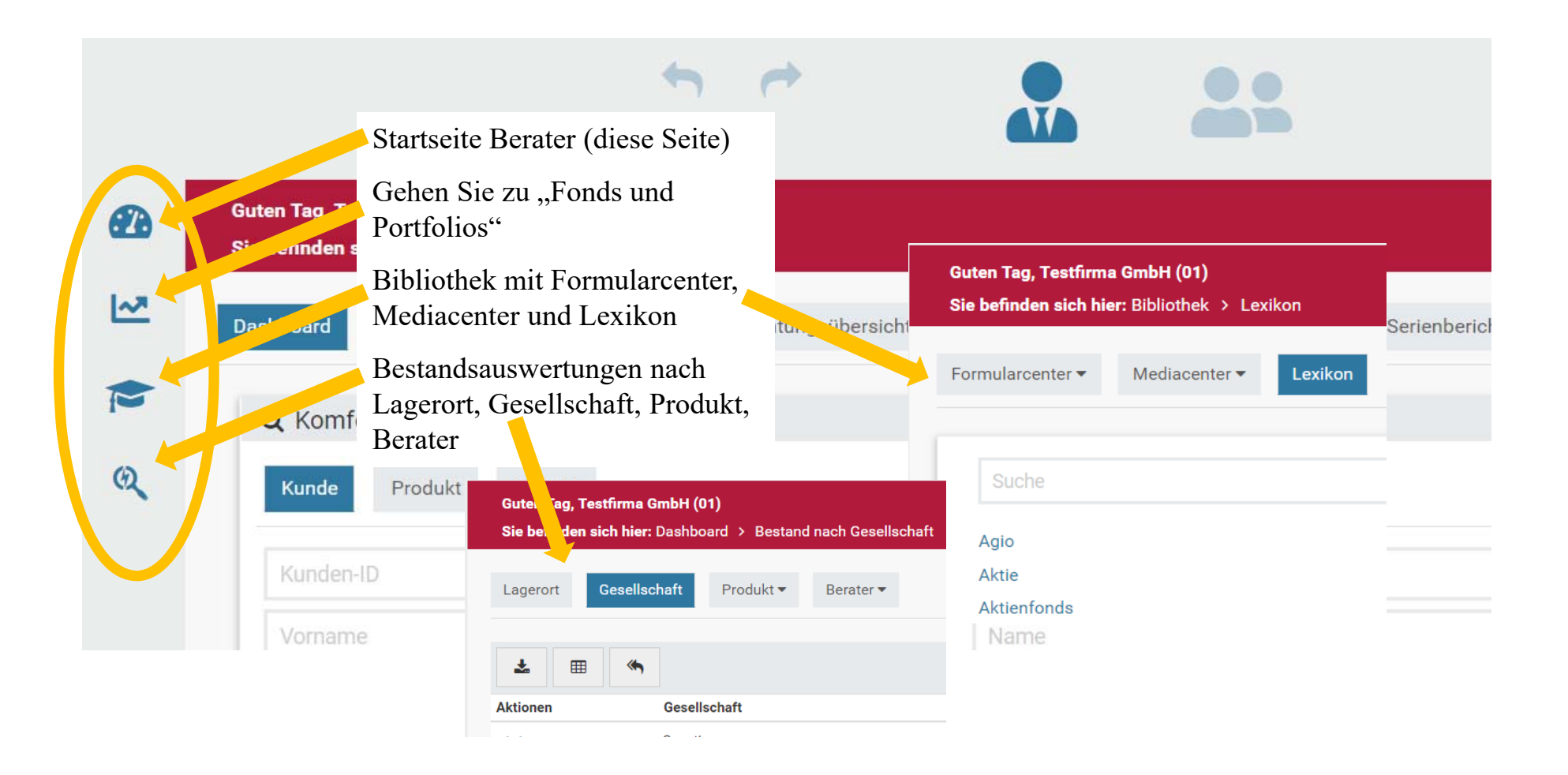

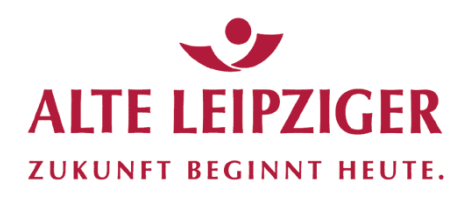

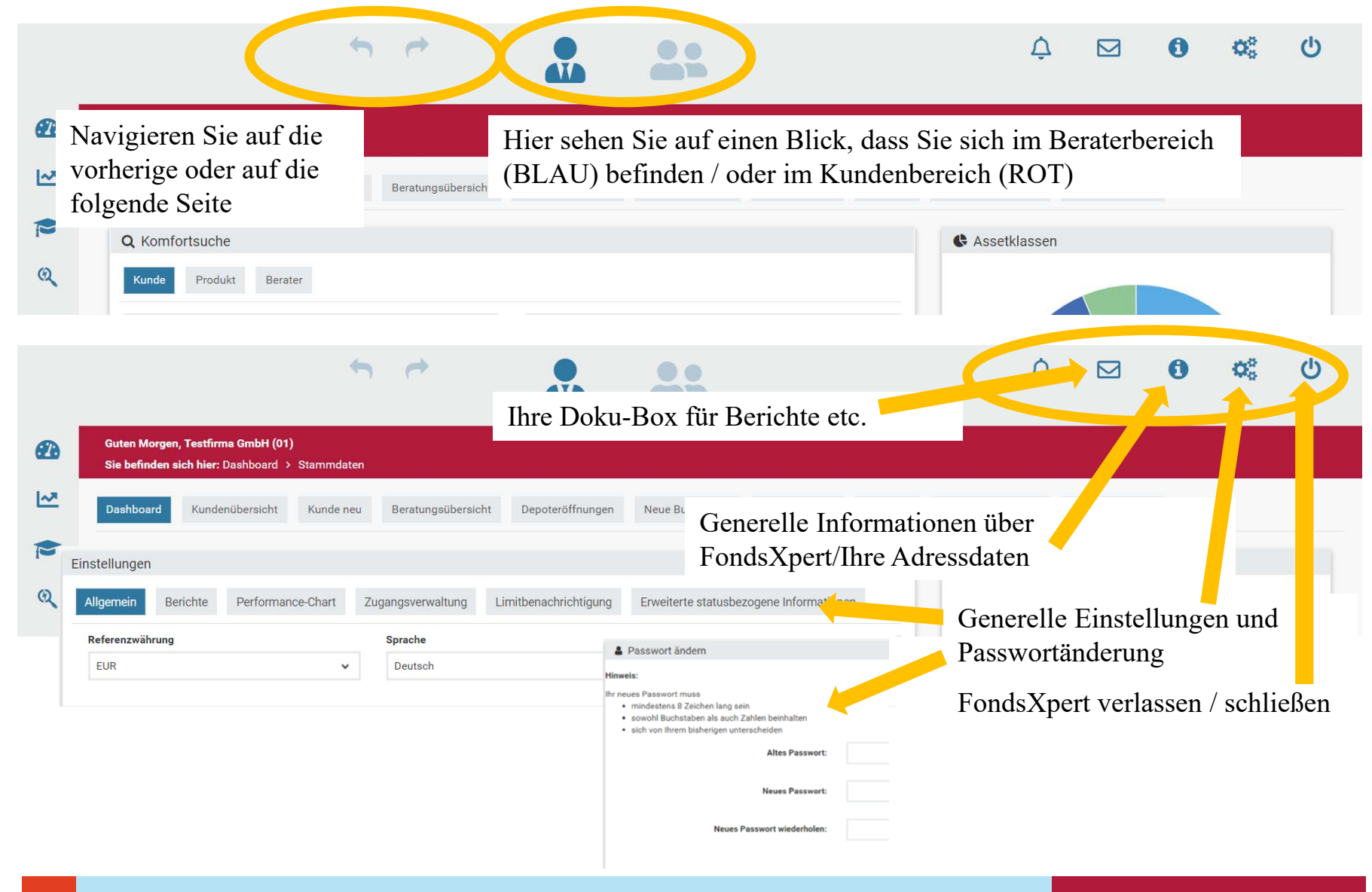

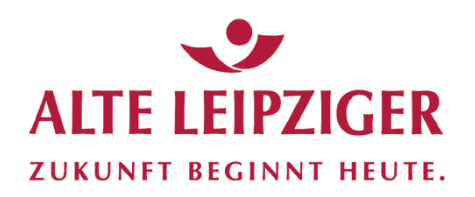

### **Doku-Box**

|                                                                                 |               |              |                  |                |                |                  |                   | Doku-E           | Box            |         |    |
|---------------------------------------------------------------------------------|---------------|--------------|------------------|----------------|----------------|------------------|-------------------|------------------|----------------|---------|----|
|                                                                                 | 5             |              |                  |                |                |                  |                   | 4 🖸              | <b>B</b> 4     | 0°      |    |
|                                                                                 | ~             |              |                  |                |                |                  |                   |                  |                |         |    |
| Guten Morgen, Testfirma GmbH (01)<br>Sie befinden sich hier: Dashboard > Doku-B | ox            |              |                  |                |                |                  |                   |                  |                |         |    |
| Dashboard Kundenübersicht Kund                                                  | e neu Beratun | igsübersicht | Depoteröffnungen | Neue Buchungen | Serienberichte | Marker 💌         | Zugangsverwaltung | Beraterübersicht |                |         |    |
| 🕞 Ordner                                                                        |               | අු Doku-Box  |                  |                |                |                  |                   |                  |                |         |    |
| <ul> <li>Eigene Dateien</li> <li>test</li> </ul>                                |               | C            |                  |                |                | Titel            |                   |                  |                | ٩       |    |
| =                                                                               |               | Aktionen     | Erstellungsdatum | n Titel        | Keine          | Datensätze vorha | Typ [             | okumenttyp       | Erstellungsart | Größe ( | KB |
|                                                                                 |               |              |                  |                |                |                  |                   |                  |                |         |    |

In Ihrer **Doku-Box** finden Sie alle Beratungsdokumentationen, Berichte etc.

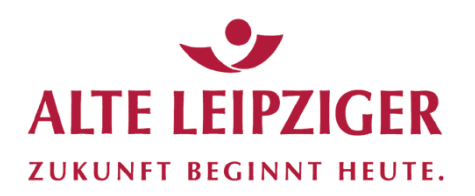

### Info / Vermittlerdaten

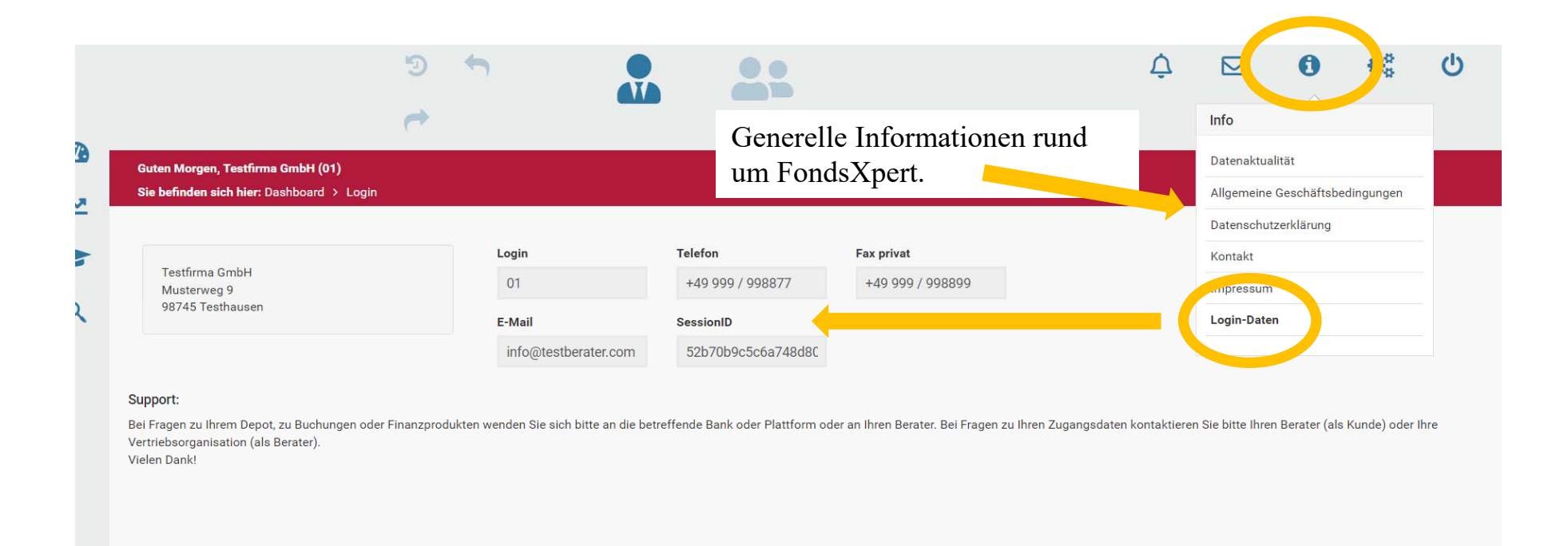

Hier ändern/passen Sie Ihre Vermittlerdaten an. Geänderte Adressdaten bitte immer auch an AL Trust melden, damit diese aktualisiert werden können.

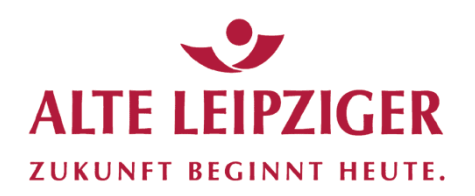

### **Einstellungen /Allgemein**

|                  | و<br>ج                                                                                 |                                         |                                         | ¢ | ⊠ <b>€</b><br>Einstellungen |
|------------------|----------------------------------------------------------------------------------------|-----------------------------------------|-----------------------------------------|---|-----------------------------|
| <b>62</b> 0<br>⊡ | Guten Morgen, Testfirma GmbH (01)<br>Sie befinden sich hier: Dashboard > Einstellungen |                                         |                                         |   |                             |
| <b>@</b>         | Procenting<br>Allgemein Frichte Performance-Chart                                      | Zugangsverwaltung Limitbenachrichtigung | Erweiterte statusbezogene Informationen |   |                             |
|                  | Renerenzwährung                                                                        | Sprache<br>Deutsch                      | •                                       |   |                             |
|                  |                                                                                        |                                         |                                         |   | Speichern                   |

Festlegen der Referenzwährung und Sprache, kann nicht verändert werden.

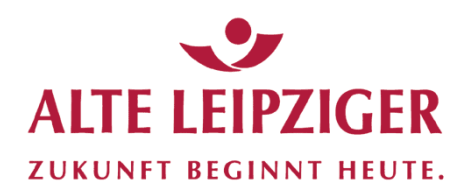

### **Einstellungen / Berichte**

| Allgeme Berichte Forformance-Chart Z        | ugangsverwaltung Limitbenachrichtigung Erweiterte statusbe                                                                                                    | zogene Informationer | 1                                                                                                    |  |
|---------------------------------------------|----------------------------------------------------------------------------------------------------|----------------------|----------------------------------------------------------------------------------------------------|--|
| Berichte                                    | Berechnungen                                                                                                    |                      |                                                                                                    |  |
| ✓ Anschreiben                               | Zeitraum                                                                                                    |                      | Performanceberechnung                                                                                                    |  |
| <ul> <li>Vermögensübersicht Plus</li> </ul> | letztes Jahr                                                                                                    | ~                    | zeitgewichtet (TWR)                                                                                                    |  |
| ✓ Vermögensstatus                           |                                                                                                    |                      |                                                                                                    |  |
| ✓ Bestandsentwicklung                       | Entgelte                                                                                                    |                      | Referenzwährung                                                                                                    |  |
| ✓ Vermögensaufstellung                      | wertmindernd                                                                                                    | ~                    | EUR                                                                                                    |  |
| ✓ Depotanalyse                              | Paikanfalaa                                                                                                    |                      | Durchschnittskapitalijkk Stauern                                                                                            |  |
| Performancechart                            | Reineinoige                                                                                                    |                      | Durchschnittskapital liiki. Steden                                                                                          |  |
| Buchungsliste                               | Durchschnittsmethode                                                                                                    | ~                    | Ja                                                                                                    |  |
|                                             |                                                                                                    |                      |                                                                                                    |  |
|                                             | Layout                                                                                                    |                      |                                                                                                    |  |
|                                             | Layout<br>Vermögensaufstellung                                                                                                    |                      | Buchungsliste                                                                                                    |  |
|                                             | Layout<br>Vermögensaufstellung<br>nach Wertpapiertyp gruppiert                                                                                                    | ~                    | Buchungsliste<br>nach Unterkonten gruppiert                                                                                 |  |
|                                             | Layout<br>Vermögensaufstellung<br>nach Wertpapiertyp gruppiert<br>Unterkonten                                                                                         | ~                    | Buchungsliste<br>nach Unterkonten gruppiert<br>Zweiten Depotinhaber                                                         |  |
|                                             | Layout<br>Vermögensaufstellung<br>nach Wertpapiertyp gruppiert<br>Unterkonten<br>anzeigen                                                                             | ~                    | Buchungsliste<br>nach Unterkonten gruppiert<br>Zweiten Depotinhaber<br>verbergen                                            |  |
|                                             | Layout<br>Vermögensaufstellung<br>nach Wertpapiertyp gruppiert<br>Unterkonten<br>anzeigen<br>Performancewerte ab Tag der ersten Buchung                               | ~                    | Buchungsliste<br>nach Unterkonten gruppiert<br>Zweiten Depotinhaber<br>verbergen<br>Sprache                                 |  |
|                                             | Layout<br>Vermögensaufstellung<br>nach Wertpapiertyp gruppiert<br>Unterkonten<br>anzeigen<br>Performancewerte ab Tag der ersten Buchung<br>ausblenden                 | *<br>*               | Buchungsliste nach Unterkonten gruppiert Zweiten Depotinhaber verbergen Sprache Deutsch                                     |  |
|                                             | Layout Vermögensaufstellung nach Wertpapiertyp gruppiert Unterkonten anzeigen Performancewerte ab Tag der ersten Buchung ausblenden Zahlenformat                      | •<br>•               | Buchungsliste nach Unterkonten gruppiert Zweiten Depotinhaber verbergen Sprache Deutsch Datumsformat                        |  |
|                                             | Layout Vermögensaufstellung nach Wertpapiertyp gruppiert Unterkonten anzeigen Performancewerte ab Tag der ersten Buchung ausblenden Zahlenformat 1.000,00             | *<br>*<br>*          | Buchungsliste nach Unterkonten gruppiert Zweiten Depotinhaber verbergen Sprache Deutsch Datumsformat TT.MM.JJJJ             |  |
|                                             | Layout Vermögensaufstellung nach Wertpapiertyp gruppiert Unterkonten anzeigen Performancewerte ab Tag der ersten Buchung ausblenden Zahlenformat 1.000,00 Benchmark 1 | •<br>•               | Buchungsliste nach Unterkonten gruppiert Zweiten Depotinhaber verbergen Sprache Deutsch Datumsformat TT.MM.JJJJ Benchmark 2 |  |

Hier legen Sie fest, aus welchen Bausteinen die Berichte und auf welchen Berechnungsgrundlagen etc. diese generell erstellt werden sollen. Sollen die Parameter wieder auf die ursprünglich (empfohlene) Grundeinstellung zurückgesetzt werden, wählen Sie jeweils den ersten Punkt der Auswahlmöglichkeit.

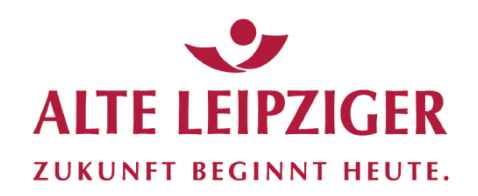

### **Einstellungen / Performance-Chart**

| e                                                                                      |                                    |       |                                                      | Ļ |    |
|----------------------------------------------------------------------------------------|------------------------------------|-------|------------------------------------------------------|---|----|
| Guten Morgen, Testfirma GmbH (01)<br>Sie befinden sich hier: Dashboard > Einstellungen |                                    |       |                                                      |   |    |
| instellungen<br>Allgemein Berichte Performance-Chart ugang                             | gsverwaltung Limitbenachrichtigung | g Erw | eiterte statusbezogene Informationen                 |   |    |
| Methode                                                                                |                                    |       | Zeitraum                                             |   |    |
| Zeitgewichtet (TWR) Durchschnittskapital inkl. Steuern                                 |                                    | •     | Entgelte                                             |   |    |
| Ja<br>Benchmark 1                                                                      |                                    | ~     | wertmindernd                                         |   |    |
|                                                                                        | Ø 4                                | ×     | Unterkonten Ein-/ Auslieferungen ignorieren          |   |    |
| Benchmark 2                                                                            | 8 4                                | ×     | Bestandsentwicklung Bestandszahlen im Chart anzeigen |   |    |
|                                                                                        |                                    |       |                                                      |   |    |
|                                                                                        |                                    |       |                                                      |   | 34 |

Hier legen Sie fest, wie sich die Performance-Charts generell zusammensetzen. Ergänzen Sie z.B. den DAX als Benchmark, den MSCI-World oder einen Rentenindex.

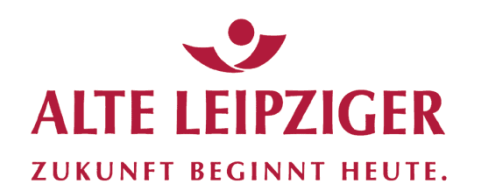

### **FondsXpert verlassen / Logout**

|             |                                     |                                         | و<br>ج     | <b>*</b>           |                  | <b></b>        |                |          | ¢                 |                  | 0 | a | Ċ |
|-------------|-------------------------------------|-----------------------------------------|------------|--------------------|------------------|----------------|----------------|----------|-------------------|------------------|---|---|---|
| 67.6<br> ~7 | Guten Tag, Test<br>Sie befinden sic | firma GmbH (01)<br>:h hier: Dashboard > | Stammdaten |                    |                  |                |                |          |                   |                  |   |   |   |
|             | Dashboard                           | Kundenübersicht                         | Kunde neu  | Beratungsübersicht | Depoteröffnungen | Neue Buchungen | Serienberichte | Marker 🔻 | Zugangsverwaltung | Beraterübersicht |   |   |   |
| Q           | <b>Q</b> Komfor                     | rtsuche                                 |            |                    |                  |                |                |          | & Assetklassen    |                  |   |   |   |

Um sicherzustellen, dass kein Unbefugter Zugang zu Ihren Kundendaten hat, sollten Sie sich am Ende einer FondsXpert-Sitzung unbedingt abmelden (Logout-Button).

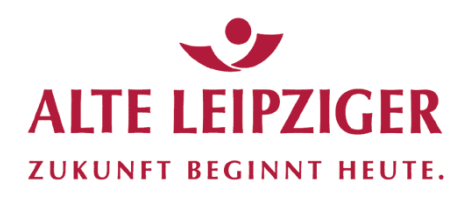

## Übersicht Kundenbereich

|          | <b>*</b> *                                                                                                    |                                | **                                                       | ¢                    |        | <b>0</b> ¢\$ |        |
|----------|----------------------------------------------------------------------------------------------------|--------------------------------|----------------------------------------------------------|----------------------|--------|--------------|--------|
| <b>.</b> | Guten Tag, Testfirma GmbH (01)       Sie befinden sich hier: Dashboard > Kundenübersicht       Kundenübersicht       Kunde neu | Hier sehen Si<br>befinden / od | e auf einen Blick, dass Sie<br>er im Beraterbereich (BLA | e sich im Kun<br>AU) | denber | eich (ROT)   |        |
|          | Hier können Sie nach Ihrem bestehenden Kunden oder Interessenten                                                               | suchen                         |                                                          | DI Z                 |        |              |        |
| 1        | Ort                                                                                                    | Name                           |                                                          |                      |        |              |        |
|          | Aktionen Kunden-ID Vorname                                                                                                    | Name                           | Straße                                                   | PLZ                  | Ort    | Zurücksetzen | Suchen |
|          |                                                                                                    |                                | Keine Datensätze vorhanden<br>Seite 1 von 0 → H 20 →     |                      |        |              |        |

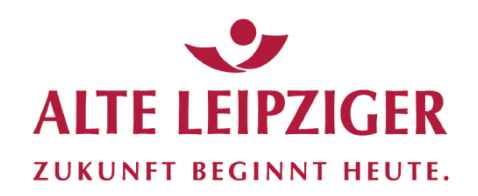

### Startseite Kunden / Kundenübersicht

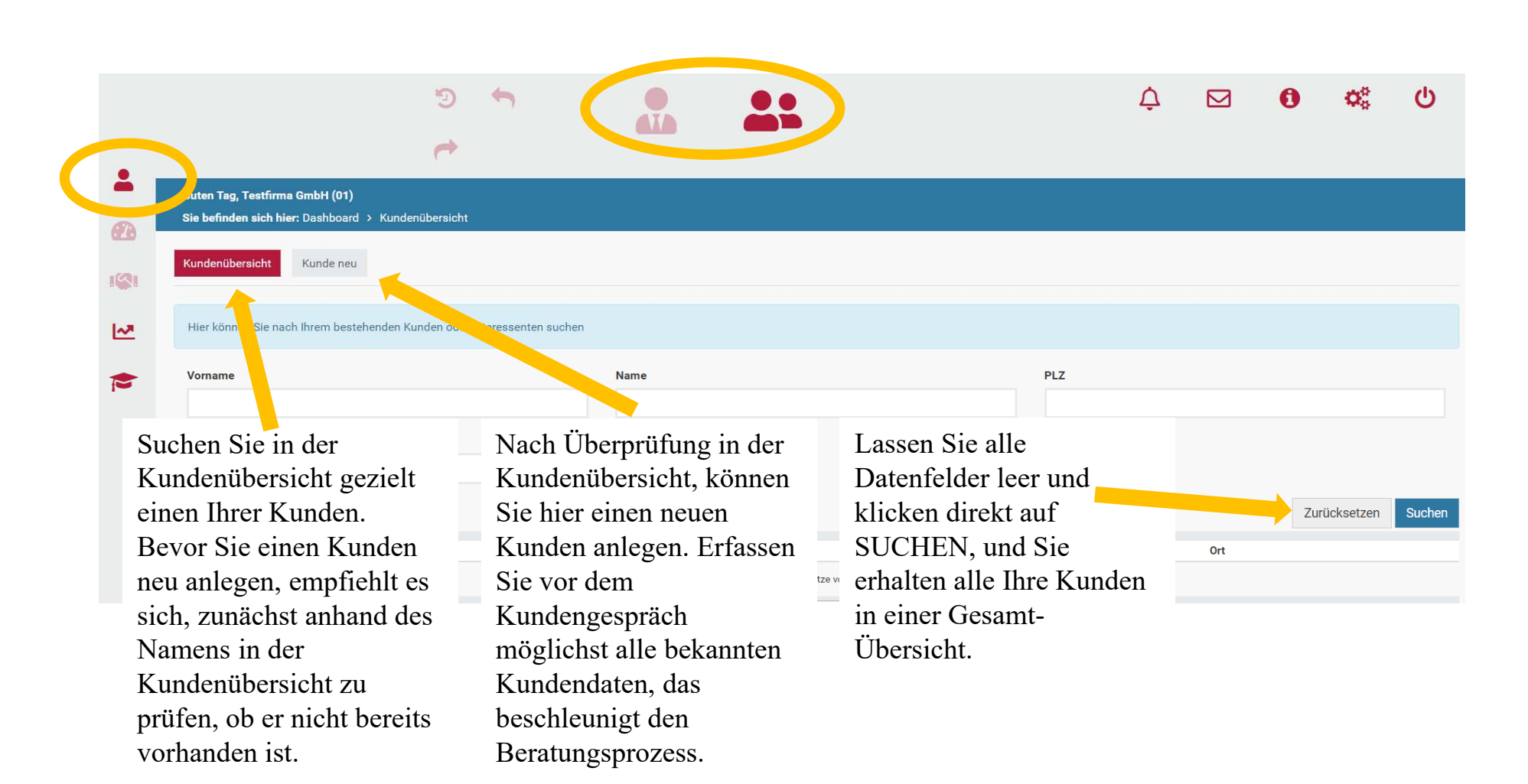

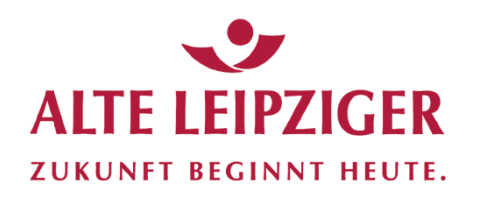

### **Fonds & Portfolios**

| •                                                 | ر<br>ب                                                                     | <b>۲</b>              |                           |                                                                                                    |                      | ¢           |                  | 0     | <b>Q</b> _0 | ሳ      |
|---------------------------------------------------|----------------------------------------------------------------------------|-----------------------|---------------------------|----------------------------------------------------------------------------------------------------|----------------------|-------------|------------------|-------|-------------|--------|
| Guten Tag, Testfirma G<br>Sie befinden sich hier: | mbH (01)<br>Fonds & Port <sup>folio</sup> s -> Fondsuniv<br>Fondsuniversum | terportfolios Watchl  | list                      |                                                                                                    |                      |             |                  |       |             |        |
| ISIN/ WKN/ Name                                   |                                                                            |                       | Fondsgesellschaft<br>Alle | *                                                                                                    | Anlagehorizon        | t (Regulato | rische Anforde   | rung) |             | ~      |
| Anlagezweck (Regulat                              | orische Anforderung)                                                       | *                     | SRRI (min) (Regulatorisc  | SRRI (max) (Regulatorische Anforderung) 7                                                                                 |                      |             |                  |       | ~           |        |
| Fondskategorie                                    |                                                                            | *                     | Regionen-Focus<br>Alle    | ~                                                                                                    | Währungs-Foo<br>Alle | us          |                  |       |             | ~      |
| Regulatorische Anfo                               | rderungen Performance                                                      | Basisinformationen    | ±                         |                                                                                                    |                      |             |                  | Zurüc | ksetzen     | Suchen |
| Aktionen Bezeichnun                               | g / ISIN / WKN                                                             | SRRIJE Anlagehorizont |                           | Anlagezweck<br>Vermögensanlage und -optimierung,<br>Vermögensaufbau,                                                      |                      | Fond        | lskategorie      |       |             |        |
| Pictet Short                                      | Term Money Market CHF P<br>167 / 675160                                    | 1 0 Monate - 99 Jahr  | e                         | Anlage vermögenswirksamer Leistun<br>Vorsorge für den Ruhestand,<br>Gewinnchancen und Spekulation,<br>Liquiditätsreserve, | igen,                | Geld        | marktfonds allge | emein |             |        |

Fondsempfehlungsliste: Die Fonds, die von der AL Trust ausgewählt wurden.

Fondsuniversum: Alle Fonds, die auf den Fondsplattformen FFB und ebase erhältlich sind.

Musterportfolio: Die von der AL Trust vorgegebenen Musterportfolios. (zu Beginn deaktiviert)

Watchlist: Die von Ihnen gewählten Fonds, die Sie gerne beraten / die Sie für Ihre Musterportfolios ausgesucht haben.

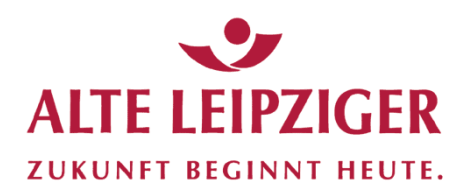

### **Bibliothek**

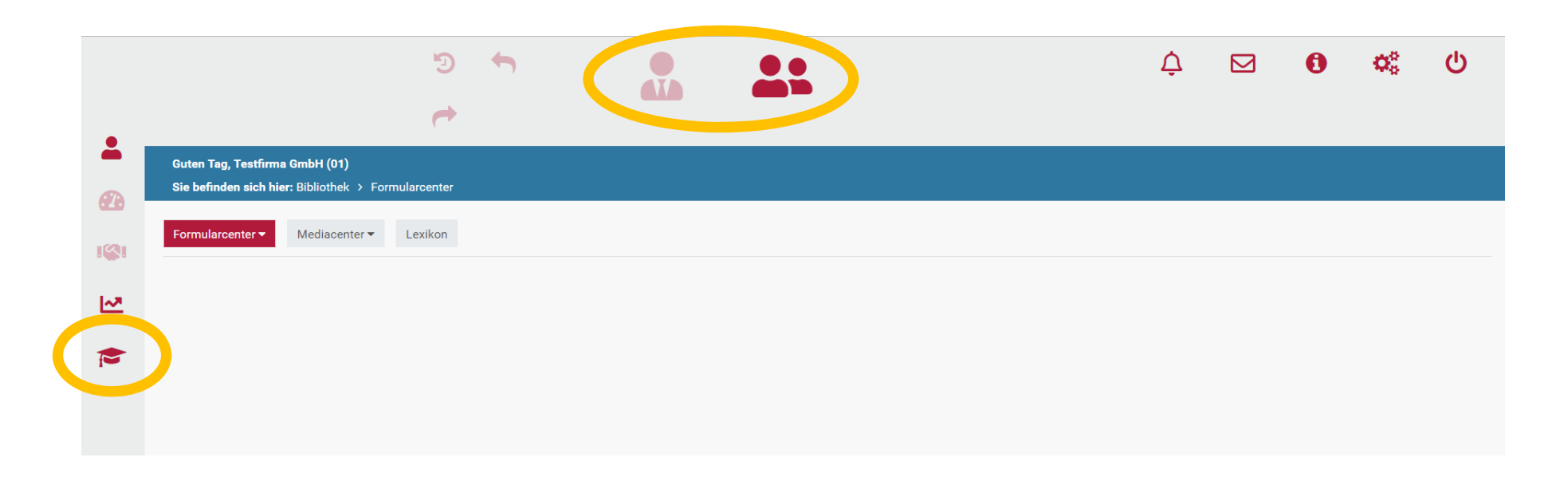

In der Bibliothek finden Sie alle relevanten Formulare sowie Video-Clips und ein Lexikon.

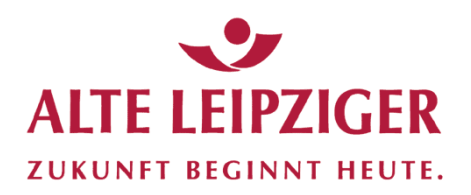

#### Kunde neu

| Guten Tag, Testfirma Gml<br>Sie befinden sich hier: Da | bH (01)          | Komfortsuche Kunde                               |                            |                            |                             |                                                                                                    |                                  |                                                 |
|--------------------------------------------------------|------------------|--------------------------------------------------|----------------------------|----------------------------|-----------------------------|----------------------------------------------------------------------------------------------------|----------------------------------|-------------------------------------------------|
| Dashboard Kundeni                                      | sicht Kunde neu  | Berat sübersicht Depoteröffnungen Neue Buchungen | Serienberichte             | Marker • Zugangsverwaltung | Beraterübersicht            | Kunde neu                                                                                                    | Х                                |                                                 |
| ± ⊞ ≡                                                  | (h)<br>Kunden-ID | Vorname                                          | Name                       |                            | ale                         | Enzel-/Gerneinschaftsdepot     Inhaber     Zinhaber                                                                                                    |                                  | Q T<br>Bestand (EUR)                            |
| 4                                                      | 1010<br>404915   | Petra<br>Bernt                                   | Nocheintest<br>Testmich    |                            | Testweg 6<br>Testweg 8      | Minderjährigendepot                                                                                                    |                                  | Depotart 549.537,66<br>300.101,40               |
| A<br>A                                                 | 1002<br>1020     | Maria<br>Wilhelm                                 | Musterfrau<br>Teatbürger   |                            | Teststr.6<br>Tester Allee 7 | 44386                                                                                                    | Abbrechen Weiter<br>Teatburg     | 232.059,55<br>230.977,67                        |
| <u>A</u>                                               | 404916           | Richard                                          | Sample<br>Textsciphics dis |                            | Tester Allee 2              | bhdur 1 👔                                                                                                    |                                  | 228.841,61                                      |
| 1                                                      | 1025             | Jana<br>Desa                                     | Übungskundin               |                            | Tester Allee 2              | Arredo Titel Al                                                                                                    | lle Vornamen gemäß Ausweis Ø     | 200,706,11 209,784,98                           |
| 4                                                      | 1028             | Sabine                                           | Profing                    |                            | statr.9                     | Herr v                                                                                                    | Clark                            | Persönliche Daten 205.107,73                    |
|                                                        | 1011             | Melanie<br>Heimut                                | Samplekundin               |                            | Teststr.5                   | Kent Assessmenter Debuttiname D                                                                                                    | 03.05.1938                       | 1 015011110110 Datteri 190.570,39<br>187.550,87 |
|                                                        |                  |                                                  |                            |                            |                             | Orbertsort Staatsangehörigkeit Pi<br>Smathrille deutsch                                                                                                    | anilienstand<br>Judig v          | 4.279.254,55                                    |
|                                                        |                  |                                                  |                            |                            | Seite 1                     |                                                                                                    |                                  | Zeige 1 - 10 von 30                             |
|                                                        |                  |                                                  |                            |                            |                             | ٤                                                                                                    | 2                                |                                                 |
| Legen                                                  | Sie Ihre         | e Neukunden an!                                  | •                          |                            |                             | Ethion 1 SC           A Prostikite State (* 4 Advance (* 4 Advance (* 4 A | Nestual<br>1346                  | Adresse                                         |
|                                                        |                  |                                                  |                            |                            |                             | Natural 201                                                                                                    |                                  |                                                 |
|                                                        |                  |                                                  |                            |                            |                             | Proved<br>Telefon Telefon                                                                                                    | Mobil                            |                                                 |
|                                                        |                  |                                                  |                            |                            |                             | E 464                                                                                                    |                                  | Kontakt                                         |
|                                                        |                  |                                                  |                            |                            |                             | Berufich<br>Telefon Telefos                                                                                                    | Mobil                            | KontaKt                                         |
|                                                        |                  |                                                  |                            |                            |                             | EAGI                                                                                                    |                                  |                                                 |
|                                                        |                  |                                                  |                            |                            |                             | ٩                                                                                                    | 2                                |                                                 |
|                                                        |                  |                                                  |                            |                            |                             | Theolet 100           ▲ /roubling Dates         ♥ Adverse (         ● Leptendere (                                                                                                    | untilizzation                    |                                                 |
|                                                        |                  |                                                  |                            |                            |                             | Personaliauseels v DEMD                                                                                                    | 05.05.2015                       | <b>—</b> •.• .•                                 |
|                                                        |                  |                                                  |                            |                            |                             | Aurencie gelitig bis auszatellende Eahlerde<br>D4.05.2025 Stach Stradi Ville                                                                                                    | unstellendes Land<br>Deutschland | Legitimation                                    |
|                                                        |                  |                                                  |                            |                            |                             | Bitte füger Sie den Antrag jeweils vom Anlageberater bestätigte Ausweiskopien (Vorder- und Rückseite) bei. D                                                                                                    |                                  |                                                 |
|                                                        |                  |                                                  |                            |                            |                             | ¢                                                                                                    | 9                                |                                                 |

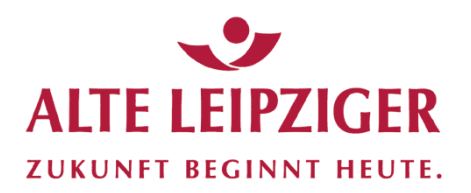

#### Kunde neu: Stammdatenübersicht

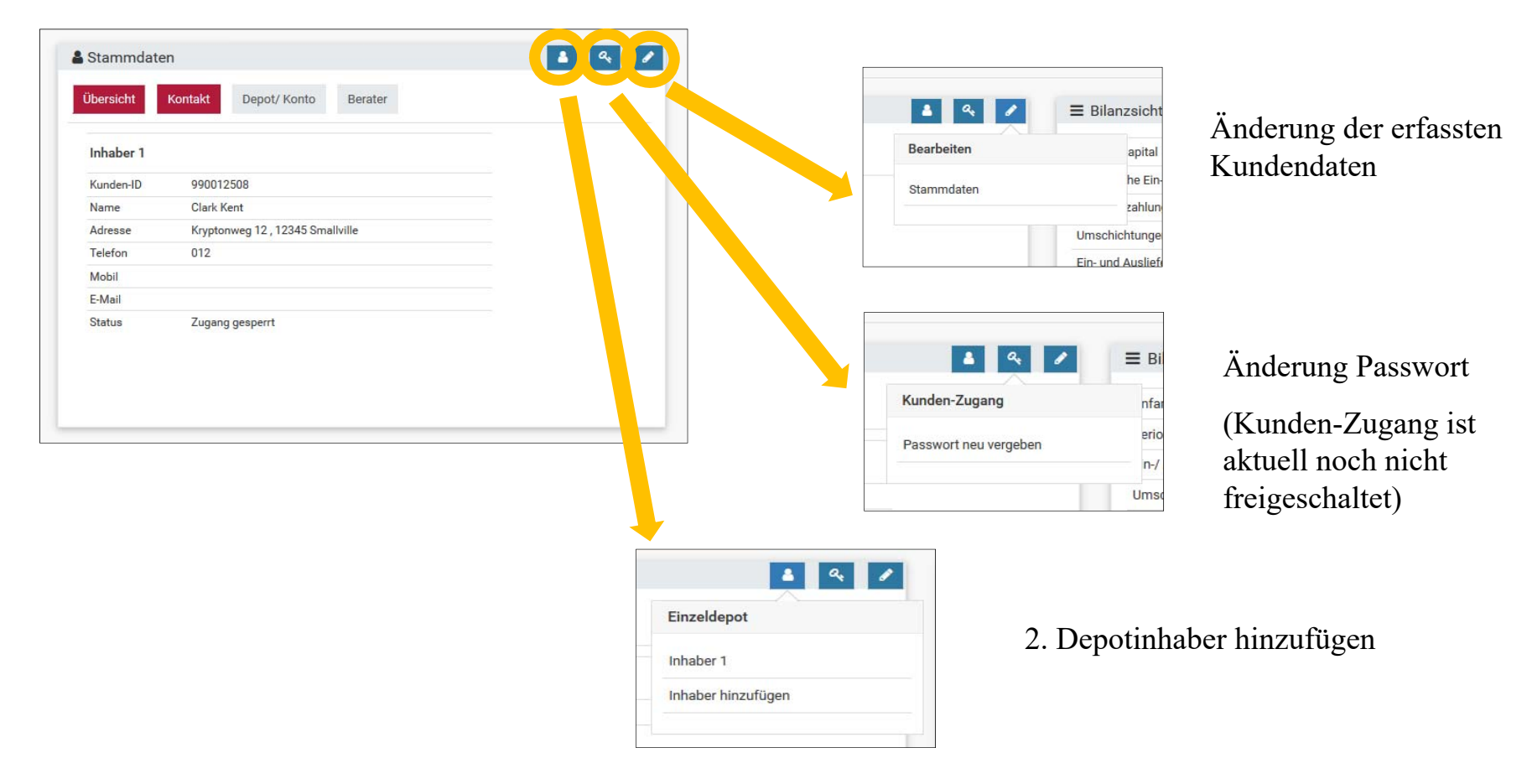

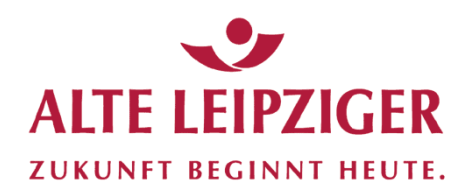

### Überleitung Anlageberatung

| Guten Tag, Testfirma GmbH (01)                             |                                                |                |                                     |   |
|------------------------------------------------------------|------------------------------------------------|----------------|-------------------------------------|---|
| Dashboard Vermögensdetails •                               | Doku-Box Serienberichte                        |                |                                     |   |
| Stammdaten                                                 |                                                |                |                                     | - |
| Übersicht Kontakt Dep                                      | ot/ Konto Berater                              |                |                                     |   |
| ber 1                                                      |                                                |                |                                     |   |
| Kunde                                                      | 990012508                                      |                |                                     |   |
| Name                                                       | Clark Kent                                     |                |                                     |   |
| Adresse                                                    | Kryptonweg 12 , 12345 Smallville               |                |                                     |   |
| Telefon                                                    | 012                                            |                |                                     |   |
| Mobil<br>E-Mail                                            |                                                |                |                                     |   |
| Status                                                     | Zugang gesperrt                                |                |                                     |   |
|                                                            | Lugung geopente                                | Anlagabaratung |                                     |   |
|                                                            |                                                | Anageberaturig |                                     |   |
| <u>ichtig</u> : Um ein<br>erhaupt berate<br>nächst das Ers | len Kunden<br>n zu können, ist<br>tellen eines | Kundenprofil   |                                     |   |
| indenprofils z                                             | rwingend                                       |                |                                     |   |
| forderlich.                                                | zwingend                                       |                | Übersicht                           |   |
| forderlich.                                                | zwingend                                       |                | Übersicht<br>Kundenprofil erstellen |   |

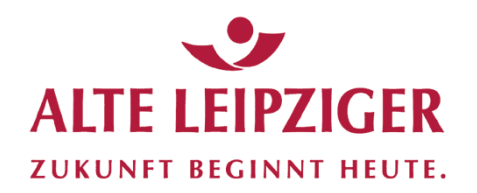

#### Erstellung Kundenprofil / Ergänzung Kundendaten

| Kundendaten Kenntnisse und Erfahrungen Risikobereitschaft Reduzierung der R | skotragfähigkeit 1/3 2/3 3/3 Vermögens- und Einkommenssituation Zusammenfassung | Abschluss                                    | ٠        |
|-----------------------------------------------------------------------------|---------------------------------------------------------------------------------|----------------------------------------------|----------|
|                                                                             |                                                                                 |                                              |          |
| Bitte erfassen Sie hier die Kundendaten                                     |                                                                                 |                                              |          |
| inhaber 1 1                                                                 |                                                                                 |                                              |          |
| 🛔 Persönliche Daten 🚺 💡 Adresse 🗹 🍕 Kontakt 🗹 🔹 Legitimation 🛃              | CEJ Stevendaten 🔽 🚔 FATCA 🚺                                                     |                                              |          |
| Anrede                                                                      |                                                                                 | Alle Vornamen gemäß Ausweis ()               |          |
| Herr                                                                        |                                                                                 | Clark                                        |          |
| Rufname (falls vorh                                                         | Name                                                                            | Abweichender Geburtsname                     |          |
|                                                                             | Kent                                                                            |                                              |          |
| Geburtsdatum                                                                | Geburtsort                                                                      | Geburtsland                                  |          |
| Datus 1930                                                                  | Sinaavare                                                                       | Deutschand                                   | •        |
| ozaatsangenorigkeit<br>deutsch                                              | taatsangenorigke                                                                | Pamatenstand<br>ledig                        | <b>U</b> |
| Anzahl unterhaltsberechtigter Kinder                                        |                                                                                 | Relevante frühere bzw. aktuelle Tätigkeit () |          |
|                                                                             | 0 keine                                                                         | keine                                        |          |
|                                                                             |                                                                                 |                                              | Weiter   |
|                                                                             | H                                                                               | FATCA-Abfrage: steuerpflichtig in USA?       |          |
|                                                                             |                                                                                 | 1 /                                          |          |
|                                                                             | Steue                                                                           | erdaten                                      |          |
|                                                                             | Legitimat                                                                       | ion                                          |          |
|                                                                             | Legitimat                                                                       | 1011                                         |          |
|                                                                             |                                                                                 |                                              |          |
|                                                                             | Kontaktdaten                                                                    |                                              |          |
|                                                                             |                                                                                 |                                              |          |
|                                                                             | Adresse                                                                         |                                              |          |
|                                                                             | Dana "aliaha Data                                                               |                                              |          |
|                                                                             | Personliche Daten                                                               |                                              |          |
|                                                                             |                                                                                 |                                              |          |

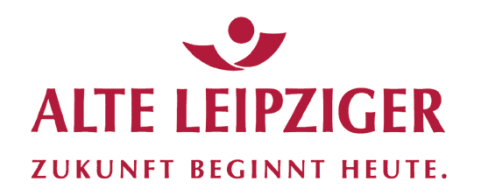

#### Kundenprofil / Kenntnisse und Erfahrungen

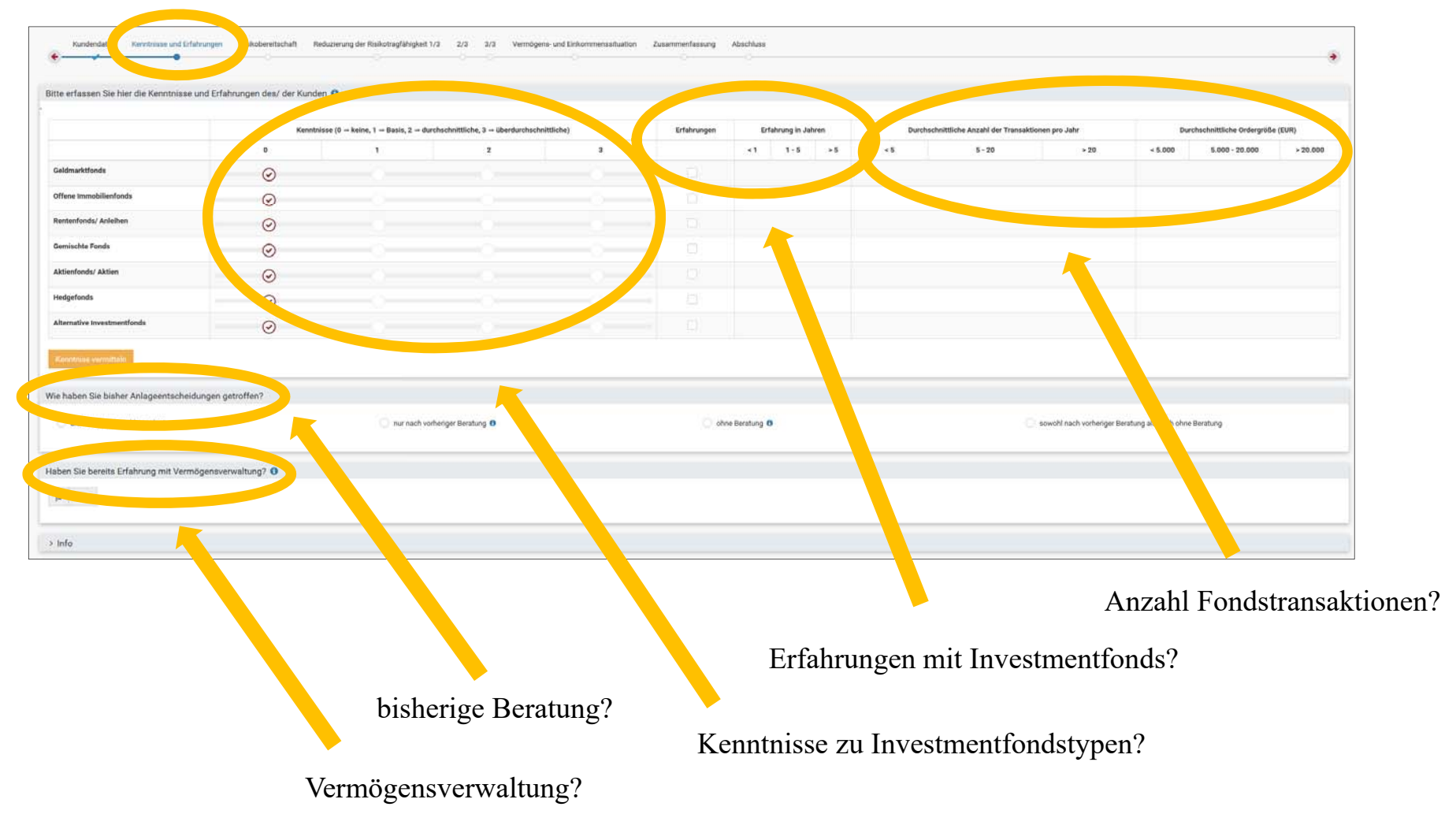

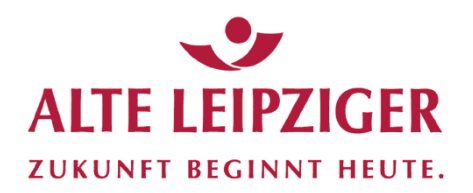

#### Kundenprofil / Kenntnisse und Erfahrungen

|                          | se und Erfahrungen des/ der Kunden 🟮                                                                                                    |                                                                           | Erklär                                | ung zu Inve                                   | estmentfonds                   | anlagen           |                                                         |                                  |
|--------------------------|----------------------------------------------------------------------------------------------------|---------------------------------------------------------------------------|---------------------------------------|-----------------------------------------------|--------------------------------|-------------------|---------------------------------------------------------|----------------------------------|
|                          | Kenntnisse (0 -> keir                                                                                                    | ie, 1 = Basis, 2 = durchschnittlich                                       | n, 3 = überdurchschnittliche)         | Erfahrunge                                    | n Erfahrung in Jahren          | Durchschnittli    | che Anzahl der Transaktionen pro Jahr                   | Durchschnittliche Ordergröße (EU |
|                          | Kundendaten Kenntnisse und Erfahrungen                                                                                                    | Risikobereitschaft Reduzierun                                             | g der Risikotragfähigkeit 1/3 2/3     | 3/3 Vermögens- und Einkommenssitua            | tion Zusammenfassung Abschluss |                   |                                                         |                                  |
| inds                     | · · · · ·                                                                                                    |                                                                           |                                       |                                               |                                |                   |                                                         |                                  |
| bilienfonds              | Bitte vermitteln Sie hier die erforderlichen Ke                                                                                                    | nntnisse und Erfahrungen                                                  |                                       |                                               |                                |                   |                                                         |                                  |
|                          |                                                                                                    |                                                                           |                                       |                                               |                                |                   |                                                         |                                  |
| / Anleihen               |                                                                                                    |                                                                           | Kenntnisse (0 - keine, 1 - B          | asis, 2 ⇒ durchschnittliche, 3 ⇒ überdurchsch | nittliche)                     | Informationsvideo | Basi                                                    | sinformation                     |
| ands                     |                                                                                                    | 0                                                                         | 1                                     | 2                                             | 3                              |                   | Fon                                                     | dskategorie                      |
| Aktien                   | Geldmarktfonds                                                                                                    |                                                                           |                                       |                                               |                                |                   | Unterlage zur Kenntnisvermittlung - Geldmarktfonds      |                                  |
|                          | Offene Immobilienfonds                                                                                                    |                                                                           |                                       |                                               |                                | B                 | Unterlage zur Kenntnisvermittlung - Offene immobilienf  | onds                             |
|                          | Rentenfonds/ Anleihen                                                                                                    |                                                                           |                                       |                                               |                                | B                 | Unterlage zur Kenntnisvermittlung - Rentenfonds/ Anlei  | hen                              |
| westmentfonds            | Gemischte Fonds                                                                                                    |                                                                           |                                       |                                               |                                | B                 | Punterlage zur Kenntnisvermittlung - Gemischte Fonds    |                                  |
|                          | Aktienfonds/ Aktien                                                                                                    |                                                                           |                                       |                                               |                                | E                 |                                                         |                                  |
| ermittein                |                                                                                                    |                                                                           |                                       |                                               |                                | 818               | Unterlage zur Kenntnisvermittlung - Aktientonds/ Aktier |                                  |
|                          | Hugeronas                                                                                                    | S                                                                         |                                       |                                               |                                |                   |                                                         |                                  |
| e bisher Anlageentsc     | Alternative Investmentfonds                                                                                                    | $\odot$                                                                   |                                       |                                               |                                |                   |                                                         |                                  |
| rreita Erfahrung mit Ver | Bassinformationen über die Vermögenaunlage Konntelasie wurden vermittelt                                                                                                | in Wertpapieren & Investmentfonds                                         |                                       |                                               |                                |                   |                                                         |                                  |
|                          | ∽ Info                                                                                                    |                                                                           |                                       | Vanataisaa                                    | and Enfahm                     |                   |                                                         |                                  |
|                          | <b>#</b>                                                                                                    | ۸ ـ                                                                       | 0 T T T O 40 T T T 40 O               |                                               | und Erianri                    | ingen             |                                                         |                                  |
|                          |                                                                                                    | Au                                                                        | iswertung                             | Kennunsse                                     |                                | •                 | W-15                                                    | inh Wart                         |
|                          | Keenthisse für alle Finanzinstrumente gleich gewichtet                                                                                                    | Au<br>t keine -> 0; Basis -> 0,25; durchschnittli                         | th -> 0,75; überdurchschnittlich -> 1 | Kennunsse                                     |                                | 0                 | Werteberei<br>1,75,7                                    | ich Wert<br>4.25                 |
|                          | Kenstelise für alle Finanzinstrumente gleich gewichtet<br>Erfahrungen für alle Finanzinstrumente gleich gewichtet                                                       | Au<br>t: keine → 0; Besis → 0,25; durchschnittli<br>et: ja → 0,5          | swertung                              | Kennunsse                                     |                                |                   | Wertebere<br>1,75;7<br>0,3,5                            | ich Wert<br>4.25<br>2.5          |
|                          | Kenntoises für alle Finanzinstrumente gleich gewichte<br>Erfahrungen für alle Finanzinstrumente gleich gewicht<br>Historiselt, Erfährung mit Vermögensverwaltung ja + C | Au<br>t: keine -> 0, Basis -> 0,25; durchschnitti<br>et: ja -> 0,5<br>0,5 | ISWERTUNG                             | Kellittiisse                                  |                                |                   | Wertebere<br>1,75,7<br>0,3,5<br>0,0,5                   | ich Wert<br>4.25<br>2.5<br>0     |

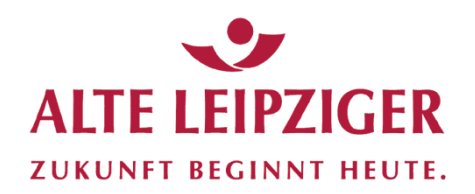

#### Kundenprofil / Risikobereitschaft Kunde

| Kundendeten Kenntnisse und Erfahrung R                                                                                                    | akobareitschalt<br>Ber Kunden                      | et 1/3 2/3 3/3 Vermögens- und Einkome                   | renstituation Zusammenfassung Abschluss | 5        | 6                     | 7           | • |
|----------------------------------------------------------------------------------------------------|----------------------------------------------------|---------------------------------------------------------|-----------------------------------------|----------|-----------------------|-------------|---|
| Ertragsneutral                                                                                                    | Ertragsarm                                         | Konservativ                                             | Ausgewogen                              | Offensiv | Risikoorientiert      | Hochriskant |   |
| Risikobereitischaft Ertragsneutral<br>Substanzerheitung wird angestetet. Nur sehr geringe We<br>jährliche Schwankungsintensität (Voletilität) liegt unter O | rtschwankungen werden kurzfristig in Kauf genommer | . Dafür besteht die Bereitschaft zum Ertragsverzicht. D | e durchschwitliche                      |          |                       |             |   |
| maximaler Verlust; sehr nic                                                                                                    | rdrig                                              | Schwankung: 0,00 - 0,50%                                |                                         |          | Rendite: sehr niedrig |             |   |

Ermittlung der Risikobereitschaft des Kunden anhand <u>Selbst</u>klassifizierung (1-7), sie erfolgt anhand der sieben sog. "SRRI-Klassen".

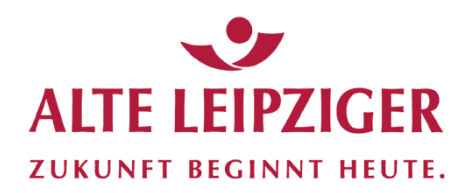

#### Kundenprofil / Reduzierung Risikobereitschaft

| der Risikotragfähigkeit des/ der Kun   | den                       |                |                            |          |                           |              |
|----------------------------------------|---------------------------|----------------|----------------------------|----------|---------------------------|--------------|
| isikobereitschaft des Kunden           |                           |                |                            |          |                           |              |
| 11                                     | 127                       | 1              | (1)                        | 5        | 2.6                       | (2)          |
| Ethiogeneutral                         | Entraguarro               | Ricculariostia | Ausgewogen                 | Otherala | Rinkeensetbert            | Hochstaklant |
| htigung von besonderen persönlichen Si | tuationen des/ der Kunden |                |                            |          |                           |              |
|                                        |                           |                | Arbeitslosigkeit           |          | Eintritt in den Ruhestand | keine        |
|                                        |                           |                | Berufsunfähigkeit          |          | Verlust des Partners      |              |
|                                        |                           |                | Pflegebedürftigkeit        |          |                           |              |
|                                        |                           |                | Phase ohne Berufstätigkeit |          |                           |              |
| 1                                      | 2                         | 3              |                            | 8        | (8)                       | 7            |
|                                        |                           |                |                            |          |                           |              |

Berücksichtigung der persönlichen Situation des Kunden (Arbeitslosigkeit, Berufsunfähigkeit, Pflegebedürftigkeit...). Sofern bestimmte Lebenssituationen zutreffen, wird hierdurch die ggf. die Risikotragfähigkeit des Kunden reduziert.

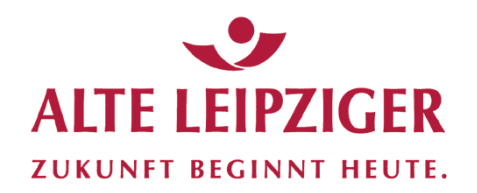

### **Übersicht Beraterbereich** Kundenprofil / Reduzierung Risikobereitschaft

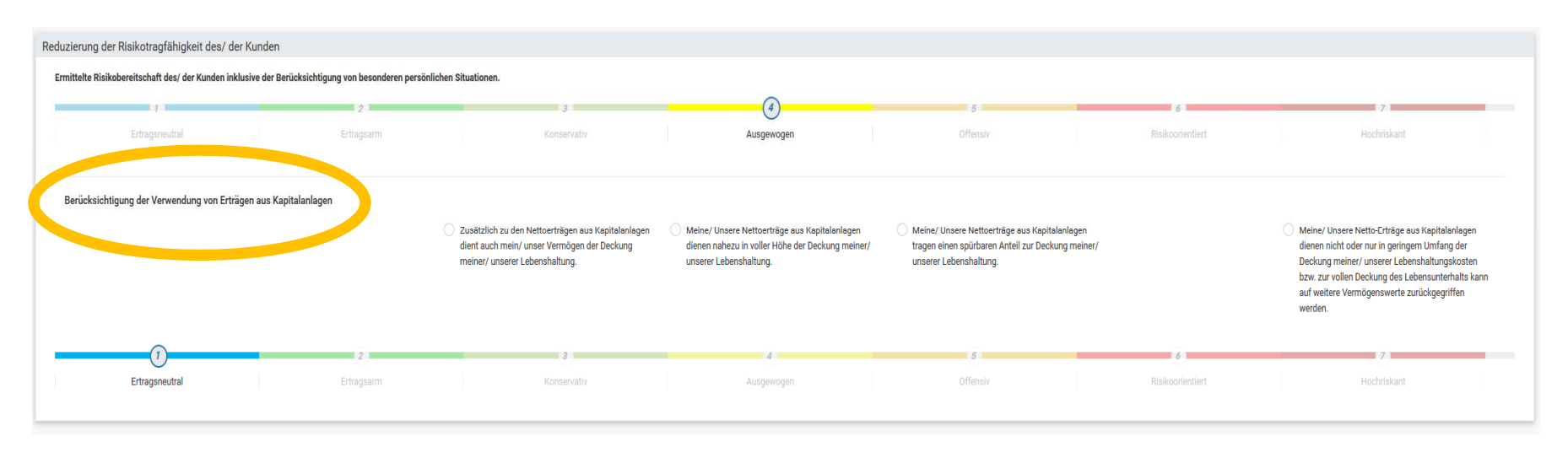

Berücksichtigung von Erträgen aus Kapitalanlagen bei den Lebenshaltungskosten reduziert ggf. die Risikotragfähigkeit des Kunden.

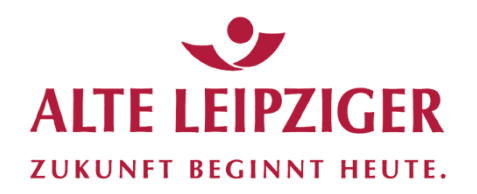

### **Übersicht Beraterbereich** Kundenprofil / Reduzierung Risikobereitschaft

| der Risikobereitschaft des/ der Kunden          |                                                    |                                                   |                                                      |                                             |                       |                  |               |
|-------------------------------------------------|----------------------------------------------------|---------------------------------------------------|------------------------------------------------------|---------------------------------------------|-----------------------|------------------|---------------|
| te Risikobereitschaft des/ der Kunden           |                                                    |                                                   |                                                      |                                             |                       |                  |               |
| (r)                                             | (7)                                                |                                                   | ()                                                   |                                             |                       |                  | 11 7 i        |
| Or tragsmustral                                 | Krthigsarm .                                       | Kombanyatar                                       | Ausgewogen                                           | .Offensiv                                   |                       | Rekonentert      | Hochriskant   |
| ichtigung von besonderen persönlichen Situation | en des/ der Kunden                                 |                                                   |                                                      |                                             |                       |                  |               |
|                                                 | 2.5                                                | 2                                                 | •                                                    | 4                                           | 10                    | 0                |               |
| Entragenautral                                  | Ditagaam                                           | Konianvittir                                      | Ausgewogen                                           | Othersiv                                    |                       | Ruliconimbert    | electeriskami |
| ichtigung der Verwendung von Erträgen aus Kapi  | talanlagen                                         |                                                   |                                                      |                                             |                       |                  |               |
|                                                 | 1                                                  |                                                   | <u>()</u>                                            | 5                                           |                       | 7.6.1            |               |
| (impression)                                    | (Corgoury)                                         | Ronoecuativ                                       | Ausgewogen                                           | Offener-                                    |                       | minimorrieotier1 | Hochnakarit   |
| ı der Risikobereitschaft des/ der Kunden        |                                                    |                                                   |                                                      |                                             |                       |                  |               |
| s der durch den Kunden ursprunglich festgelegte | kotragranigkeit, der Berucksichtigung von ggr. bes | enenden besonderen personiichen situationen sowie | der Verwendung von Entragen aus Kapitalanlagen, wird | ie rosikobereitschaft für den Kunden auf Au | sgewogen engeschatzt. |                  |               |
|                                                 |                                                    |                                                   | 0                                                    |                                             |                       | Constanting the  | 1000          |

Das Ergebnis der Risikobereitschaft des Kunden setzt sich aus ermittelter Risikobereitschaft des Kunden (Selbsteinschätzung SRRI-Klasse), der Berücksichtigung der besonderen persönlichen Situation des Kunden und der beabsichtigen Verwendung der Kapitalerträge zusammen.

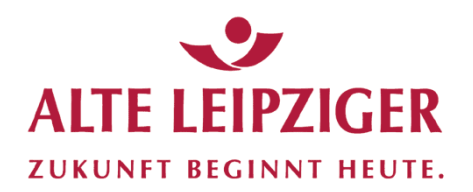

#### Kundenprofil / Vermögens- und Einkommenssituation

| Kundendaten Kenntnisse und Erfahrunge                                     | n Risikobereitschaft Reduzierung der | Risikotragfähigkeit 1/3 2/3 3 Vermögen: | e und Einkommenssituation | ammenfassung Abschluss      |            | • |
|---------------------------------------------------------------------------|--------------------------------------|-----------------------------------------|---------------------------|-----------------------------|------------|---|
| rmitteln Sie hier die Vermögens- und Einko                                | mmenssituation des/ der Kunden       |                                         |                           |                             |            |   |
| /ie ist ihre Vermögens- und Einkommenssituatio<br>Ihre Vermögenswerte 🟮 🖬 | n? 0                                 |                                         |                           |                             |            |   |
|                                                                           |                                      | 260.000,00                              | EUR                       |                             |            |   |
| Ihre finanziellen Verbindlichkeiten 🟮                                     |                                      |                                         |                           |                             |            |   |
|                                                                           |                                      | 0,00                                    | EUR                       |                             |            |   |
| Ihr monatliches Nettoeinkommen 🟮 🖬                                        |                                      |                                         |                           |                             |            |   |
|                                                                           |                                      | 2.000,00                                | EUR                       |                             |            |   |
| davon können und wollen Sie monatlich sparen 🖲                            |                                      | 200,00                                  | EUR                       |                             |            |   |
| Anteil der Sparrate an Ihrem monatlichen Nettoei                          | kommen                               |                                         |                           |                             |            |   |
|                                                                           |                                      | 10,0                                    | 10 %                      |                             |            |   |
| isammenfassung der Vermögens- und Ein                                     | kommenssituation des/ der Kunden     |                                         |                           |                             |            |   |
| Freies Anlagevermögen                                                     |                                      | davon als Liquiditätsreserve benötigt   |                           | Freie monatliche Liquidität |            |   |
|                                                                           | 10.000,00 EUR                        |                                         | 10.000,00                 | EUR                         | 200,00 EUR |   |

Ermittlung der Sparrate und des freien Anlagevermögens des Kunden unter Berücksichtigung von Einkommen, Vermögenswerten und Verbindlichkeiten.

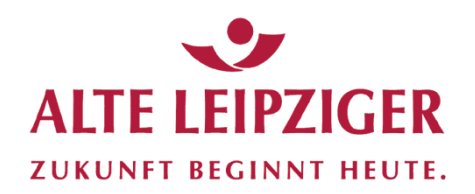

#### Kundenprofil / Zusammenfassung

| Kundendaten Kenntpiser                                                                                                    |                                             | sikotragfähigkeit 1/3 2/3 3/3 Vermögens- un               | d Einkommenssitt on Zusammenfassung Ab                              | luss                                                |                                                                                                    |
|----------------------------------------------------------------------------------------------------|---------------------------------------------|-----------------------------------------------------------|---------------------------------------------------------------------|-----------------------------------------------------|----------------------------------------------------------------------------------------------------|
| sammenfassung Kundenprofil<br>Kenntnisse und Erfahrungen                                                                                                    |                                             | Ergebnis Risikobereitschaft                               |                                                                     |                                                     |                                                                                                    |
| durchschnittlich                                                                                                    |                                             | Risikostufe 4/ Ausgewogen                                 |                                                                     |                                                     | Risikobereitschaft Ausgewogen                                                                                                    |
| Freies Anlagevermögen                                                                                                    | 10.000,00 EUR                               | davon als Liquiditätsreserve benötigt                     | 10.000,00 EUR                                                       |                                                     | Es weiden mit our insufnit der Anlagedeuen mittele Anlagetegebnisse angestebu. Dahr weiden mittele wei sortwankungen<br>Kauf genommen. Es besteht nur Bereitschaft, kleinere Teile des Anlagekapitals zu verlieren. Die durchschnittliche jährliche<br>Schwankungsintensität (Volatilität) liegt zwischen 5,00% und 10,00%. |
| roie monatliche Liquidität                                                                                                    | 200,00 EUR                                  |                                                           |                                                                     |                                                     |                                                                                                    |
|                                                                                                    |                                             |                                                           |                                                                     |                                                     |                                                                                                    |
| verständnis zur Kontaktaufnahme                                                                                                    |                                             |                                                           |                                                                     |                                                     |                                                                                                    |
| verständnis zur Kontaktaufnahme<br>er out informiert ist, kann richtlea 5-1 - ogen ti<br>Ja, für Telefonnummer                                                | effen. Um ihren Kunden auch zukünftig auf d | lem Laufenden zu halten, brauchen Sie sein Einverständnis | zur Kontaktaufnahme - so schreibt es der Gesetzgeber w<br>Ja, für S | vr. Mit diesem Einverständnis sichert ihr Kun<br>WS | de sich den kurzen Weg zu einer umfassenden und Individuellen Beratung und Betreuung.<br>Ja, für E-Mail                                                                                                    |
| verständnis zur Kontaktaufnahme<br>um out informiert ist, kann richtige 5-1 - ogen ti<br>] Ja, für Telefonnummer<br>um und Gesprächsort der Kundenprofilierun | effen. Um ihren Kunden auch zukünftig auf d | em Laufenden zu halten, brauchen Sie sein Einverständnis  | zur Kontaktaufnahme - so schreibt es der Gesetzgeber w<br>Ja, für S | vr. Mit diesem Einverständnis sichert ihr Kun<br>WS | de sich den kurzen Weg zu einer umfassenden und individuellen Beratung und Betreuung.                                                                                                    |

- Zusammenfassung von Risikobereitschaft und Vermögenssituation
- Einverständniserklärung zur Kontaktaufnahme
- Datum der Kundenprofilierung

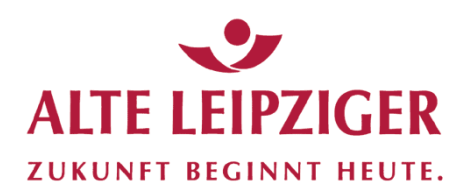

#### Abschluss Kundenprofil

| Das Kundenprofil If<br>Klicken Sie auf die | nres Kunden ist jetzt vollständig erstellt.<br>Schaltfläche "Doku-Box" um das Kundenprofil in der Kunden Doku-Box abzulegen. |                          |
|--------------------------------------------|----------------------------------------------------------------------------------------------------|--------------------------|
| Klicken Sie auf 'eSi                       | ignatur" um den elektronischen Unterschriftsprozess zu starten.                                                              |                          |
| Erfassungsdatum                            | ,                                                                                                    | 13.02.201                |
| Kenntnisse und E                           | irfahrungen                                                                                                    | durchschnittlic          |
| Ergebnis Risikob                           | ereitschaft                                                                                                    | Risikostufe 4/ Ausgewoge |
| Freies Anlageven                           | mögen                                                                                                    | 10.000,00 EU             |
| davon als Liquidit                         | tätsreserve benötigt                                                                                                    | 10.000,00 EU             |
| Freie monatliche                           | Liquidität                                                                                                    | 200,00 EU                |
|                                            |                                                                                                    |                          |
|                                            |                                                                                                    |                          |
|                                            |                                                                                                    |                          |

Das Kundenprofil ist nun in der Doku-Box abgespeichert und kann jederzeit wieder aufgerufen werden.

Es kann nun mit der Anlageberatung begonnen werden.

| Sie haben die Möglich | keit direkt in das Modul An | ageberatung zu wechseln |                |  |  |
|-----------------------|-----------------------------|-------------------------|----------------|--|--|
| Klicken Sie dafür auf | die Schaltfläche "Anlageben | atung".                 |                |  |  |
|                       |                             |                         |                |  |  |
|                       |                             |                         |                |  |  |
|                       |                             |                         |                |  |  |
|                       |                             |                         |                |  |  |
|                       |                             |                         |                |  |  |
|                       |                             |                         |                |  |  |
|                       |                             |                         |                |  |  |
|                       |                             |                         | Anlageberatung |  |  |

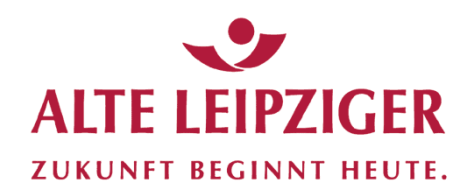

#### Anlageberatung

| ntnisse und Erfahrungen              |                                    | Ergebnis Risikobereitschaft         |           |     |  |                                                                                                    |
|--------------------------------------|------------------------------------|-------------------------------------|-----------|-----|--|----------------------------------------------------------------------------------------------------|
| rchuchnittlich                       |                                    | Risikostufe 4/ Ausgewogen           |           |     |  | Risikobereitschaft Ausgewogen                                                                                                    |
| es Anlagevermögen                    |                                    | davon dauerhafte Liquiditätsreserve |           |     |  | Es werden im Durchschnitt der Anlagedauer mittlere Anlageergebnisse angestrebt. Dafür werden mittlere Wertschwankunge<br>Kauf genommen. Es besteht nur Bereitschaft, kleinere Teile des Anlagekapitals zu verlieren. Die durchschnittliche jährliche |
|                                      | 10.000,00 EUR                      |                                     | 10.000,00 | EUR |  | Schwankungsintensität (Volatilität) liegt zwischen 5,00% und 10,00%.                                                                                                    |
| on für die Deratung verfügbar        |                                    |                                     |           |     |  |                                                                                                    |
|                                      | 0,00 EUR                           |                                     |           |     |  |                                                                                                    |
| e monatliche Liquidität              |                                    | davon für die Beratung verfügbar    |           |     |  |                                                                                                    |
|                                      | 200,00 EUR                         |                                     | 200,00    | EUR |  |                                                                                                    |
|                                      |                                    |                                     |           |     |  |                                                                                                    |
| e weeentliche Änderungen zu dem erst | alltan Kundanna fil yam 14.02.2010 | 12                                  |           |     |  |                                                                                                    |

Check vor jeder Folgeberatung:

Änderung des Kundenprofils im Vergleich zur letzten Kundenprofilierung? Im Fall von Änderungen sind diese anschließend zu erfassen.

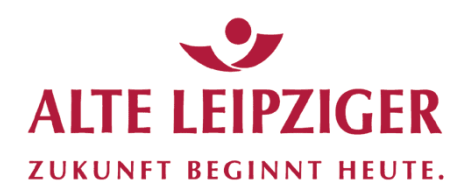

#### Anlageberatung

|                                                   |                                     | ,              |
|---------------------------------------------------|-------------------------------------|----------------|
| eller Anlass der Anlageberatung                   |                                     |                |
| ) Verkauf aus Bestandsdepot                       |                                     |                |
| ) Entnahmeplan einrichten im Bestandsdepot        |                                     |                |
| ) Investition Neukunde Anlass de                  | r jeweils aktuellen Kundenberatung? |                |
| ) Investition / Umtausch Bestandsdepot            |                                     |                |
| ünftiger Anlass der Anlageberatung 🟮              |                                     |                |
| ) Investition von zukünftig freien Anlagevermögen |                                     |                |
| ünftiger Anlass der Anlageberatung 6              | ge Gerdunnugen / Totenzhur.         |                |
| Investition von zukünftig freien Anlagevermögen   |                                     |                |
| Versicherungsauszahlung                           | Abfindung                           | 🔿 Tantiemen    |
| Immobilienverkauf                                 | Schenkung                           | O Ausschüttung |
| Unternehmensverkauf                               | C Erbfall                           | O Depotverkauf |
| Voraussichtliches Datum                           | Betrag                              |                |
| TT.MM.JJJJ                                        | 0,00 EUR                            |                |
|                                                   |                                     |                |

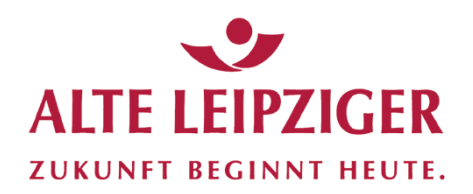

#### Anlageberatung

| Ausgangslage Anlass der Benung Anlagezweck Dep Uhrer | Anlagestrategie Anlagevorschla | g Depotanalyse Transaktionen | Kosten und Zuwendungen | Geeignetheit | Kundendaten | Angaben zum Gespräch | Abschluss | • |
|------------------------------------------------------|--------------------------------|------------------------------|------------------------|--------------|-------------|----------------------|-----------|---|
| Welchen Anlagezweck verfolgen Sie mit Ihrer Anlage?  |                                |                              |                        |              |             |                      |           |   |
| Vermögensanlage und -optimierung                     |                                |                              |                        |              |             |                      |           |   |
| Vermögensaufbau                                      |                                |                              |                        |              |             |                      |           |   |
| Anlage vermögenswirksamer Leistungen                 |                                |                              |                        |              |             |                      |           |   |
| Liquiditätsreserve                                   |                                |                              |                        |              |             |                      |           |   |
| O Vorsorge für den Ruhestand                         |                                |                              |                        |              |             |                      |           |   |
| Vermögensrente                                       |                                |                              |                        |              |             |                      |           |   |
| Gewinnchancen und Spekulation                        |                                |                              |                        |              |             |                      |           |   |
|                                                      |                                |                              |                        |              |             |                      |           |   |

#### Anlagezweck des Kunden für die jeweils aktuelle Beratung?

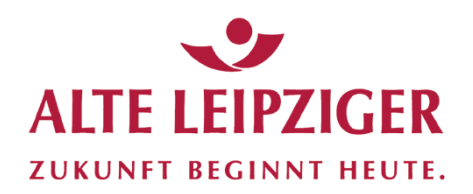

### Anlageberatung

| Bitte wählen Sie hier aus, auf welcher depotführenden Stelle Ihr Kunden                                                                                           | depot eröffnet werden soll, 0        |                                                                                            |
|----------------------------------------------------------------------------------------------------|--------------------------------------|--------------------------------------------------------------------------------------------|
| FIL Fondsbank GmbH Welches Depotmodell soll für die Anlageberatung zugrunde gelegt werden?                                                                        | European Bank for Fund Services GmbH | Wahl der depotführenden Stelle (FFB oder ebase) und der<br>gewünschten Depotart            |
| Depotmodell ()                                                                                                    | <b>U</b>                             |                                                                                            |
| FFB Fondsdepot Junior<br>FFB Fondsdepot offline<br>FFB Fondsdepot online                                                                                          |                                      |                                                                                            |
| FFB-Fondstepot Plus<br>FFB-Portfolo<br>ja Nein                                                                                                    |                                      |                                                                                            |
| FHE Fondsdepot Plus<br>FHE Pondsdepot Plus<br>FHE Pondsdepot Plus<br>Ja Nein<br>Servicevereinbarung<br>Ist bereits eine Servicevereinbarung vorhanden?<br>ja Nein |                                      | Festlegung einer Servicegebühr<br>Bitte beachten: Bei Einrichtung einer Servicegebühr ggf. |

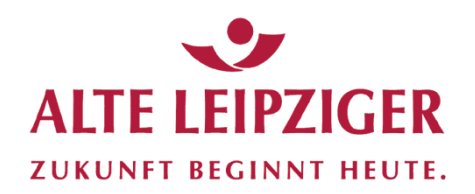

#### Anlageberatung

| notübersicht       |                       |          |                                              |                       |                | Depother       | stand kumuliert (ELI |
|--------------------|-----------------------|----------|----------------------------------------------|-----------------------|----------------|----------------|----------------------|
| potoperatoria      |                       |          |                                              |                       |                | Depotoes       | stand somenet (cor   |
| eparameter         |                       |          |                                              |                       |                |                |                      |
|                    | Einmalanlage          |          | Sparplan                                     |                       |                |                |                      |
| ageform            | Freies Anlagevermögen |          | Freie monatliche Liquidität                  |                       | Turnus         |                |                      |
| parplan            | *                     | 0,00 EUR |                                              | 200,00 EUR            | monatlich      |                |                      |
|                    |                       |          | Betrag                                       |                       | Ausführungstag |                |                      |
| Strategie & Risiko |                       |          |                                              | 200,00 EUR            | 1              |                |                      |
| <b>8</b> 0         |                       |          | Beginn                                       |                       |                |                |                      |
|                    |                       |          | 04.2019                                      | <b>m</b>              |                |                |                      |
|                    |                       |          | Dauer/Jahre                                  |                       |                |                |                      |
|                    |                       |          |                                              | 15 🗘                  |                |                |                      |
|                    |                       |          | Freies Anlagevermögen zur freien monatlichen | Liquitität hinzufügen |                |                |                      |
|                    | E.                    |          |                                              |                       | Wer            | ipapierauswahl |                      |
|                    | Sparplan 0 %          |          |                                              |                       |                |                | +                    |

- Wahl der Anlageform (Einmalanlage / Sparplan)
- Festlegung der Anlagesummen
- Beginn / Dauer / Turnus der Anlage
- Fondsauswahl

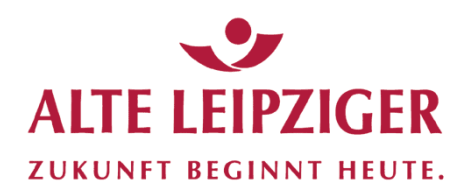

#### Wertpapierauswahl / Fondsauswahl

| Fondsæmpfehlungslage Fondsæmmersær Musterportfolio Watchlist            |                                 |                                                                                                    |                  |                                           |                                             |  |  |
|-------------------------------------------------------------------------|---------------------------------|----------------------------------------------------------------------------------------------------|------------------|-------------------------------------------|---------------------------------------------|--|--|
| ISIN/ V N/ Name                                                         | JIN/V N/ Name Fondsgezellschaft |                                                                                                    |                  |                                           | Anlagehorizont (Regulatorische Anforderung) |  |  |
|                                                                         | ALTE LEN                        | PZIGER Trust Investment-Gesellschaft mbH                                                                                                    | v                | 15 Jahre                                  | Y                                           |  |  |
| Anlage eck (Regulatorische forderung)                                   | SRRI (min)                      | (Regulatorische Anforderung)                                                                                                    |                  | SRRI (max) (Regulatorische Anforderung)   |                                             |  |  |
| Verngenseufbeu                                                          | ¥ 2                             |                                                                                                    | ×                | 4                                         | ×                                           |  |  |
| Fondskillegorie                                                         | Regionen-F                      | ocus                                                                                                    |                  | Währungs-Focus                            |                                             |  |  |
|                                                                         | ~ Alte                          |                                                                                                    | ×                | Alle                                      | ×                                           |  |  |
|                                                                         |                                 |                                                                                                    |                  |                                           | Zürücksetzen Süchen                         |  |  |
| Regu <mark>r Hische Anfordungen deformant Basisinformationen 🛦 👘</mark> |                                 |                                                                                                    |                  |                                           | Abbrechen Übernehmen in Anlageberatung      |  |  |
| Rezeichnung SIN / WKN SRRI <sup>1</sup> E Anlagehorizont                |                                 | Anlagerweck                                                                                                    |                  | Fondskategorie                            |                                             |  |  |
| C V KITPLER E upp Render Lodis A 3 5,001 - 99 Jahre                     |                                 | Vermögensauflage und optimierung.<br>Vermögensauflaus,<br>Anlage verhögensivitkaus<br>Voreorge für den Huberstond,<br>Gewinnbarcen und Spekulation,<br>Lögulitätsreserve,<br>Vermögenerete                    |                  | Berterlands algemein genischte Lautzeiten |                                             |  |  |
| □ ~ Selver + 107 / 100 r San A Dis EUR 57 3 3 - 99 Jahre                |                                 | Vermögensanflage und optimierung,<br>Vermögensanflage,<br>Anlage vermögensen/staarnee Leistungen,<br>Vorerorpe für den Ruherstand,<br>Gewindnacens und Spekiuliston,<br>Liqualitätsreserve,<br>Vermögenserete |                  | Resterlands genächt Investment Grade      |                                             |  |  |
| T d lincome Europe B EUR                                                |                                 | Vermögensanlage und -optimierung,<br>Vermögensaufbau,                                                                                                    |                  |                                           |                                             |  |  |
| Fonds alternativ wählen au                                              | a.                              |                                                                                                    | Ansch<br>Anlag   | ließend Übernahme in d                    | ie                                          |  |  |
| ronds alternativ wahlen au                                              | S:                              |                                                                                                    | <sup>1</sup> mag | cocrataling                               |                                             |  |  |
| • Fondsempfehlungsliste                                                 |                                 |                                                                                                    |                  |                                           |                                             |  |  |

- Fondsuniversum
- Musterportfolios
- Watchlist

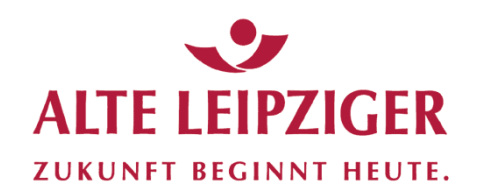

#### Anlageberatung

| Depotübersicht                  |                                       |                                         |                                       | Depotbestand kumuliert (EUR) |
|---------------------------------|---------------------------------------|-----------------------------------------|---------------------------------------|------------------------------|
| ageparameter                    |                                       |                                         |                                       |                              |
| nlageform                       | Einmalanlage<br>Freies Anlagevermögen | Sparplan<br>Freie monatliche Liquidität | Turr                                  | 113                          |
| Sparplan                        | *                                     | 0,00 EUR                                | 200,00 EUR m                          | onatlich                     |
|                                 |                                       | Betrag                                  | Aus                                   | ührungstag                   |
| Strategie & Risiko              |                                       |                                         | 200,00 EUR 1                          |                              |
| 30                              |                                       | Beginn                                  |                                       |                              |
|                                 |                                       | 04.2019                                 | m                                     |                              |
|                                 |                                       | Dauer/Jahre                             |                                       |                              |
|                                 |                                       |                                         | 15 📮                                  |                              |
|                                 |                                       | Freies Anlagevermögen zur frei          | ien monatlichen Liquitität hinzufügen |                              |
|                                 | Sparplan 100 %                        |                                         |                                       |                              |
|                                 | Differenzbetrag 0,00 EUR              |                                         |                                       |                              |
| e                               |                                       |                                         |                                       |                              |
| e<br>uust Wachstum              |                                       | 50 % 🗘                                  |                                       | 100,00 EUR                   |
| e<br>rust Wachstum<br>00A0H0PG2 |                                       | 50 %                                    |                                       | 100,00 EUR                   |
| ■ Tust Wachstum DoAbi-Dorg      |                                       | 50 % C                                  |                                       | 100,00 EUR                   |
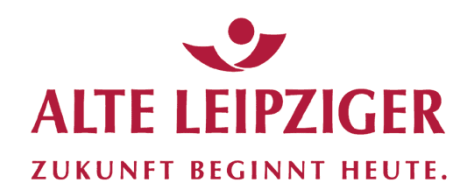

#### Anlageberatung

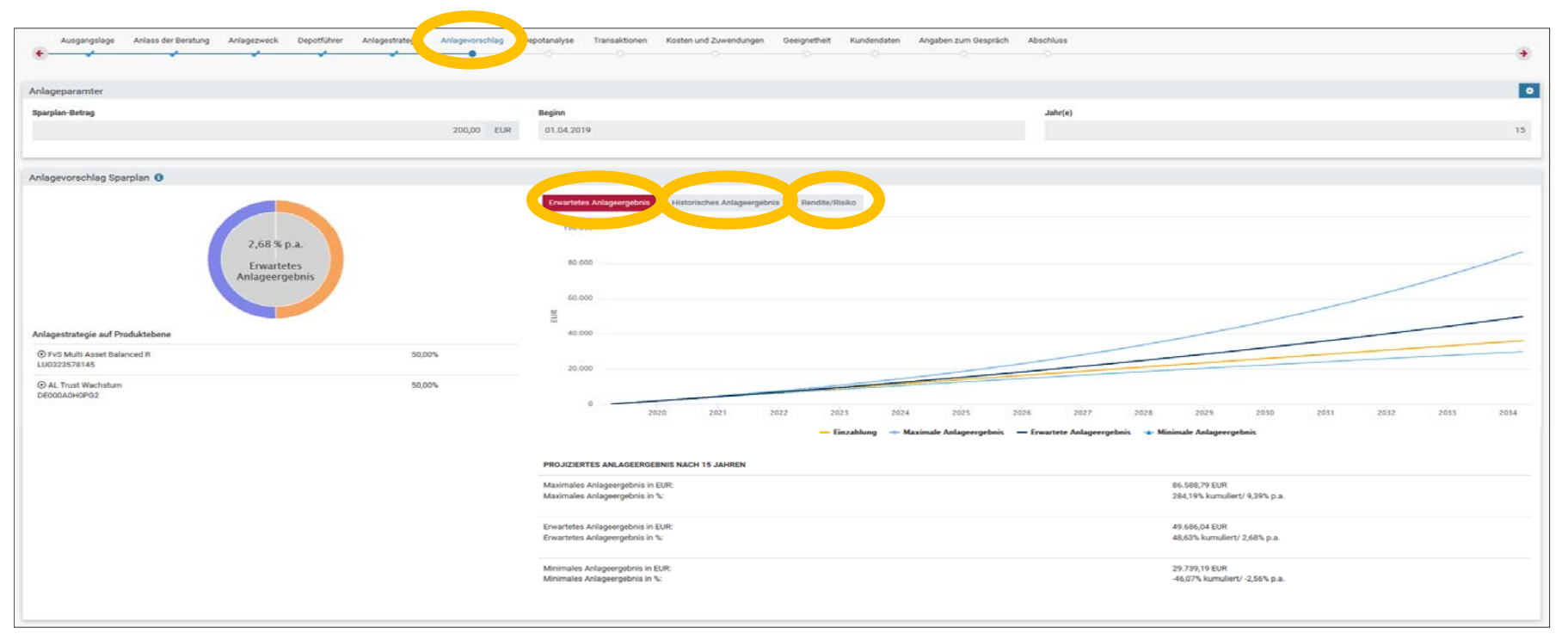

Modellrechnungen

- erwartetes Anlageergebnis
- historisches Anlageergebnis
- Rendite / Risiko

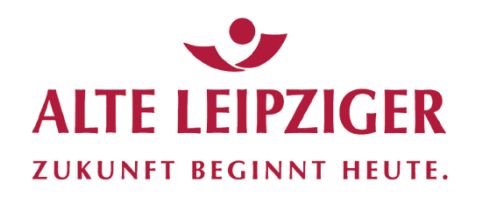

#### Anlageberatung Kosten und Zuwendungen Geeignetheit Kundendaten Angaben zum Gespräch Anlageparam • Sparplan-Betra Begint 200,00 EUR 01.04.201 Anlagevorschlag Sparplan () risches Anlageergebris Rendite/Risil 2.68 % p.a Erwartetes Anlageergebnis Anlagestrategie auf Produkteb FvS Multi Asset Balanced 8 50.00% LU0323578145 AL Trust Wachstum 50.001 DECOCADHOPGO PROJIZIERTES ANLAGEERGEBNIS NACH 15 JAHREI Maximales Anlageergebnis in % Berechnungseinstellungen Erwartetes Anlageergebnis in EUR Agiorabal Erwartetes Anlageergebnis in % 60,00 imales Anlageergebnis in EUR nebnis in 5

#### Optional: Eingabe eines Rabatts auf den Ausgabeaufschlag (Klick auf das "Einstellrad"):

Achtung: Hier eingestellte Rabatte gelten grundsätzlich nur bezogen auf die <u>aktuelle Beratung</u> (= Transaktionsrabatt). Wollen Sie Ihrem Neukunden dauerhafte Rabatte auf den Ausgabeaufschlag für gegenwärtige und künftige Fondskäufe einräumen, müssen diese im Antrag auf Depoteröffnung im Feld "Bemerkungen" als "Depotrabatt" (z.B. 60% Depotrabatt = 60% Rabatt auf den ansonsten üblichen Ausgabeaufschlag) gekennzeichnet werden.

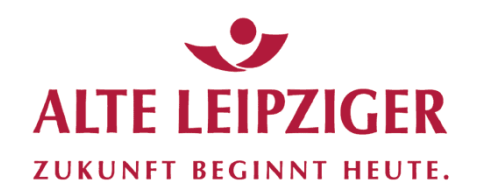

Anlageberatung

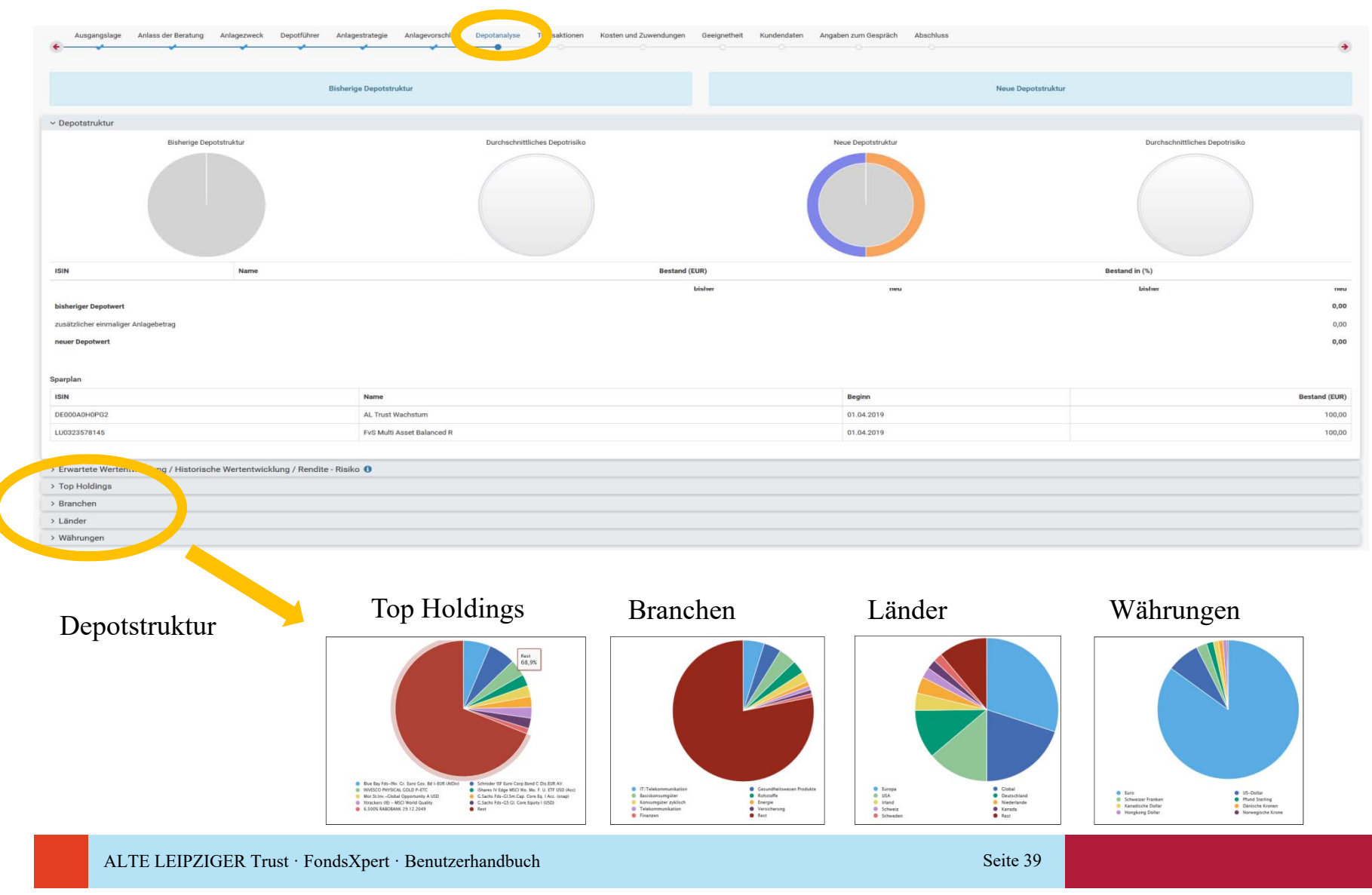

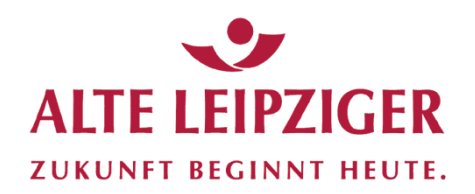

#### Anlageberatung

| e Anlass der Beratung Anlagezweck Depotführer Anlagestrategie | Anlagevorschlag Depotanaly Transaktionen e                                                                        | ten und Zuwendungen Geeignetheit Kundend                                                                                                    | aten Angaben zum Gespräch Abschluss                                                                                                    |                                                                                                    |                                                                                                    | ÷                                                                                                    |
|---------------------------------------------------------------|----------------------------------------------------------------------------------------------------|----------------------------------------------------------------------------------------------------|----------------------------------------------------------------------------------------------------|----------------------------------------------------------------------------------------------------|----------------------------------------------------------------------------------------------------|----------------------------------------------------------------------------------------------------|
| Name                                                          | Depotführer                                                                                                    | Anteil                                                                                                    |                                                                                                    | etrag Turnus / Ausführungsdatum                                                                                                    | Depot Nr. / Fonds Nr.                                                                                                    |                                                                                                    |
| AL Trust Wachstum                                             | FIL Fondsbank GmbH                                                                                                | 1,398 Ant.                                                                                                    | 100,00 E                                                                                                    | UR monatlich / 01.04.2019                                                                                                    | neu                                                                                                    | v                                                                                                    |
| FvS Multi Asset Balanced R                                    | FIL Fondsbank GmbH                                                                                                | 0,660 Ant.                                                                                                    | 100,00 E                                                                                                    | UR monatlich / 01.04.2019                                                                                                    | neu                                                                                                    | ۲                                                                                                    |
| e<br>Nai<br>AL                                                | Anlass der Beratung Anlagezweck Depotführer Anlagestrategie /<br>me<br>Trust Wachstum<br>S Multi Asset Balanced R | Anlass der Beratung       Anlagezweck       Depotführer       Anlagestrategie       Anlagevorschlag       Depotfuhrer         me       Depotführer       Fill Fondsbank GmbH       Fill Fondsbank GmbH         S Multi Asset Balanced R       Fill Fondsbank GmbH       Fill Fondsbank GmbH | Anlass der Beratung       Anlagestrategie       Anlagestrategie       Anlagestrategie       Anlagestrategie       Transaktionen       Transaktionen       Transaktionen       Transaktionen       Transaktionen       Transaktionen       Transaktionen       Transaktionen       Transaktionen       Ten und Zuwendungen       Geeignetheit       Kundendi         me       Depotführer       Anteile       Anteile       Trust Wachstum       Fil. Fondsbank GmbH       1,398       Ant.         S Multi Asset Balanced R       Fil. Fondsbank GmbH       0,660       Ant.       Trust | Anlass der Beratung       Anlagestrategie       Anlagestrategie       Anlagestrategie       Anlagestrategie       Anlagestrategie       Anlagestrategie       Angaben zum Gespräch       Abschluss         me       Depofführer       Anlegestrategie       Depofführer       Anlegestrategie       Anlegestrategie       B         Trust Wachstum       Fil. Fondsbank GmbH       1,398       Ant.       100,00       E         S Multi Asset Balanced R       Fil. Fondsbank GmbH       0,660       Ant.       100,00       E | Anlass der Beratung       Anlagestrategie       Anlagestrategie | Anlagestrategie       Anlagestrategie       Anlagestrategie       Depotanaly       Transaktionen       transaktionen       ten und Zuwendungen       Geeignetheit       Kundendaten       Angaben zum Gespräch       Abschluss         me       Depotführer       Anlagestrategie       Melle       Anlagestrategie       Melle       Depot Nr. / Fonds Nr.         Trust Wachstum       Fill Fondsbank GmbH       Image: State Balanced R       Fill Fondsbank GmbH       Image: State Balanced R       Image: State Balanced R <t< td=""></t<> |

Übersicht zu Transaktionen nach

- ISIN
- Fonds
- Depotstelle
- Anteilen
- Betrag
- Turnus/Datum
- Depot-/Fondsnummer

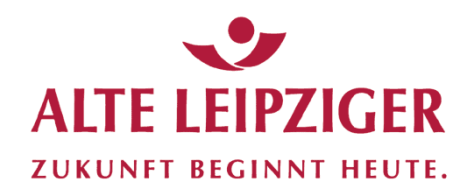

### Anlageberatung

| Ausgangslage Anlass der Beratung Anlagezweck Depotführer Anlagestrategie Anlagevorschlag Depotanalyse Transaktione                                                                                                    | Kosten und Zuwendungen Geeignetheit Kundendaten Angaben zum Gespräch Ab | vschluss<br>O             | •                |
|----------------------------------------------------------------------------------------------------|-------------------------------------------------------------------------|---------------------------|------------------|
| Gesamtkostenaufstellung und Zuwendungstransparenz                                                                                                    |                                                                         |                           |                  |
| Kosten und Zuwendungen, Gesamtkostenaufstellung*                                                                                                    |                                                                         | Zur detaillierten Ansicht |                  |
|                                                                                                    |                                                                         | Kosten EUR                | relativen Kosten |
| Summe für die gesamte Haltedauer                                                                                                    |                                                                         | 9.452,25 EUR              | 26,26%           |
| Summe per anno                                                                                                    |                                                                         | 630,15 EUR                | 1,75%            |
| davon entfallen auf Dienstleistungskosten                                                                                                    |                                                                         | 1.569,80 EUR              | 4,36%            |
| davon entfallen auf Produktkosten                                                                                                    |                                                                         | 7.882,45 EUR              | 21,90%           |
| Zuwendungen                                                                                                    |                                                                         |                           |                  |
| In den Dienstleistungskosten enthaltene Zuwendungen                                                                                                    |                                                                         | 3.150,49 EUR              | 8,75%            |
| Die Kosten reduzieren die Rendite der Anlage wie folgt                                                                                                    |                                                                         |                           |                  |
| 1. Jahr                                                                                                    |                                                                         |                           | 143,87 EUR       |
| 2. bis 15. Jahr p.a.                                                                                                    |                                                                         |                           | 664,17 EUR       |
| *) Es werden die gewählte Haltedauer sowie der aktuelle Wertpapierkurs zu Grunde gelegt.<br>Soweit Bestandspositionen in die neue Depotstruktur eingeflossen sind, gelten die in dieser Gesamtkostenaufstellung (Ex-ante) ausgewiesenen Kostenpositionen, als in | ividuelle Vereinbarung, zwischen dem Kunden und dem Anlageberater.      |                           |                  |

Kosten und Zuwendungen in komprimierter oder detaillierter Form

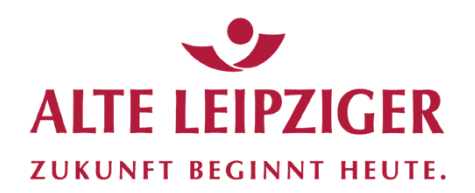

### Anlageberatung

| Ausgangslage Anlass der Beratung                                                                                    | Anlagezweck Depotführer A                                                    | nlagestrategie Anlagevorschlag                                            | Depotanalyse Transaktionen                                                  | Kosten und Zuwerungen           | Geeignetheit Kur                    | ndaten Angaben zum Gespräc           | Abschluss                                             |                                                     | •                                                        |
|----------------------------------------------------------------------------------------------------|------------------------------------------------------------------------------|---------------------------------------------------------------------------|-----------------------------------------------------------------------------|---------------------------------|-------------------------------------|--------------------------------------|-------------------------------------------------------|-----------------------------------------------------|----------------------------------------------------------|
| Besondere Risiken der Anlagen                                                                                       |                                                                              |                                                                           |                                                                             |                                 |                                     |                                      |                                                       |                                                     |                                                          |
| Sie wurden uber die speziellen Risiken der emp                                                                      | fohlenen Anlagen eingehend aufgeklä                                          | t und sind sich bewusst, dass diese l                                     | Risiken Ihre Erträge beeinträchtigen ode                                    | r sogar zu Verlusten führen kön | nen, je nach der Risikostufe        | der Anlage bis zum Totalverlust. Sie | haben dies als für Sie tragbar eingestuft.            |                                                     |                                                          |
| Risiken bei der Investition in Finazinstrumenten                                                                    |                                                                              |                                                                           |                                                                             |                                 |                                     |                                      |                                                       |                                                     |                                                          |
| Angemessenheitsprüfung                                                                                              |                                                                              |                                                                           |                                                                             |                                 |                                     |                                      |                                                       |                                                     |                                                          |
| Sie verfügen insgesamt über durchschnittlich                                                                        | Kenntnisse und/ oder Erfahrungen                                             |                                                                           |                                                                             |                                 |                                     |                                      |                                                       |                                                     |                                                          |
| Vir halten daher Anlagen in Investmentfonds b                                                                       | is zu einer <b>Risikostufe von 6</b> für Sie fü                              | r angemessen, da Sie nach Ihren Ang                                       | aben und unseren Einschätzungen dere                                        | n Risiken verstehen.            |                                     |                                      |                                                       |                                                     |                                                          |
| <ul> <li>Die empfohlenen Anlagen sind daher f ür Sie an</li> </ul>                                                  | gemessen.                                                                    |                                                                           |                                                                             |                                 |                                     |                                      |                                                       |                                                     |                                                          |
| Zielmarktabgleich                                                                                                   |                                                                              |                                                                           |                                                                             |                                 |                                     |                                      |                                                       |                                                     |                                                          |
| Wir haben einen Zielmarktabgleich der von uns<br>Risikostufe 4 sowie Ihre Vorgaben zu Anlagezu                      | empfohlenen Anlagen anhand Ihrer Ai<br>veck und –horizont zugrunde gelegt ur | ngaben und Vorgaben durchgeführt.<br>Id mit den Zielmarktfestlegungen der | Vir haben dabei ihren Status als Privatk<br>Anlagen positiv abgeglichen.    | unde, unsere Anlageberatung al  | s Geschäftsart, Ihre vorgen         | nnten Kenntnisse und Erfahrungen,    | Ihre Risikovorgabe in <b>Risikostufe 4</b> , unsere E | nschätzung Ihrer finanziellen Verlusttragfähi       | igkeit in Form einer Risikobegrenzung auf die            |
| Geeignetheitserklärung                                                                                              |                                                                              |                                                                           |                                                                             |                                 |                                     |                                      |                                                       |                                                     |                                                          |
| <ul> <li>Wir haben eine Geeignetheitsprüfung der von u<br/>die Sie uns angegeben haben, sowie Ihre Vorge</li> </ul> | ns empfohlenen Anlagen anhand Ihrer<br>ben zu Anlagezweck und –horizont zu   | Angaben und Vorgaben durchgeführ<br>grunde gelegt. Die empfohlenen Anla   | t. Wir haben dabei die Angemessenheit<br>gen sind demnach für Sie geeignet. | der Anlagen, Ihre Risikovorgabe | in <b>Risikostufe 4</b> , unsere Ei | schätzung Ihrer finanziellen Verlust | ragfähigkeit in Form einer Risikobegrenzung           | auf die <b>Risikostufe 4</b> unter Berücksichtigung | g auch Ihrer persönlichen und finanziellen Verhältnisse, |
|                                                                                                    |                                                                              |                                                                           |                                                                             |                                 |                                     |                                      |                                                       |                                                     |                                                          |

#### Risikoanerkenntnis des Kunden

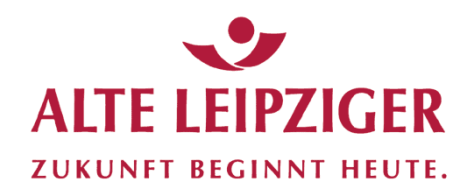

### Anlageberatung

| Ausgangslage Anlass der Beratung Anlagezweck Depotführer Anlagestrategie Anlagevorschlag | Depotanalyse Transaktionen Kosten und Zuwendungen Geeign eit Kundendaten Ang. n zum Gespräch | Abschluss                                   |
|------------------------------------------------------------------------------------------|----------------------------------------------------------------------------------------------|---------------------------------------------|
| Bitte erfassen Sie hier die Kundendaten                                                  |                                                                                              |                                             |
| Inhaber 1 😢                                                                              |                                                                                              |                                             |
| 🛔 Persönliche Daten 💌 🛛 🖗 Admisse 💌 🖷 Kontakt 💟 🖷 Legittination 💟 183 Streuerdaten 💟     | A FATCA                                                                                      |                                             |
| Anrede                                                                                   | Titel                                                                                        | Alle Vornamen gemäß Ausweis 0               |
| Herr                                                                                     |                                                                                              | Clark                                       |
| Rufname (falls vorhanden)                                                                | Name                                                                                         | Abweichender Geburtsname                    |
|                                                                                          | Kent                                                                                         |                                             |
| Geburtsdatum                                                                             | Geburtsort                                                                                   | Geburtsland                                 |
| 12.11.1938                                                                               | Smallville                                                                                   | Vereinigte Staaten von Amerika              |
| Staatsangehörigkeit                                                                      | 2. Staatsangehörigkeit                                                                       | Familienstand                               |
| deutsch                                                                                  |                                                                                              | ledig 🗸                                     |
| Anzahl unterhaltsberechtigter Kinder                                                     | Relevante Ausbildung ()                                                                      | Relevante frühere bzw. aktuelle Tätigkeit 0 |
|                                                                                          | 0 keine                                                                                      | keine                                       |
| selbständige Tätigkeit/ Gewerbebetrieb<br>ja mein                                        |                                                                                              |                                             |
| ¢                                                                                        |                                                                                              | 2                                           |

#### Zusammenfassung Kundendaten

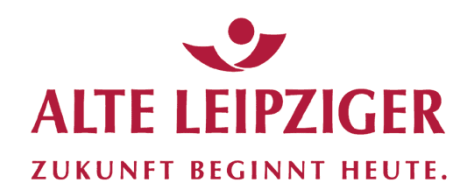

### Anlageberatung Angaben zum Gespräch

| nterlagen                                                                            |                                                                                                    |                                                                     |  |
|--------------------------------------------------------------------------------------|----------------------------------------------------------------------------------------------------|---------------------------------------------------------------------|--|
|                                                                                      |                                                                                                    | Zur Verfügung gestellt am                                           |  |
| Entsprechende Wesentliche Anlegerinformation/en                                      |                                                                                                    | 14.02.2019                                                          |  |
| Entsprechende Produktikurzinformation/en (Factaheets)                                | Zur Verfügung gestellte Unterlagen                                                                                                    | 14.02.2019                                                          |  |
| Basisinformationen über Vermögensanlagen in Investmentfonds                          |                                                                                                    | 14.02.2019                                                          |  |
| Informationen über Riaiken bei der Investition in Finanzinstrumente                  |                                                                                                    | 14.02.2010                                                          |  |
| Beratungsprotokoll inkl. Geeignetheitsbericht                                        |                                                                                                    | 14.02.2019                                                          |  |
| Anlagevorschlag                                                                      |                                                                                                    | 14.02.2019                                                          |  |
|                                                                                      |                                                                                                    | TIMMJUU                                                             |  |
|                                                                                      |                                                                                                    | TT.MM.JJJJ                                                          |  |
| Bunde bestätigt                                                                      | den Erhalt der zur Verfügung gestellten Unterla<br>wie die Anlagen wurden mit/ uns am Ende der Beratung, rechtzeitig vor Erteilung des Wertpapiersulfager und vor Geschäftsabschluss, zur Verfügung gestellt, ich v | agen<br>Wit hitte/n ausreichend Zelt, diese informationen zu lesen. |  |
| Inhaber 1: Her Clark Kent<br>Inhaber 1: Her Clark Kent<br>leitere anwesende Personan | sprächsteilnehmer                                                                                                    |                                                                     |  |
|                                                                                      |                                                                                                    |                                                                     |  |
| stum und Gesprächsort der Kundenpröcerung                                            |                                                                                                    |                                                                     |  |

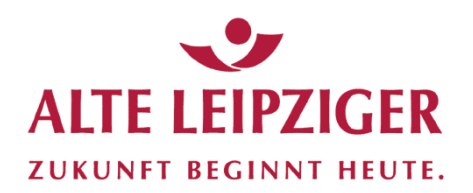

#### Anlageberatung

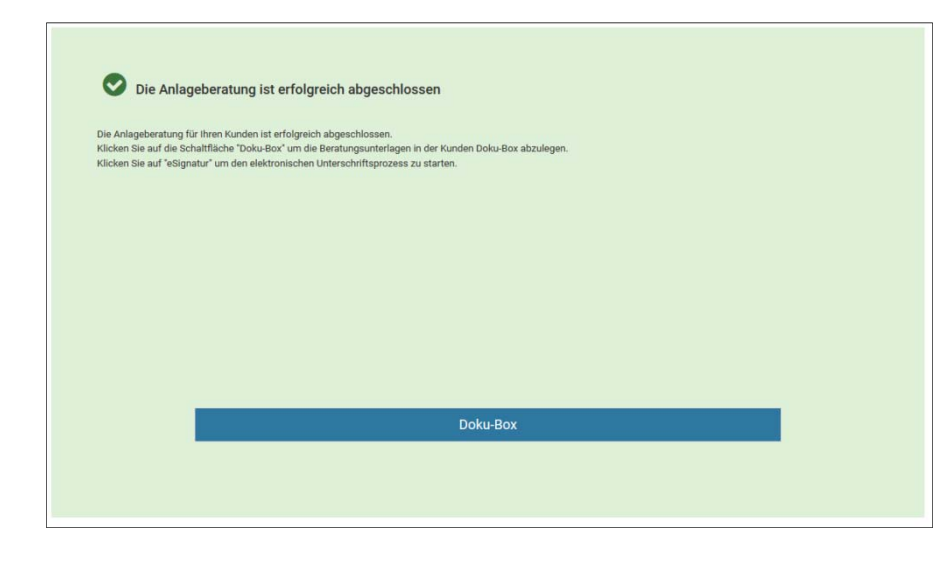

Die Anlageberatung ist nun in der Doku-Box abgespeichert und kann jederzeit wieder aufgerufen werden.

Es kann nun mit der Formularerstellung begonnen werden.

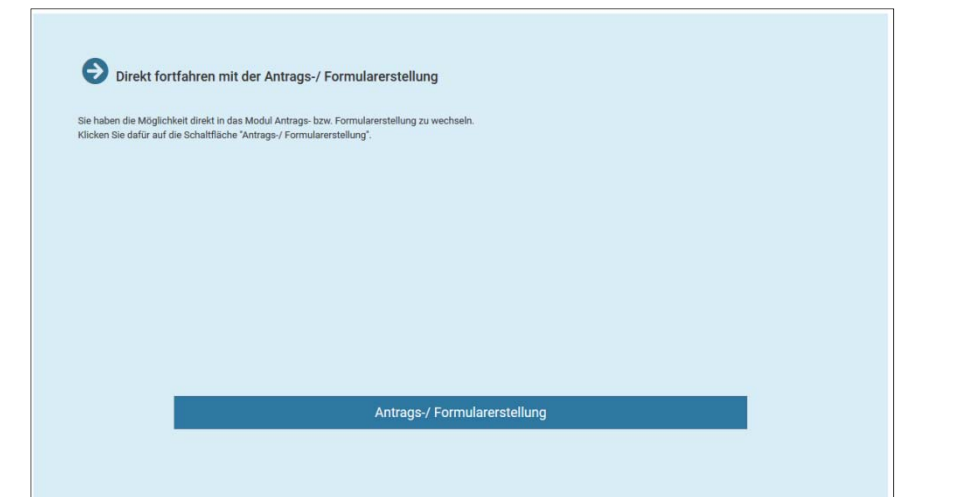

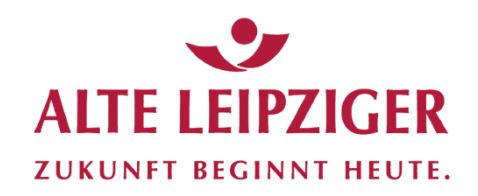

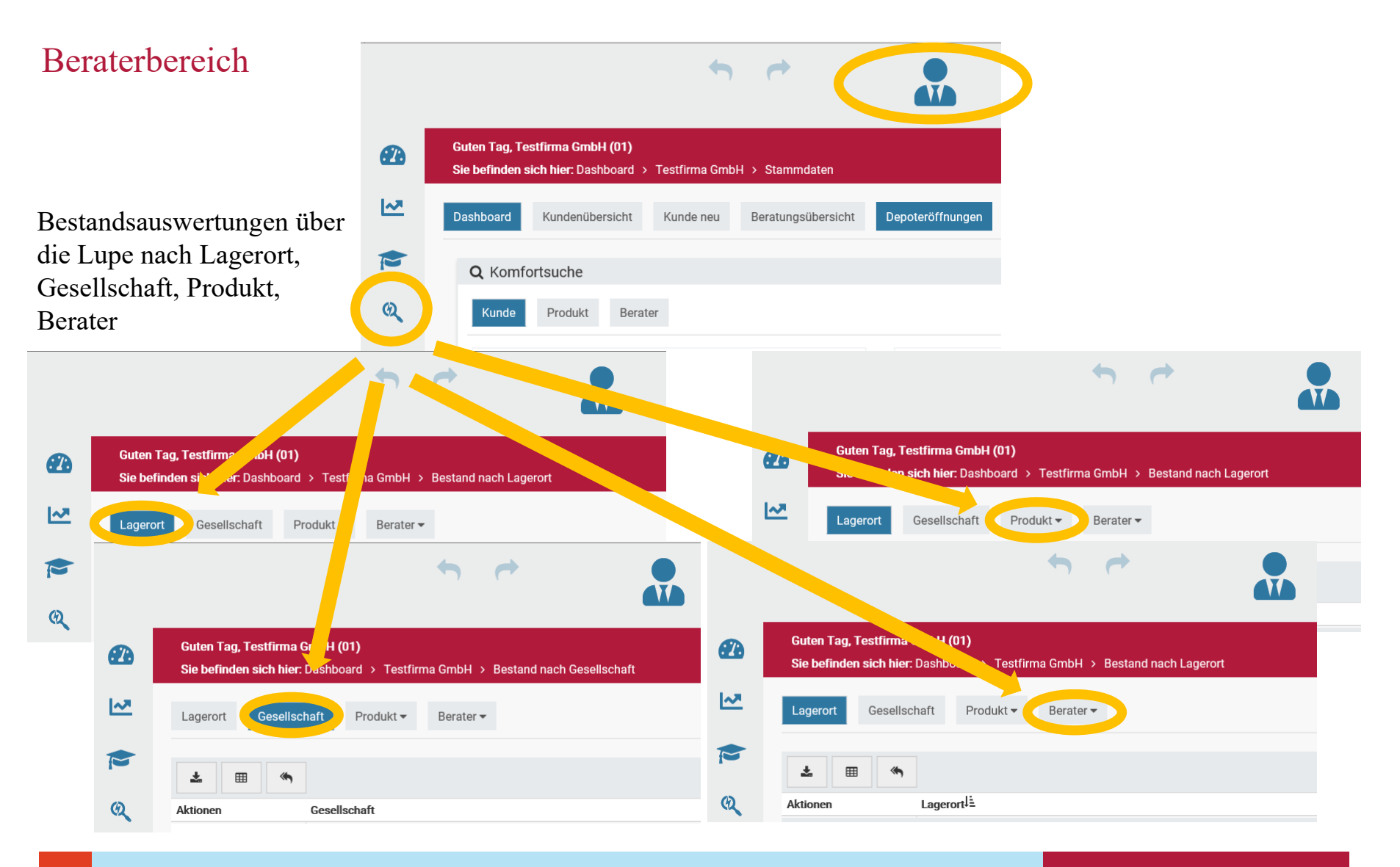

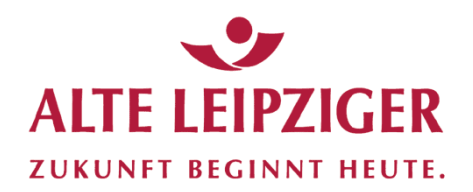

#### Auswertung nach Lagerort

| Lagerort | Gesellschaft Produkt <del>•</del> Berater <del>•</del> |                         |         |              |
|----------|--------------------------------------------------------|-------------------------|---------|--------------|
| <b>±</b> |                                                        |                         |         | T            |
| Aktionen | Lagerort                                               |                         | Prozent | Betrag (EUR) |
| $\sim$   | Augsburger Aktienbank AG                               |                         | 8,41    | 377.755,04   |
| ~        | Brenneisen Capital AG                                  |                         | 5,68    | 255.103,34   |
| ~        | comdirect                                              |                         | 2,75    | 123.363,90   |
| ~        | Consorsbank                                            |                         | 39,70   | 1.782.710,41 |
| ~        | DWS Investment GmbH Frankfur                           | Fonds-Plattform wählen  | 1,08    | 48.565,23    |
| ~        | DWS PAV                                                | Tonds-Trattionin wanten | 2,11    | 94.878,55    |
| ~        | European Bank for Fund Service GmbH                    |                         | 4,82    | 216.242,03   |
| $\sim$   | FIL Fondsbank GmbH                                     |                         | 20,66   | 927.544,35   |
| $\sim$   | finvesto                                               |                         | 0,33    | 14.903,58    |
| $\sim$   | Fondsdepot Bank Gmb                                    |                         | 0,06    | 2.520,03     |
| ~        | pol-furt Trust                                         |                         | 50 D    | 1 /61 9/     |

| eq (         | Aktionen        | Lagerort                             | Prozent                                            | Betrag (EUR) |
|--------------|-----------------|--------------------------------------|----------------------------------------------------|--------------|
|              | ~               | Augsburger Aktienbank AG             | 8,41                                               | 377.755,04   |
|              | $\sim$          | Brenneisen Capital AG                | 5,68                                               | 255.103,34   |
|              | ~               | comdirect                            | 2,75                                               | 123.363,90   |
|              | ~               | Consorsbank                          | 39,70                                              | 1.782.710,41 |
|              | $\sim$          | DWS Investment GmbH Frankfurt        | 1,08                                               | 48.565,23    |
|              | ~               | DWS PAV                              | 2,11                                               | 94.878,55    |
|              | ~               | European Bank for Fund Services GmbH |                                                    | 216.242,03   |
|              |                 | FIL Fondsbank GmbH                   | Aktion (Einzeltitel oder Bestand nach Gesellschaft | 927.544,35   |
| Aktionen     |                 | nvesto                               | über Reiter wählen)                                | 14.903,58    |
| Circo Mito I |                 | Cours GMDH                           |                                                    | 2.520,03     |
| Einzeititei  |                 | rankfurt Trust                       | 0,03                                               | 1.461,84     |
| Bestand na   | ch Gesellschaft | IFX                                  | 5,39                                               | 242.092,39   |
|              |                 |                                      |                                                    |              |

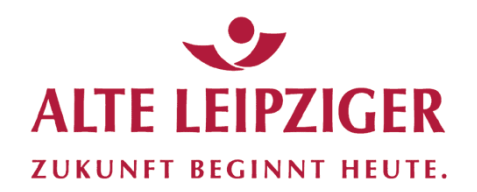

### Auswertung nach Lagerort – Beispiel Einzeltitel

| Aktio                                                                                                    |                   |                                                                                                    |                                                                                                    |                                                                                                    |                                                                                                    |                                                                                                    |          |                                                                                                    |
|----------------------------------------------------------------------------------------------------|-------------------|----------------------------------------------------------------------------------------------------|----------------------------------------------------------------------------------------------------|----------------------------------------------------------------------------------------------------|----------------------------------------------------------------------------------------------------|----------------------------------------------------------------------------------------------------|----------|----------------------------------------------------------------------------------------------------|
| -                                                                                                    | onen              | Lagerort↓≞                                                                                                    |                                                                                                    |                                                                                                    |                                                                                                    |                                                                                                    | Prozent  | Betrag (E                                                                                                    |
| ~                                                                                                    |                   | Augsburger Aktienbank AG                                                                                                    |                                                                                                    |                                                                                                    |                                                                                                    |                                                                                                    | 8,41     | 377.75                                                                                                    |
| ~                                                                                                    |                   | Brenneisen Capital AG                                                                                                    |                                                                                                    |                                                                                                    |                                                                                                    |                                                                                                    | 5,68     | 255.10                                                                                                    |
| $\sim$                                                                                                    |                   | comdirect                                                                                                    |                                                                                                    |                                                                                                    |                                                                                                    |                                                                                                    | 2,75     | 123.36                                                                                                    |
| ~                                                                                                    |                   | Consorsbank                                                                                                    |                                                                                                    |                                                                                                    |                                                                                                    |                                                                                                    | 39,70    | 1.782.71                                                                                                    |
| ~                                                                                                    |                   | DWS Investment GmbH Fran                                                                                                    | hkfurt                                                                                                    |                                                                                                    |                                                                                                    |                                                                                                    | 1.08     | 48.56                                                                                                    |
| ~                                                                                                    |                   | DWS PAV                                                                                                    |                                                                                                    | Hier fi                                                                                                    | nden Sie de                                                                                                    | en                                                                                                    | 211      | 94.87                                                                                                    |
|                                                                                                    |                   | European Denk for Fund Ser                                                                                                    | viene Crebu                                                                                                    |                                                                                                    |                                                                                                    |                                                                                                    | 4.92     | 216.04                                                                                                    |
| ~                                                                                                    |                   | European Bank for Fund Ser                                                                                                    | VICES GMDH                                                                                                    | Anteils                                                                                                    | bestand/Be                                                                                                    | estand in €                                                                                                    | 4,82     | 216.24                                                                                                    |
|                                                                                                    | FIL Fondsbank Gmt |                                                                                                    |                                                                                                    | ain an IS                                                                                                    | TNI out dor                                                                                                    | iouvoiligon –                                                                                                    | 20,66    | 927.54                                                                                                    |
| RUOIL                                                                                                    |                   |                                                                                                    |                                                                                                    | emer 13                                                                                                    | einer ISIN auf der jeweiligen                                                                                                    |                                                                                                    | 0,33     | 14.90                                                                                                    |
|                                                                                                    |                   | ondsdepot Bank GmbH                                                                                                    |                                                                                                    | Plattfor                                                                                                    | rm                                                                                                    |                                                                                                    | 0,06     | 2.52                                                                                                    |
| Inzeluter                                                                                                    |                   | rankfurt Trust                                                                                                    |                                                                                                    | 1 140101                                                                                                    |                                                                                                    |                                                                                                    | 0,03     | 1.46                                                                                                    |
| ch Ges                                                                                                    | sellschaft        | IFX                                                                                                    |                                                                                                    |                                                                                                    |                                                                                                    |                                                                                                    | 5.39     | 242.09                                                                                                    |
| Lagero                                                                                                    | Gesellschaft      | Produkt - Berater                                                                                                    |                                                                                                    |                                                                                                    |                                                                                                    |                                                                                                    |          |                                                                                                    |
| Lagero                                                                                                    | Gesellschaft      | Produkt - Berater -                                                                                                    |                                                                                                    |                                                                                                    |                                                                                                    |                                                                                                    |          |                                                                                                    |
| Lagero                                                                                                    | Gesellschaft      | Produkt - Berater -                                                                                                    |                                                                                                    |                                                                                                    | -                                                                                                    |                                                                                                    |          |                                                                                                    |
| Lagero<br>Lagero                                                                                                    | Gesellschaft      | Produkt → Berater →                                                                                                    | ukt                                                                                                    | Antei                                                                                                    | e Kurs                                                                                                    | Kurswert Währung                                                                                                    | Dev.Kurs | T<br>Betrag (EU                                                                                                    |
| Lager(<br>Aktionen                                                                                                  | Gesellschaft      | Produkt ▼ Berater •<br>Prod<br>Strat                                                                                                    | ukt<br>egie Test1                                                                                                    | Antei                                                                                                    | le Kurs                                                                                                    | Kurswert Währung<br>284.348,39 EUR                                                                                                    | Dev.Kurs | <b>Betrag (EU</b><br>284.348;                                                                                                    |
| Lager(<br>Aktionen                                                                                                  | Gesellschaft      | Produkt  Berater Prod Strat Strat                                                                                                    | ukt<br>egie Test1<br>egie Test3                                                                                                    | Antei                                                                                                    | le Kurs                                                                                                    | Kurswert         Währung           284.348,39         EUR           208.800,51         EUR                                                                                                    | Dev.Kurs | <b>Betrag (EU</b><br>284,348,<br>208.800,                                                                                                    |
| Lagerc<br>t<br>Aktionen                                                                                             | Gesellschaft      | Produkt - Berater -<br>Prod<br>Strat<br>Strat<br>57 FvS 5                                                                                                    | ukt<br>egie Test1<br>egie Test3<br>SICAV Multiple Opportunities R                                                                                                    | Antei<br>479,052                                                                                                    | ie Kurs<br>10 23 9800 <b>∲</b>                                                                                                    | Kurswert         Währung           284.348,39         EUR           208.800,51         EUR           111.609,53         EUR                                                                                                    | Dev.Kurs | <b>Betrag (EU</b><br>284,348,<br>208.800,<br>111.609,                                                                                                    |
| Lagerc<br>Aktionen                                                                                                  | Gesellschaft      | Produkt  Berater Prod Strat Strat St | ukt<br>egie Test1<br>egie Test3<br>SICAV Multiple Opportunities R<br>sco Balanced-Risk Alloc.A Acc EUR                                                                                                    | Antei<br>479,052<br>5.111,721                                                                                                   | ie Kurs<br>0 23 9800 ∲<br>0 15,9700 ∲                                                                                                    | Kurswert         Währung           284.348,39         EUR           208.800,51         EUR           111.609,53         EUR           81.634,18         EUR                                                                                                    | Dev.Kurs | <b>Betrag (EU</b><br>284,348,<br>208.800,<br>111.609,<br>81.634,                                                                                                    |
| Lagere<br>Aktionen<br>Ca<br>Ca<br>Ca<br>Ca<br>Ca<br>Ca<br>Ca<br>Ca<br>Ca<br>Ca                                      | Gesellschaft      | Produkt - Berater -<br>Prod<br>Strat<br>57 FvS 3<br>Inves<br>J8 anter                                                                                                    | ukt<br>egie Test1<br>egie Test3<br>SICAV Multiple Opportunities R<br>sco Balanced-Risk Alloc.A Acc EUR                                                                                                    | Antei<br>479,052<br>5,111,721<br>509,718                                                                                        | ie Kurs<br>0 23 9800 ∲<br>0 15,9700 ∲<br>0 79,5000 ∲                                                                                                    | Kurswert         Währung           284.348,39         EUR           208.800,51         EUR           111.609,53         EUR           81.634,18         EUR           40.522,58         EUR                                                                                                    | Dev.Kurs | <b>Betrag (EU</b><br>284.348;<br>208.800;<br>111.609;<br>81.634;<br>30045                                                                                                    |
| Lagere<br>Aktionen<br>©<br>©<br>©<br>©<br>©<br>©                                                                    | Gesellschaft      | Produkt - Berater -<br>Prod<br>Strat<br>57 FvS 5<br>Inves<br>2J8 anter<br>80 ALT                                                                                                    | ukt<br>egie Test1<br>egie Test3<br>SICAV Multiple Opportunities R<br>aco Balanced-Risk Alloc.A Acc EUR<br>a<br>rust ?uro Defensiv                                                                                                    | Antei<br>479,052<br>5,111,721<br>509,718<br>786,277                                                                             | e Kurs<br>0 23 9800<br>0 15,9700<br>0 79,500<br>0 45,7800                                                                                                    | Kurswert         Währung           284.348,39         EUR           208.800,51         EUR           111.609,53         EUR           81.634,18         EUR           40.522,58         EUR           35.995,76         EUR                                                                                                    | Dev.Kurs | <b>Eetrag (EU</b><br>284,348,<br>208,800,<br>1111.609,<br>81.634,<br>35.995,                                                                                                    |
| Lagero<br>Aktionen<br>©<br>©<br>©<br>©<br>©<br>©<br>©<br>©                                                          | Gesellschaft      | Produkt - Berater -<br>Prod<br>Strat<br>Strat<br>57 FvS 3<br>Inves<br>2J8 anter<br>80 AL T<br>06 M 8                                                                                                    | ukt<br>egie Test1<br>egie Test3<br>SICAV Multiple Opportunities R<br>ICCO Balanced-Risk Alloc.A Acc EUR<br>a<br>rust ?uro Defensiv<br>W Privat                                                                                                    | Antei<br>479,052<br>5,111,721<br>509,718<br>786,277<br>348,531                                                                  | e Kurs<br>0 23 9800 €<br>0 15,9700 €<br>0 79,500 €<br>0 45,7800 €<br>0 98,0500 €                                                                                | Kurswert         Währung           284.348,39         EUR           208.800,51         EUR           1111.609,53         EUR           40.522,58         EUR           35.995,76         EUR           34.173,46         EUR                                                                                                    | Dev.Kurs | <b>Betrag (EU</b><br>284,348,<br>208,800,<br>111,609,<br>81,634,<br>0022,<br>35,995,<br>34,173,                                                                                                    |
| Lagero<br>Aktionen<br>©<br>©<br>©<br>©<br>©<br>©<br>©<br>©<br>©<br>©                                                | Gesellschaft      | Produkt - Berater -<br>Prod<br>Strat<br>57 FvS 3<br>Inves<br>2J8 anter<br>80 AL Tr<br>06 M &<br>03 Carr                                                                                                    | ukt<br>egie Test1<br>egie Test3<br>SICAV Multiple Opportunities R<br>ICAV Multiple Opportunities R<br>ICAV Multiple Opportunities R<br>must ?uro Defensiv<br>W Privat<br>ingnac Patrimo.A EUR Acc                                                                                                    | Antei<br>479,052<br>5,111,721<br>509,718<br>786,277<br>348,531<br>51,946                                                        | e Kurs<br>0 23,9800<br>0 15,9700<br>0 79,500<br>0 45,7800<br>0 98,0500<br>0 578,6000<br>€                                                                       | Kurswert         Währung           284.348,39         EUR           208.800,51         EUR           111.609,53         EUR           81.634,18         EUR           40.522,58         EUR           35.995,76         EUR           34.173,46         EUR           30.055,96         EUR                                                                                                    | Dev.Kurs | <b>Betrag (EU</b><br>284,348,<br>208,800,<br>111,609,<br>81,634,<br>10022,<br>35,995,<br>34,173,<br>30,055,                                                                                                    |
| Lagero<br>Aktionen<br>(a)<br>(a)<br>(a)<br>(a)<br>(a)<br>(b)<br>(c)<br>(c)<br>(c)<br>(c)<br>(c)<br>(c)<br>(c)<br>(c | Gesellschaft      | Produkt  Prod Prod Strat Strat | ukt<br>egie Test1<br>egie Test3<br>SICAV Multiple Opportunities R<br>acco Balanced-Risk Alloc. A Acc EUR<br>a<br>rust ?uro Defensiv<br>N Privat<br>hignac Patrimo. A EUR Acc<br>a Reserve Euro Plus EUR R01 T                                                                                                    | Antei<br>479,052<br>5,111,721<br>509,718<br>786,277<br>348,531<br>51,946<br>171,768                                             | e Kurs<br>0 23,9800<br>0 15,9700<br>0 79,5000<br>0 45,7800<br>0 98,0500<br>0 578,6000<br>0 578,6000<br>0 106,1800                                               | Kurswer         Währung           284.348,39         EUR           208.800,51         EUR           111.609,53         EUR           81.634,18         EUR           40.522,58         EUR           35.995,76         EUR           34.173,46         EUR           30.055,96         EUR           18.238,33         EUR                                                                                                    | Dev.Kurs | Betrag (EU<br>284.348,<br>208.800,<br>111.609,<br>81.642,<br>35.995,<br>34.173,<br>30.055,<br>18.238,                                                                                                    |
| Lagerc<br>Aktionen<br>(a)<br>(a)<br>(a)<br>(a)<br>(a)<br>(a)<br>(a)<br>(a)                                          | Gesellschaft      | Produkt  Produkt Produkt Produ | ukt<br>egie Test1<br>egie Test3<br>SICAV Multiple Opportunities R<br>sicco Balanced-Risk Alloc.A Acc EUR<br>a<br>rust ?uro Defensiv<br>W Privat<br>hignac Patrimo.A EUR Acc<br>A Reserve Euro Plus EUR R01 T<br>dlin European Growth Fund A EUR                                                                                                    | Antei<br>479,052<br>5,111,721<br>509,718<br>786,277<br>348,531<br>51,946<br>171,768<br>957,260                                  | e Kurs<br>0 23 9800 €<br>0 15,9700 €<br>0 79,5000 €<br>0 98,0500 €<br>0 578,600 €<br>0 106,1800 €                                                               | Kursweit         Währung           284.348,39         EUR           208.800,51         EUR           111.609,53         EUR           31.634,18         EUR           35.995,76         EUR           30.055,96         EUR           31.173,46         EUR           31.173,46         EUR           31.173,47         EUR           31.173,46         EUR           31.173,47         EUR           31.173,46         EUR           31.173,47         EUR | Dev.Kurs | Betrag (EU<br>284,348,<br>208,800,<br>111,609,<br>81,634,<br>35,995,<br>34,173,<br>30,055;<br>18,238,<br>14,167,                                                                                                    |
| Lagert<br>Aktionen                                                                                                  | Gesellschaft      | Produkt                                                                                                    | ukt<br>egie Test1<br>egie Test3<br>SICAV Multiple Opportunities R<br>icco Balanced-Risk Alloc.A Acc EUR<br>a<br>rust ?uro Defensiv<br>W Privat<br>My Privat<br>Negnac Patrimo.A EUR Acc<br>Is Reserve Euro Plus EUR R01 T<br>Klin European Growth Fund A EUR<br>ADRAT ARTS Total Return Global-AMI                                                            | 479,052<br>5,111,221<br>509,718<br>786,277<br>348,531<br>55,1946<br>1171,768<br>957,260<br>130,000                              | e Kurs<br>0 21.9800<br>0 15.9700<br>0 79.500<br>0 79.500<br>0 98.050<br>0 98.050<br>0 578.600<br>0 106.1800<br>0 14.800<br>0 103.2900<br>0 103.2900             | Kursweit         Währung           284.348,39         EUR           208.800,51         EUR           111.609,53         EUR           111.609,53         EUR           31.634,18         EUR           35.995,76         EUR           34.173,46         EUR           30.055,96         EUR           118.238,33         EUR           13.427,70         EUR                                                                                               | Dev.Kurs | <b>Betrag (EU</b><br>284.348;<br>208.800;<br>111.609;<br>81.634,<br>36.595;<br>34.173,<br>30.055;<br>18.238;<br>14.167,<br>13.427,<br>13.427,                                                                         |
| Lagerc<br>Aktionen                                                                                                  | Gesellschaft      | Produkt - Berater -<br>Produ<br>Strat<br>Strat<br>57 FvS 1<br>Inves<br>580 AL T<br>06 M &<br>03 Carr<br>79 ESP/<br>48 Fran<br>98 C-QU                                                                                                    | ukt<br>egie Test1<br>egie Test3<br>SICAV Multiple Opportunities R<br>seo Balanced-Risk Alloc.A Acc EUR<br>a<br>seo Balanced-Risk Alloc.A Acc EUR<br>a<br>rust ?uro Defensiv<br>W Privat<br>niginac Patrimo.A EUR Acc<br>Reserve Euro Plus EUR R01 T<br>skine European Growth Fund A EUR<br>ADRAT ARTS Total Return Global-AMI<br>TIS GANÉ Value Event Fonds A | Antei<br>479,052<br>5,111,721<br>509,718<br>786,277<br>348,531<br>51,946<br>171,768<br>957,260<br>130,000<br>52,852             | e Kurs<br>0 22 9800<br>0 15,9700<br>0 79,5000<br>0 98,0500<br>0 98,0500<br>0 98,0500<br>0 578,6000<br>0 106,1800<br>0 104,2900<br>0 103,2900<br>0 247,1000<br>0 | Kurswet         Währung           284.348,39         EUR           288.800,51         EUR           111.609,53         EUR           111.609,53         EUR           31.634,18         EUR           40.522,58         EUR           35.995,76         EUR           30.055,96         EUR           18.238,33         EUR           14.167,45         EUR           13.427,70         EUR           13.059,73         EUR                                 | Dev.Kurs | Eetrag (EU           284,348,           208,800,           111.609,1           81.634,           35.995,           34.173,           30.055,           18.238,           14.167,           13.4057,           13.059, |
| Lagerc<br>Aktionen                                                                                                  | Gesellschaft      | Produkt - Berater -<br>Prod<br>Strat<br>57 FvS 3<br>Inves<br>138 ante:<br>80 ALT<br>06 M &<br>03 Cam<br>79 ESP/<br>48 Fran<br>98 C-QU<br>41 ACA                                                                                                    | ukt<br>egie Test1<br>egie Test3<br>SICAV Multiple Opportunities R<br>too Balanced-Risk Alloc.A Acc EUR<br>a<br>rust ?uro Defensiv<br>W Privat<br>nignac Patrimo.A EUR Acc<br>A Reserve Euro Plus EUR R01 T<br>din European Growth Fund A EUR<br>ADRAT ARTS Total Return Global-AMI<br>TIS GANÉ Value Event Fonds A<br>tity Fd.Eur.Aggr.A Dis EUR              | Antei<br>479,052<br>5,111,721<br>509,718<br>7766,277<br>348,531<br>51,946<br>171,768<br>957,260<br>130,000<br>52,852<br>638,835 | ke Kurs<br>0 23 9800 ♣<br>0 15,9700 ♣<br>0 79,500 ♣<br>0 98,0500 ♣<br>0 98,0500 ♣<br>0 578,600 ♣<br>0 106,1800 ♣<br>0 13,2900 ♣<br>0 13,2900 ♣<br>0 20,1500 ♣   | Kurswert         Währung           284.348,39         EUR           208.800,51         EUR           208.800,53         EUR           111.609,53         EUR           40.522,58         EUR           35.995,76         EUR           30.055,96         EUR           114.167,45         EUR           13.427,70         EUR           13.059,73         EUR           12.872,53         EUR                                                               | Dev.Kurs | <b>Betrag (EU</b><br>284,348,<br>208,800,<br>111,609,<br>81,634,<br>0022,<br>35,995,<br>34,173,<br>30,055,<br>18,238,<br>14,167,<br>13,427,<br>13,059,<br>12,872,                                                     |

Seite 48

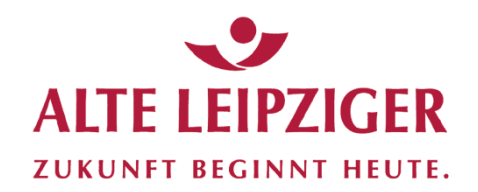

#### Auswertung nach Lagerort – Beispiel Einzeltitel mit Kunden

| Lagerort | Gesellschaft Produk | t.▼ Berater ▼                          |            |            |            |         |          |              |
|----------|---------------------|----------------------------------------|------------|------------|------------|---------|----------|--------------|
| <b>±</b> |                     |                                        |            |            |            |         |          | ۲            |
| Aktionen | ISIN                | Produkt                                | Anteile    | Kurs       | Kurswert   | Währung | Dev.Kurs | Betrag (EUR) |
| ٩        |                     | Strategie Test1                        |            |            | 284.348,39 | EUR     |          | 284.348,39   |
| ۲        |                     | Strategie Test3                        |            |            | 208.800,51 | EUR     |          | 208.800,51   |
| ۹        | LU0323578657        | FvS SICAV Multiple Opportunities R     | 479,0520   | 232,9800 🛷 | 111.609,53 | EUR     |          | 111.609,53   |
| ۹        | LU0432616737        | Invesco Balanced-Risk Alloc.A Acc EUR  | 5.111,7210 | 15,9700 🛷  | 81.634,18  | EUR     |          | 81.634,18    |
| ۹        | DE000A0DPZJ8        | antea                                  | 509,7180   | 79,5000 🛷  | 40.522,58  | EUR     |          | 40.522,58    |
| ۹        | DE0008471780        | AL Trust ?uro Defensiv                 | 786,2770   | 45,7800 🛷  | 35.995,76  | EUR     |          | 35.995,76    |
|          | LU0275832706        | M & W Privat                           | 348,5310   | 98,0500 🛷  | 34.173,46  | EUR     |          | 34.173,46    |
| 8        | FR0010135103        | Carmignac Patrimo.A EUR Acc            | 51,9460    | 578,6000 🛷 | 30.055,96  | EUR     |          | 30.055,96    |
| ۲        | AT0000812979        | ESPA Reserve Euro Plus EUR R01 T       | 171,7680   | 106,1800 🛷 | 18.238,33  | EUR     |          | 18.238,33    |
|          | LU0122612848        | Franklin European Growth Fund A EUR    | 957,2600   | 14,8000 🛷  | 14.167,45  | EUR     |          | 14.167,45    |
| ٩        | DE000A0F5G98        | C-QUADRAT ARTS Total Return Global-AMI | 130,0000   | 103,2900 🛷 | 13.427,70  | EUR     |          | 13.427,70    |
| ۵ 🔁      | DE000A0X7541        | ACATIS GANÉ Value Event Fonds A        | 52,8520    | 247,1000 🛷 | 13.059,73  | EUR     |          | 13.059,73    |
| ۲.       | LU0083291335        | Fidelity Fd.Eur.Aggr.A Dis EUR         | 638,8350   | 20,1500 🛷  | 12.872,53  | EUR     |          | 12.872,53    |
| ۲.       | DE0005320097        | LINGOHR-EUROPA-SYSTEMATIC-INVEST       | 168,2130   | 67,0100 🛷  | 11.271,95  | EUR     |          | 11.271,95    |

Über das Symbol können zusätzlich alle Kunden selektiert werden, die diese ISIN bei dieser Lagerstelle im Bestand haben

| ± =      | = «       | h           |              |                |      |                | <b>•</b>          |
|----------|-----------|-------------|--------------|----------------|------|----------------|-------------------|
| Aktionen | Kunden-ID | Vorname     | Name         | Straße         |      | PLZ Ort        | Bestand (EUR)     |
| 4        | 1008      | TestVorname | TestNachname | Teststr.8      | :    | 39446 Testdorf | 18.258,35         |
| 4        | 1007      | Peter       | Testing      | Tester Allee 4 | 1    | 81280 Testdorf | 11.851,11         |
|          |           |             |              |                |      |                | 30.109,46         |
|          |           |             |              | Seite 1 von 1  | 20 🗸 |                | Zeige 1 - 2 von 2 |

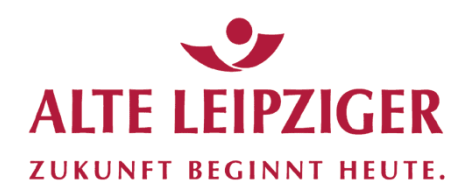

#### Auswertung nach Lagerort – Beispiel nach Gesellschaft

|           | Guten Tag, Testfirma                       | i GmbH (01)                          |                                          |                              |                                                             |
|-----------|--------------------------------------------|--------------------------------------|------------------------------------------|------------------------------|-------------------------------------------------------------|
| ~         | Sie befinden sich hie                      | r: Dashboard > Testfirma GmbH > Best | and nach Lagerort                        |                              |                                                             |
|           | Lagerort Gesells                           | schaft Produkt - Berater -           |                                          |                              |                                                             |
| 6)        | ± ⊞ «າ                                     |                                      |                                          |                              | <b>T</b>                                                    |
|           | Aktionen                                   | Lagerort                             |                                          | Prozent                      | Betrag (EUR)                                                |
|           | ~                                          | Consorsbank                          |                                          | 39,67                        | 1.809.858,84                                                |
|           | ~                                          | FIL Fondsbank GmbH                   |                                          | 20,71                        | 945.071,72                                                  |
|           | $\wedge$                                   | ugsburger Aktienbank AG              |                                          | 8.44                         | 385,157,80                                                  |
| Aktionen  |                                            | reppeigen Capital AG                 |                                          | 5.59                         | 255 144 16                                                  |
| F'        |                                            |                                      |                                          | 5,09                         | 233.144,10                                                  |
| Bestand n | nach Gesellse aft                          | IFX                                  |                                          | 5,40                         | 246.202,99                                                  |
|           |                                            | uropean Bank for Fund Services GmbH  |                                          | 4,84                         | 220.653,56                                                  |
|           |                                            | Oppenheim Kag                        | - Zaigt dan Destand einzelner Investment | 3,32                         | 151.405,97                                                  |
|           |                                            |                                      | Zeigi den Destand emzemet mvesunem-      |                              |                                                             |
|           |                                            |                                      | Gesellschaften in % und in €             |                              |                                                             |
|           |                                            |                                      |                                          |                              |                                                             |
| *         | ∎ ≪,                                       |                                      |                                          |                              | т                                                           |
| Gesellso  | cha                                        |                                      |                                          | Prozent                      | Betrag (EUR)                                                |
| Sonstige  | es                                         |                                      |                                          | 53,15                        | 502.345,38                                                  |
| Flossbad  | ch v Storch AG                             |                                      |                                          | 12,14                        | 114.689,84                                                  |
| Invesco   | AM hbH                                     |                                      |                                          | 8,79                         | 83.116,58                                                   |
| HANSAI    | NVE                                        |                                      |                                          | 4,29                         | 40.522,58                                                   |
| LRI (LU)  |                                            |                                      |                                          | 3,84                         | 36.282,08                                                   |
| ALTE LE   | IPZIGER Trust Investment-0                 | Gesellschaft mbH                     |                                          | 3,81                         | 36.003,62                                                   |
| CARMIG    | SNAC GESTION (FR)                          |                                      |                                          | 3,23                         | 30.496,46                                                   |
| Erste AN  | /I GmbH                                    |                                      |                                          | 1,93                         | 18.276,12                                                   |
| Franklin  | Templeton IS GmbH                          |                                      |                                          | 1,54                         | 14.569,50                                                   |
| Ampega    | Gerling Invest                             |                                      |                                          | 1,44                         | 13.566,80                                                   |
| Fidelity  | IS GmbH                                    |                                      |                                          | 1,74                         | 12 402 27                                                   |
| Deka      | io oniori                                  |                                      |                                          | 136                          | 13.403,27                                                   |
|           |                                            |                                      |                                          | 1,36                         | 13.403,27<br>12.872,53<br>11.386.34                         |
| Universa  | al-Investment-Luxemboura S                 | ŝ.A.                                 |                                          | 1,36<br>1,20<br>1,05         | 13.403,27<br>12.872,53<br>11.386,34<br>9,906.44             |
| Universa  | al-Investment-Luxembourg S<br>ick LUX S.A. | 5.A.                                 |                                          | 1,36<br>1,20<br>1,05<br>0,28 | 13.403,27<br>12.872,53<br>11.386,34<br>9.906,44<br>2.651,97 |

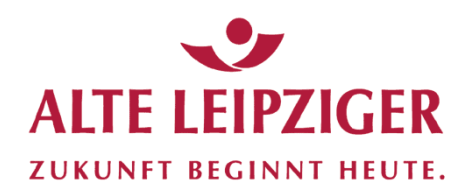

#### Auswertung nach Gesellschaft

| Lagerort | Sesellschaft Produkt - Berater -            |         |               |
|----------|---------------------------------------------|---------|---------------|
| *        | «••                                         |         | <b>T</b>      |
| Aktionen | Gesellschaft                                | Prozent | Betrag (EUR)↓ |
| $\sim$   | Sonstiges                                   | 19,72   | 899.954,34    |
| ~        | ! Aktien                                    | 10,58   | 482.870,93    |
| ~        | Bank                                        | 5,94    | 271.207,64    |
| ~        | Flossbach von Storch AG Gesellschaft wählen | 5,44    | 248.305,85    |
| ~        | Franklin Templeton IS GmbH                  | 5,22    | 237.959,43    |
| ~        | CARMIGNAC GESTION                           | 4,57    | 208.560,85    |
| ~        | Deutsche Asset Management Investment GmbH   | 4,56    | 208.034,21    |
| ~        | Allianz Global Investors Europe GmbH        | 4,16    | 189.591,77    |
| ~        | DWS Investment S.A. Luxemburg               | 4,01    | 182.883,53    |
| $\sim$   | Fidelity IS GmbH                            | 3 43    | 156 571 73    |

|             | Lagerort Ge  | esellschaft Produkt - Berater -     |                                                |         |              |
|-------------|--------------|-------------------------------------|------------------------------------------------|---------|--------------|
| Q           | 🛓 🖽          | Gesellschaft                        |                                                | Prozent | Retrag (EUR) |
|             | ~            | Sonstiges                           |                                                | 19,72   | 899.954,34   |
|             | ~            | ! Aktien                            |                                                | 10,58   | 482.870,93   |
|             | ~            | Bank                                |                                                | 5,91    | 271.207,64   |
|             | ~            | Flossbach von Storch AG             |                                                | 5,44    | 248.305,85   |
|             | ~            | Franklin Templeton IS GmbH          |                                                | 5,22    | 237.959,43   |
| Aktionen    |              | ARMIGNAC GESTION (FR)               | Aktion über Reiter wählen (Finzeltitel Bestand | 4,57    | 208.560,85   |
| <b>E</b>    |              |                                     |                                                | 4,56    | 208.034,21   |
| EInzeititei |              | llianz Global Investors Europe GmbH | nach Lagerort)                                 | 4,16    | 189.591,77   |
| Bestand na  | ich Lagerort | WS Investment S.A. Luxemburg        |                                                | 4,01    | 182.883,53   |
|             | ~            | Eidelity IS GmbH                    |                                                | 3.43    | 156 571 73   |

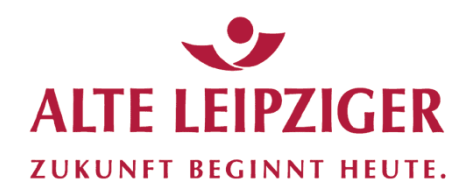

#### Auswertung nach Gesellschaft – Beispiel nach Einzeltitel

|            | Lagerort Gesellschaft Produkt - Berater - |                                                              |                  |             |                        |                               |  |  |  |  |  |  |
|------------|-------------------------------------------|--------------------------------------------------------------|------------------|-------------|------------------------|-------------------------------|--|--|--|--|--|--|
|            | <b>⊥</b> ⊞ ≪                              | <b>,</b>                                                     |                  |             |                        | T                             |  |  |  |  |  |  |
| Ca .       | Aktionen                                  | Gesellschaft                                                 |                  |             | Prozei                 | nt Betrag (EUR) <sup>1</sup>  |  |  |  |  |  |  |
|            | ~                                         | Sonstiges                                                    |                  |             | 19,7                   | 2 899.954,34                  |  |  |  |  |  |  |
|            | ~                                         | ! Aktien                                                     |                  |             | 10,5                   | 8 482.870,93                  |  |  |  |  |  |  |
|            | ✓ Bank                                    |                                                              |                  |             |                        |                               |  |  |  |  |  |  |
|            | ✓ Flossbach von Storch AG                 |                                                              |                  |             |                        |                               |  |  |  |  |  |  |
|            | Franklin Templeton IS GmbH                |                                                              |                  |             |                        |                               |  |  |  |  |  |  |
|            |                                           |                                                              |                  |             |                        |                               |  |  |  |  |  |  |
| Aktionen   | 1                                         | AKIMIGINAL GESTION (FK) 4,5/                                 |                  |             |                        |                               |  |  |  |  |  |  |
| Einzeltite | 91                                        | eutsche Asset Management Investment GmbH                     |                  |             | 4,5                    | 6 208.034,21                  |  |  |  |  |  |  |
| Bestand    | nach Lagerort                             | Ilianz Global Investors Europe GmbH                          |                  |             | 4,1                    | 6 189.591,77                  |  |  |  |  |  |  |
|            | -                                         | WS Investment S.A. Luxemburg                                 |                  |             | 4,0                    | 1 182.883,53                  |  |  |  |  |  |  |
|            |                                           | Selektieren Sie den Bestand en<br>die ISIN nach Einzeltiteln | ner Gesellschaft | t dırekt ül | ber                    |                               |  |  |  |  |  |  |
| Lagerort   | Ge schaft F                               | Produkt ▼ Berater ▼                                          |                  |             |                        |                               |  |  |  |  |  |  |
| *          | ■ =                                       |                                                              |                  |             |                        | <b>T</b>                      |  |  |  |  |  |  |
| Aktionen   | ISIN                                      | Produkt                                                      | Anteile          | Kurs        | Kurswert Währung Dev.K | urs Betrag (EUR) <sup>1</sup> |  |  |  |  |  |  |
| ۲          | LU0114760746                              | Templeton Growth (Euro) Fund A EUR                           | 6.330,9040       | 16,9500 🛷   | 107.308,82 EUR         | 107.308,82                    |  |  |  |  |  |  |
| ۹          | LU0188152069                              | Templeton Growth (Euro) Fund A EUR                           | 1.717,0000       | 17,0500 🛷   | 29.274,85 EUR          | 29.274,85                     |  |  |  |  |  |  |
| ٩          | LU0496363937                              | Templeton Global Bond Fund A-H1 EUR                          | 1.840,0000       | 8,7100 🛷    | 16.026,40 EUR          | 16.026,40                     |  |  |  |  |  |  |
| ٩          | LU0229939763                              | Templeton Asian Growth Fund A EUR                            | 562,0000         | 27,9600 🛷   | 15.713,52 EUR          | 15.713,52                     |  |  |  |  |  |  |
| ۹          | LU0122612848                              | Franklin European Growth Fund A EUR                          | 957,2600         | 15,2200 🛷   | 14.569,50 EUR          | 14.569,50                     |  |  |  |  |  |  |
| (2)        | LU0327757729                              | Templeton Growth (Euro) Fund A USD                           | 854,8960         | 19,2900 🛷   | 16.490,94 USD 1,134    | 5 <b>*</b> 14.535,87          |  |  |  |  |  |  |
| ۹          | LU0496364158                              | Temp.EM.Bd.Fd.A-H1 EUR                                       | 2.159,5940       | 6,5200 🛷    | 14.080,55 EUR          | 14.080,55                     |  |  |  |  |  |  |

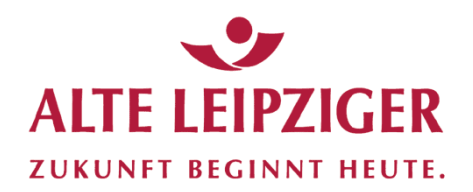

20.908,85

14.830,66 208.560,85

### Bestandskundenselektion

#### Auswertung nach Gesellschaft – Beispiel nach Lagerort

|            | Lagerort Ges | ellischaft Produkt - Berater -                  |                            |                  |
|------------|--------------|-------------------------------------------------|----------------------------|------------------|
| c)         | <b>≛</b> ⊞   | <del>۵</del>                                    |                            | <b>T</b>         |
|            | Aktionen     | Gesellschaft                                    | Proz                       | ent Betrag (EUR) |
|            | ~            | Sonstiges                                       | 19                         | ,72 899.954,34   |
|            | ~            | ! Aktien                                        | 10                         | ,58 482.870,93   |
|            | $\sim$       | Bank                                            | 5                          | ,94 271.207,64   |
|            | ~            | Flossbach von Storch AG                         | 5                          | ,44 248.305,85   |
|            | ~            | Franklin Templeton IS GmbH                      | 5                          | ,22 237.959,43   |
| Aktionen   |              | ARMIGNAC GESTION (FR)                           | 4                          | ,57 208.560,85   |
|            |              | eutsche Asset Management Investment GmbH        | 4                          | ,56 208.034,21   |
| Zeltitel   |              | llianz Global Investors Europe GmbH             | 4                          | ,16 189.591,77   |
| Bestand na | ach Lagerort | WS Investment S.A. Luxemburg                    | 4                          | ,01 182.883,53   |
|            |              | Fidelity IS GmbH                                | 3                          | .43 156.571.73   |
| *          | Werter       | n Sie den Bestand einer Gesellschaft bei der jo | eweiligen Lagerstelle aus. |                  |
| Lagerort   |              |                                                 | Prozent                    | Potros (FUD)     |
| Consorsba  | ank          |                                                 | 68.24                      | 142.324.88       |
| 22501050   |              |                                                 | 14.60                      | 00.105.15        |

European Bank for Fund Services GmbH

Augsburger Aktienbank AG

10,03

7,11

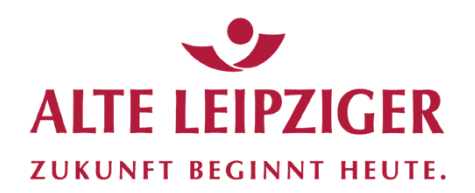

#### Auswertung nach Produkt

| Lagerort | Gesellsc ift Produkt - | Bester -                              |                |               |
|----------|------------------------|---------------------------------------|----------------|---------------|
| ≛ ⊞      | *                      |                                       |                | T             |
| Aktionen | ISIN                   | Produkt                               | Kurswert Whrg  | Betrag (EUR)↓ |
| ۲        |                        | Strategie Test3                       | 369.956,10 EUR | 369.956,10    |
| ۹        |                        | Strategie Test1                       | 291.147,08 EUR | 291.147,08    |
| ۹        |                        | Bankguthaben EUR                      | 250.608,46 EUR | 250.608,46    |
| ۹        | LU0323578657           | FvS SICAV Multiple Opportunities R    | 236.583,05 EUR | 236.583,05    |
| ۹        |                        | Strategie Test2                       | 185.135,86 EUR | 185.135,86    |
| ۲        | US7415034039           | Priceline Group Inc/The               | 201.628,96 USD | 177.724,95    |
| ۲        | FR0010135103           | Carmignac Patrimo.A EUR Acc           | 157.901,62 EUR | 157.901,62    |
| ۹        | LU0114760746           | Templeton Growth (Euro) Fund A EUR    | 107.308,82 EUR | 107.308,82    |
| ۲        | LU0432616737           | Invesco Balanced-Risk Alloc.A Acc EUR | 106.043,18 EUR | 106.043,18    |
|          | DE0000401040           | Alling Distant A CUD                  | 100 70477 EUD  | 100 704 66    |

#### Weitere Option wählen

| Lagerort | Gesellschaft Produkt - | Berater -                          |                |               |
|----------|------------------------|------------------------------------|----------------|---------------|
| <b>±</b> | Produkt                |                                    |                | T             |
| Aktionen |                        | Produkt                            | Kurswert Whrg  | Betrag (EUR)↓ |
| ٩        | Produkt und Lagerort   | Strategie Test3                    | 369.956,10 EUR | 369.956,10    |
| ٩        | Produkt inkl. Kunden   | Strategie Test1                    | 291.147,08 EUR | 291.147,08    |
| ٩        | Kunde inkl. Lagerort   | Bankguthaben EUR                   | 250.608,46 EUR | 250.608,46    |
| ٩        | Runde Inki. Lagerort   | FvS SICAV Multiple Opportunities R | 236.583,05 EUR | 236.583,05    |
| ٩        |                        | Strategie Test2                    | 185.135,86 EUR | 185.135,86    |
| ٩        | US7415034039           | Priceline Group Inc/The            | 201.628,96 USD | 177.724,95    |
|          | ED001010E100           | O D-Adia A FUD A                   | 167 001 00 500 | 157 001 00    |

ALTE LEIPZIGER Trust  $\cdot$  FondsXpert  $\cdot$  Benutzerhandbuch

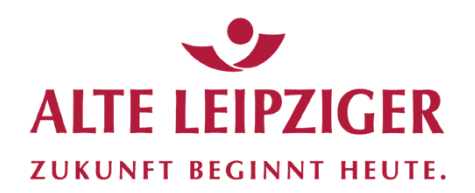

#### Auswertung nach Produkt – Beispiel Produkt und Lagerort

| Lagerort | Gesellschaft Produkt - | Berater 🕶       |                                   |                       |          |              |            |         |          |                           |
|----------|------------------------|-----------------|-----------------------------------|-----------------------|----------|--------------|------------|---------|----------|---------------------------|
|          | Drubb                  |                 |                                   |                       |          |              |            |         |          | _                         |
| *        | Produkt                |                 |                                   |                       |          |              |            |         |          | <b>T</b>                  |
| Aktionen | FIOUUK                 | F               | Produkt                           |                       |          |              | Kurswer    | t Whrg  |          | Betrag (EUR)              |
| ٩        | Lagerort               | 5               | Strategie Test3                   |                       |          |              | 369.956,1  | EUR     |          | 369.956,10                |
| ٩        | Produkt in Kunden      | S               | Strategie Test1                   |                       |          |              | 291.147,0  | B EUR   |          | 291.147,08                |
| ٩        | Kundo inklastorort     | E               | Bankguthaben EUR                  |                       |          |              | 250.608,4  | 5 EUR   |          | 250.608,46                |
| ۹        |                        | F               | VS SICAV Multiple Opportunities R |                       |          |              | 236.583,0  | 5 EUR   |          | 236.583,05                |
| ۹        |                        |                 | Strategie Test2                   |                       |          |              | 185.135,8  | 5 EUR   |          | 185.135,86                |
| ۹        | US74150340             |                 | line Group Inc/The                |                       |          |              | 201.628,9  | 5 USD   |          | 177.724,95                |
| * =      | =                      |                 |                                   |                       |          |              |            |         |          | T                         |
| Aktionen | ISIN                   | Produkt         |                                   | Lagerort              | Anteile  | Kurs         | Kurswert   | Währung | Dev.Kurs | Betrag (EUR) <sup>‡</sup> |
| ٩        |                        | Strategie To    |                                   | FIL Fondsbank         |          |              | 291.147,08 | EUR     |          | 291.147,08                |
| ۹        |                        | Strategie Test  | 3                                 | FIL Fondsbank<br>GmbH |          |              | 211.198,30 | EUR     |          | 211.198,30                |
| ۹        |                        | Bankguthaben    | EUR                               | Consorsbank           |          |              | 188.812,18 | EUR     |          | 188.812,18                |
| ۹        |                        | Strategie Test2 | 2                                 | MFX                   |          |              | 185.135,86 | EUR     |          | 185.135,86                |
| ٩        | US7415034039           | Priceline Group | o Inc/The                         | Consorsbank           | 106,0000 | 1.902,1600 🛷 | 201.628,96 | USD     | 1,1345 🛷 | 177.724,95                |
| ٩        |                        | Strategie Test  | 3                                 | Oppenheim Kag         |          |              | 151.405,97 | EUR     |          | 151.405,97                |
| ۹        | LU0323578657           | FvS SICAV Mu    | ltiple Opportunities R            | FIL Fondsbank<br>GmbH | 479,0520 | 239,4100 🛷   | 114.689,84 | EUR     |          | 114.689,84                |
| ٩        | FR0010135103           | Carmignac Pat   | trimo.A EUR Acc                   | Consorsbank           | 181,4000 | 587,0800 🛷   | 106.496,31 | EUR     |          | 106.496,31                |

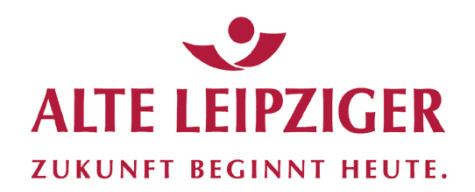

#### Auswertung nach Produkt – Beispiel Produkt inkl. Kunden

| Lagerort Ge  | esellschaft Produkt ▼ Berater ▼    |                           |                |         |              |               |                   |               |
|--------------|------------------------------------|---------------------------|----------------|---------|--------------|---------------|-------------------|---------------|
|              | Produkt                            |                           |                |         |              |               |                   |               |
| ≛ ⊞          | P. 115                             |                           |                |         |              |               |                   | τ.            |
| Aktionen     | Product                            | Produkt                   |                |         |              |               | Kurswert Whrg     | Betrag (EUR)↓ |
|              | Produkt und Lagerort               | Strategie Test3           |                |         |              | 36            | 69.956,10 EUR     | 369.956,10    |
| ٩            | Produkt Inki. Kunden               | Strategie Test1           |                |         | 29           | 91.147,08 EUR | 291.147,08        |               |
| ۹            | Kunde in Lagerort                  | Bankguthaben EUR          |                |         |              | 25            | 50.608,46 EUR     | 250.608,46    |
| ٩            |                                    | FvS SICAV Multiple Opport | lunities R     |         |              | 23            | 36.583,05 EUR     | 236.583,05    |
| ٩            |                                    | Strategie Test2           |                |         |              | 18            | 35.135,86 EUR     | 185.135,86    |
| ٩            | US74 34039                         | Priceline Group Inc/The   |                |         |              | 20            | J1.628,96 USD     | 177.724,95    |
| * =          | =                                  |                           |                |         |              |               |                   | T             |
| ISIN         | Produkt                            | Lagerort                  | Name           | Vorname | Depot/ Konto | Anteile       | Kurs Wäh-<br>rung | Betrag (EUR)↓ |
|              | circuigne realt                    | bank GmbH                 | sample         | Richard | KONTO76      |               | EUR               | 205.913,04    |
| US7415034039 | Priceline Group Inc/The            | Consorsbank               | Nocheintest    | Petra   | KONTO197     | 106,0000      | 1.902,1600 🛷 USD  | 177.724,95    |
|              | Strategie Test3                    | Oppenheim<br>Kag          | Übungskundin   | Desa    | KONTO120     |               | EUR               | 151.405,97    |
|              | Strategie Test1                    | FIL Fonds-<br>bank GmbH   | Testmich       | Bernt   | KONT0172     |               | EUR               | 145.825,14    |
|              | Strategie Test1                    | FIL Fonds-<br>bank GmbH   | Prüfling       | Sabine  | KONTO82      |               | EUR               | 145.321,94    |
|              | Strategie Test2                    | MFX                       | Testmichkundin | Jana    | KONTO74      |               | EUR               | 105.081,03    |
| DE0008481862 | Allianz Biotech.A EUR              | Consorsbank               | Samplekundin   | Melanie | KONTO101     | 667,0000      | 153,9800 🛷 EUR    | 102.704,66    |
|              | Strategie Test2                    | MFX                       | Übungskundin   | Desa    | KONTO175     |               | EUR               | 60.067,96     |
| LU0114760746 | Templeton Growth (Euro) Fund A EUR | Consorsbank               | Musterfrau     | Maria   | KONTO23      | 3.189,0000    | 16,9500 🛷 EUR     | 54.053,55     |
| ALTE         | LEIPZIGER Trust · FondsXpe         | rt · Benutzerhandb        | uch            |         |              | Seite 56      |                   |               |

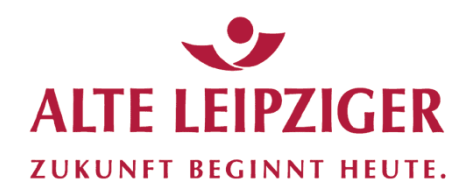

#### Auswertung nach Produkt – Beispiel Kunde inkl. Lagerort

|                                                                                       | rt Gesellschaft                                                                                                    | Produkt - Berater -                                                          |                                                          |                                                                                                   |                                                                    |                                                                                   |                                                                                                |                                                                                     |                                                                                                    |
|---------------------------------------------------------------------------------------|----------------------------------------------------------------------------------------------------|------------------------------------------------------------------------------|----------------------------------------------------------|---------------------------------------------------------------------------------------------------|--------------------------------------------------------------------|-----------------------------------------------------------------------------------|------------------------------------------------------------------------------------------------|-------------------------------------------------------------------------------------|----------------------------------------------------------------------------------------------------|
|                                                                                       | Produkt                                                                                                    |                                                                              |                                                          |                                                                                                   |                                                                    |                                                                                   |                                                                                                |                                                                                     |                                                                                                    |
| *                                                                                     | Produkt                                                                                                    |                                                                              |                                                          |                                                                                                   |                                                                    |                                                                                   |                                                                                                |                                                                                     | <b>T</b>                                                                                                    |
| Aktione                                                                               | 1                                                                                                    |                                                                              | Produkt                                                  |                                                                                                   |                                                                    |                                                                                   | Kurswert                                                                                       | Whrg                                                                                | Betrag (EUR)↓                                                                                                    |
| ٩                                                                                     | De                                                                                                    | rerort                                                                       | Strategie Test3                                          |                                                                                                   |                                                                    |                                                                                   | 369.956,10                                                                                     | EUR                                                                                 | 369.956,10                                                                                                    |
| ٩                                                                                     | Produkt i                                                                                                    | inkl. Kunden                                                                 | Strategie Test1                                          |                                                                                                   |                                                                    |                                                                                   | 291.147,08                                                                                     | EUR                                                                                 | 291.147,08                                                                                                    |
| ۹                                                                                     | Day                                                                                                    | wort                                                                         | Bankguthaben EUR                                         |                                                                                                   |                                                                    |                                                                                   | 250.608,46                                                                                     | EUR                                                                                 | 250.608,46                                                                                                    |
| ٩                                                                                     |                                                                                                    |                                                                              | FvS SICAV Multiple Opportur                              | nities R                                                                                          |                                                                    |                                                                                   | 236.583,05                                                                                     | EUR                                                                                 | 236.583,05                                                                                                    |
| ۹                                                                                     |                                                                                                    |                                                                              | S. vie Test2                                             |                                                                                                   |                                                                    |                                                                                   | 185.135,86 B                                                                                   | EUR                                                                                 | 185.135,86                                                                                                    |
| ٩                                                                                     | 74                                                                                                    | 15034039                                                                     | Priceline Groups/The                                     |                                                                                                   |                                                                    |                                                                                   | 201.628,96                                                                                     | USD                                                                                 | 177.724,95                                                                                                    |
|                                                                                       | 10                                                                                                    | 10105100                                                                     | 0 D-4-i X                                                | -                                                                                                 |                                                                    |                                                                                   | 157 001 00 1                                                                                   |                                                                                     | 157 001 00                                                                                                    |
|                                                                                       |                                                                                                    |                                                                              |                                                          |                                                                                                   |                                                                    |                                                                                   |                                                                                                |                                                                                     |                                                                                                    |
| *                                                                                     |                                                                                                    |                                                                              |                                                          |                                                                                                   |                                                                    |                                                                                   |                                                                                                |                                                                                     | T                                                                                                    |
| Aktionen                                                                              | E Contraction of the second second se | Namel±                                                                       | Vorname                                                  | Straße                                                                                            | PLZ                                                                | Ort                                                                               | Lagerort                                                                                       | Depot/ Konto                                                                        | T<br>Betrag (EUR)                                                                                                    |
| Aktionen                                                                              | E Cunden-ID<br>1006                                                                                                    | Namel±<br>Gesamt                                                             | <b>Vorname</b><br>Max                                    | Straße<br>Teststr.3                                                                               | PLZ<br>73774                                                       | Ort<br>Teststadt                                                                  | Lagerort                                                                                       | Depot/Konto<br>KONTO210                                                             | <b>Eetrag (EUR)</b><br>16.345,85                                                                                             |
| Aktionen<br>a                                                                         | ₩ <b>€</b><br>Kunden-ID<br>1006<br>1006                                                                                                    | Namel <sup>1</sup><br>Gesamt<br>Gesamt                                       | Vorname<br>Max<br>Max                                    | Straße<br>Teststr.3<br>Teststr.3                                                                  | PLZ<br>73774<br>73774                                              | Ort<br>Teststadt<br>Teststadt                                                     | Lagerort<br>Dirot AV<br>Consorsbank                                                            | bepot/ Konto<br>KONTO210<br>KONTO98                                                 | <b>Betrag (EUR)</b><br>16.345,85<br>369,51                                                                                   |
| Aktionen                                                                              | ₩ 4<br>Kunden-ID<br>1006<br>1006<br>1006                                                                                                    | Namel <sup>±</sup><br>Gesamt<br>Gesamt<br>Gesamt                             | Vomame<br>Max<br>Max<br>Max                              | Straße<br>Teststr.3<br>Teststr.3<br>Teststr.3                                                     | PLZ<br>73774<br>73774<br>73774<br>73774                            | Ort<br>Teststadt<br>Teststadt<br>Teststadt                                        | Lagerort<br>Dirot AV<br>Consorsbank<br>MFX                                                     | bepot/ Konto<br>KONTO210<br>KONTO98<br>KONTO207                                     | <b>Betrag (EUR)</b><br>16.345,85<br>369,51<br>7.214,65                                                                       |
| Aktionen<br>a<br>a<br>a<br>a<br>a<br>a<br>a                                           | ₩ 4<br>Kunden-ID<br>1006<br>1006<br>1006<br>1006<br>1006                                                                                                    | Namel <sup>±</sup><br>Gesamt<br>Gesamt<br>Gesamt<br>Gesamt                   | Vorname<br>Max<br>Max<br>Max<br>Max<br>Max               | Straße<br>Teststr.3<br>Teststr.3<br>Teststr.3<br>Teststr.3<br>Teststr.3                           | PLZ<br>73774<br>73774<br>73774<br>73774<br>73774                   | Ort<br>Teststadt<br>Teststadt<br>Teststadt<br>Teststadt                           | Lagerort<br>Differ Av<br>Consorsbank<br>MFX<br>MFX                                             | Depot/ Konto<br>KONTO210<br>KONTO98<br>KONTO207<br>KONTO206                         | <b>Betrag (EUR)</b><br>16.345,85<br>369,51<br>7.214,65<br>7.351,83                                                           |
| Aktionen<br>Aktionen<br>A<br>A<br>A<br>A<br>A<br>A<br>A<br>A<br>A<br>A<br>A<br>A<br>A | <b>E</b> C C C C C C C C C C C C C C C C C C C                                                                                                    | Namel <sup>1</sup><br>Gesamt<br>Gesamt<br>Gesamt<br>Gesamt<br>Gesamt         | Vorname<br>Max<br>Max<br>Max<br>Max<br>Max               | Straße<br>Teststr.3<br>Teststr.3<br>Teststr.3<br>Teststr.3<br>Teststr.3<br>Teststr.3              | PLZ<br>73774<br>73774<br>73774<br>73774<br>73774<br>73774          | Ort<br>Teststadt<br>Teststadt<br>Teststadt<br>Teststadt<br>Teststadt              | Lagerort<br>Consorsbank<br>MFX<br>MFX<br>Brenneisen Capital<br>AG                              | Depot/ Konto<br>KONTO210<br>KONTO207<br>KONTO206<br>KONTO178                        | T           Betrag (EUR)           16.345,85           369,51           7.214,65           7.351,83           25.000,00      |
| Aktionen<br>Aktionen<br>A<br>A<br>A<br>A<br>A<br>A<br>A<br>A<br>A<br>A<br>A<br>A<br>A | ₩ Kunden-ID<br>1006<br>1006<br>1006<br>1006<br>1006<br>1006<br>1006                                                                                                    | Namel≛<br>Gesamt<br>Gesamt<br>Gesamt<br>Gesamt<br>Gesamt<br>Gesamt<br>Gesamt | Vorname<br>Max<br>Max<br>Max<br>Max<br>Max<br>Max<br>Max | Straße<br>Teststr.3<br>Teststr.3<br>Teststr.3<br>Teststr.3<br>Teststr.3<br>Teststr.3<br>Teststr.3 | PLZ<br>73774<br>73774<br>73774<br>73774<br>73774<br>73774<br>73774 | Ort<br>Teststadt<br>Teststadt<br>Teststadt<br>Teststadt<br>Teststadt<br>Teststadt | Lagerort<br>Discrition<br>Consorsbank<br>MFX<br>MFX<br>Brenneisen Capital<br>AG<br>Consorsbank | Depot/ Konto<br>KONTO210<br>KONTO98<br>KONTO207<br>KONTO206<br>KONTO178<br>KONTO175 | Eetrag (EUR)           16.345,85           369,51           7.214,65           7.351,83           25.000,00           101,80 |

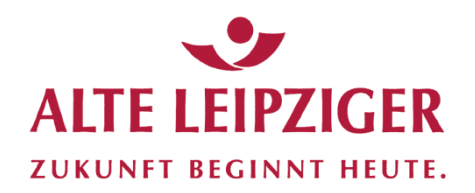

#### Auswertung nach Berater

| Lagerort | Gesellschaft Produt - Berater |                    |           |                  |       |               |                   |
|----------|-------------------------------|--------------------|-----------|------------------|-------|---------------|-------------------|
| ± ⊞      | <b>(4)</b>                    |                    |           |                  |       |               | τ.                |
| Nummerl≟ | Firma                         | Name               | Vorname   | Straße           | PLZ   | Ort           | Betrag (EUR)      |
| 01       | Testfirma GmbH                |                    |           | Musterweg 9      | 98745 | Testhausen    | 1.519.855,81      |
| 02       | Vermittler 2 GmbH             | Vermittler 2       | Anton     | Antonstr. 100    | 1234  | St. Anton     | 598.412,90        |
| 0201     | Untervermittler 1 GmbH        | Untervermittler 1  | Berta     | Bertastr. 1      | 12345 | St Berta      | 828.321,38        |
| 0202     | Untervermittler 2 GmbH        | Untervermittler 2  | Cäsar     | Cäsarstr. 3      | 12345 | St. Cäsar     | 588.824,35        |
| 03       | Muster GmbH                   | MusterVermittler 3 | Dora      | Dorastr. 9       | 12345 | St. Dora      | 170.674,87        |
| 04       | Vermittler 4 GmbH             | Vermittler 4       | Emil      | Emilstr. 18      | 12345 | St. Emil      | 30.355,26         |
| 05       | Vermittler 5 GmbH             | Vermittler 5       | Friedrich | Friedrichstr. 5  | 12345 | St. Friedrich | 570.949,31        |
|          |                               | Seit               | e 1 von 1 | >> N 20 <b>∨</b> |       |               | Zeige 1 - 7 von 7 |

| Lagerort   | Gesellschaft     | Produkt - Berater -               |
|------------|------------------|-----------------------------------|
| <b>⊥</b> ⊞ | *                | Berater<br>Berater                |
| lummerl≞   | Firma            |                                   |
| )1         | Testfirma 🖓 ibH  | Berater und Lagerort              |
| 02         | Vermittler Gmb   | Berater und Lagerort inkl. Produk |
| 0201       | Untervermeller 1 | Borotor und Brodukt               |
| 0202       | Untervermiter 2  |                                   |
| 03         | Muster Gmbh      | Berater und Produkt inkl. Kunder  |
| 04         | Vermittler 4 Gmb | Berater ohne Bestand              |
| 05         | Vermittler 5 Gmb |                                   |
|            |                  |                                   |

#### Weitere Option wählen

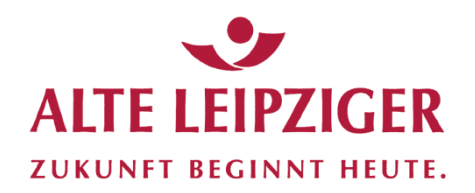

#### Auswertung nach Berater – Beispiel Berater und Lagerort

| Lageror      | t Gesellschaft          | Produkt - Berater     | •             |            |                    |           |                 |       |               |                   |
|--------------|-------------------------|-----------------------|---------------|------------|--------------------|-----------|-----------------|-------|---------------|-------------------|
|              |                         | Borot                 |               |            |                    |           |                 |       |               |                   |
| *            | •                       | Berater               |               |            |                    |           |                 |       |               | <b>T</b>          |
| Nummer       | E Firma                 |                       |               |            | Name               | Vorname   | Straße          | PLZ   | Ort           | Betrag (EUR)      |
| 01           | Testfirma               | Berater und Lagerort  |               |            |                    |           | Musterweg 9     | 98745 | Testhausen    | 1.519.855,81      |
| 02           | Vermittler 2 Gm         | Berater and Lagerort  | inkl. Produkt |            | Vermittler 2       | Anton     | Antonstr. 100   | 1234  | St. Anton     | 598.412,90        |
| 0201         | Unterver der 1          | Berater und Produkt   |               |            | Untervermittler 1  | Berta     | Bertastr. 1     | 12345 | St Berta      | 828.321,38        |
| 0202         | Unter nittler 2         |                       |               |            | Untervermittler 2  | Cäsar     | Cäsarstr. 3     | 12345 | St. Cäsar     | 588.824,35        |
| 03           | M r GmbH                | Berater und Produkt i | nkl. Kunden   |            | MusterVermittler 3 | Dora      | Dorastr. 9      | 12345 | St. Dora      | 170.674,87        |
| 04           | mittler 4 (             | Berater ohne Bestand  | I             |            | Vermittler 4       | Emil      | Emilstr. 18     | 12345 | St. Emil      | 30.355,26         |
| 05           | Vermittler 🐔 ni         |                       |               |            | Vermittler 5       | Friedrich | Friedrichstr. 5 | 12345 | St. Friedrich | 570.949,31        |
|              |                         |                       |               |            | Seite              | e 1 vo    | on 1 >> 8 20 🗸  |       |               | Zeige 1 - 7 von 7 |
| *            | ⊞ ≡ «┑                  |                       |               |            |                    |           |                 |       |               | T                 |
| Lagent       |                         |                       |               |            |                    |           |                 |       | Prozent       | Betrag (EUR)      |
| 01           |                         |                       |               |            |                    |           |                 |       |               |                   |
| Zürich)      | AG                      |                       |               |            |                    |           |                 |       | 2,84          | 122.255,54        |
| MFX          |                         |                       | <b>11</b> 7 ( | а <b>.</b> | 1 1                |           |                 |       | 0,34          | 14.566,47         |
| DWS Investm  | nen nbH Frankfurt       |                       | Werten        | Sie aus, w | velche             |           |                 |       | 0,63          | 27.104,98         |
| Consorsbank  | k                       |                       | Lagerst       | ellen von  | Ihren Rera         | itern     |                 |       | 14,75         | 635.352,52        |
| DWS PAV      |                         |                       | Lagersu       |            |                    |           |                 |       | 1,83          | 78.925,18         |
| Augsburge    | ktienbank AG            |                       | genutzt       | werden     |                    |           |                 |       | 3,48          | 149.771,78        |
| Oppenhe C    | OPFT                    |                       | •             |            |                    |           |                 |       | 3,16          | 136.048,34        |
| finvest      |                         |                       |               |            |                    |           |                 |       | 0,10          | 4.442,56          |
| FIL Fresbar  | nk GmbH                 |                       |               |            |                    |           |                 |       | 4,69          | 202.047,91        |
| Fondsdepot I | Bank GmbH               |                       |               |            |                    |           |                 |       | 0,03          | 1.092,78          |
| Lu, ean Ba   | nk for Fund Services Gn | ъbН                   |               |            |                    |           |                 |       | 3,44          | 148.247,73        |
| 02           |                         |                       |               |            |                    |           |                 |       |               |                   |
| Auge urger A | Aktienbank AG           |                       |               |            |                    |           |                 |       | 1,48          | 63.708,48         |
| Consorsbank  | K                       |                       |               |            |                    |           |                 |       | 2,92          | 125.793,29        |
| MFX          |                         |                       |               |            |                    |           |                 |       | 0,57          | 24.543,97         |
| FIL Fondsbar | nk GmbH                 |                       |               |            |                    |           |                 |       | 8,92          | 384.367,15        |

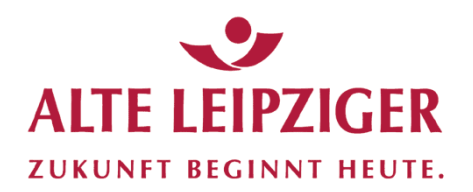

# Auswertung nach Berater – Beispiel Berater u. Lagerort inkl. Produkt

| Lagerort              | Gesellschaft     | Produkt - Berater -        |               |                    |                   |                 |   |       |               |          |                           |
|-----------------------|------------------|----------------------------|---------------|--------------------|-------------------|-----------------|---|-------|---------------|----------|---------------------------|
|                       |                  | Berater                    |               |                    |                   |                 |   |       |               |          |                           |
| *                     |                  | Berater                    |               |                    |                   |                 |   |       |               |          | <b>T</b>                  |
| Nummer <sup>j</sup> ≞ | Firma            |                            |               | Name               | Vorname           | Straße          |   | PLZ   | Ort           |          | Betrag (EUR)              |
| 01                    | Testfirma GmbH   | Berater und Lagerort       |               |                    |                   | Musterweg 9     |   | 98745 | Testhausen    |          | 1.519.855,81              |
| 02                    | Vermittler 2 (mb | Berater und Lagerort inkl. | Produkt       | Vermittler 2       | Anton             | Antonstr. 100   |   | 1234  | St. Anton     |          | 598.412,90                |
| 0201                  | Untervermitt 1   | Protect und Produkt        |               | Untervermittler 1  | Berta             | Bertastr. 1     |   | 12345 | St Berta      |          | 828.321,38                |
| 0202                  | Unterverrer er 2 |                            |               | Untervermittler 2  | Cäsar             | Cäsarstr. 3     |   | 12345 | St. Cäsar     |          | 588.824,35                |
| 03                    | Muste nbH        | rater und Produkt inkl.    | Kunden        | MusterVermittler 3 | Dora              | Dorastr. 9      |   | 12345 | St. Dora      |          | 170.674,87                |
| 04                    | Ver tiler 4 Gmb  | erater ohne Bestand        |               | Vermittler 4       | Emil              | Emilstr. 18     |   | 12345 | St. Emil      |          | 30.355,26                 |
| 05                    | mittler 5 Gmb    |                            |               | Vermittler 5       | Friedrich         | Friedrichstr. 5 |   | 12345 | St. Friedrich |          | 570.949,31                |
|                       |                  |                            |               | Seit               | te 1 von 1        | >>>> 20         | ~ |       |               |          | Zeige 1 - 7 von 7         |
|                       |                  |                            |               |                    |                   |                 |   |       |               |          | <b>T</b>                  |
| Aktionen              | Lageror          | t                          | ISIN          | Produ              | ktname            |                 |   |       |               | Anteile  | Betrag (EUR) <sup>1</sup> |
|                       | Consors          | bank                       | 1197415034039 | Priceli            | ne Group Inc/The  |                 |   |       |               | 106,0000 | 177 724 95                |
| •                     | Consors          | bank                       | 007410004007  | Banka              | uthaben FLIR      |                 |   |       |               | 100,0000 | 70.426.05                 |
|                       | DWS PA           | V                          | 1110272267591 | DWS V              | lorsorge Premium  |                 |   |       |               | 200 12/6 | 20 526 62                 |
| •                     | Ell For          | ishank GmbH                | DF0008471780  | ΔI Tru             | ist Furo Defensiv |                 |   |       |               | 786 2770 | 36.002.62                 |
| •                     | Augebu           | rger Aktienbank AG         | NI 0000235100 | Airbue             | Group SE          |                 |   |       |               | 338,0000 | 33.603,02                 |
| •                     | Augsbui          | book                       | 110220760770  | Allbus             | avest Clipf I C   |                 |   |       |               | 220,0000 | 22 044 10                 |
| <b>•</b>              | Consors          | SUGIIK.                    | L00329/60//0  | DWSI               | west GLIIILLC     |                 |   |       |               | 230,0000 | 33.044,10                 |

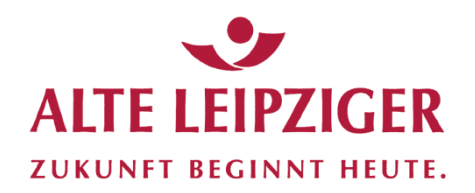

#### Auswertung nach Berater – Beispiel Berater und Produkt

| Lagerort   | Gesellschaft     | Produkt - Berater -                |                     |             |                 |       |               |                   |
|------------|------------------|------------------------------------|---------------------|-------------|-----------------|-------|---------------|-------------------|
|            |                  | Berater                            |                     |             |                 |       |               |                   |
| <b>±</b> = | 1                | Pereter                            |                     |             |                 |       |               | <b>T</b>          |
| Nummerl≞   | Firma            | Derater                            | Name                | Vorname S   | Straße          | PLZ   | Ort           | Betrag (EUR)      |
| 01         | Testfirma GmbH   | Berater und Lagerort               |                     | Ν           | Musterweg 9     | 98745 | Testhausen    | 1.519.855,81      |
| 02         | Vermittler 2 Gmb | Berater und Lagerort inkl. Produkt | Vermittler 2        | Anton A     | Antonstr. 100   | 1234  | St. Anton     | 598.412,90        |
| 0201       | Unterverming     | Berater und Produkt                | Untervermittler 1   | Berta E     | Bertastr. 1     | 12345 | St Berta      | 828.321,38        |
| 0202       | Unterverm. 2     | Derater und Frodukt                | Untervermittler 2   | Cäsar C     | Cäsarstr. 3     | 12345 | St. Cäsar     | 588.824,35        |
| 03         | MusternbH        | Berater und Produkt Inkl. Kunden   | MusterVermittler 3  | Dora D      | Dorastr. 9      | 12345 | St. Dora      | 170.674,87        |
| 04         | Ver der 4 Gmb    | Berater ohne Bestand               | Vermittler 4        | Emil E      | Emilstr. 18     | 12345 | St. Emil      | 30.355,26         |
| 05         | V nittler 5 Gmb  |                                    | Vermittler 5        | Friedrich F | Friedrichstr. 5 | 12345 | St. Friedrich | 570.949,31        |
| ±. ⊞       | = *              |                                    | Seite               | e 1 von 1   | 20 ¥            |       |               | Zeige 1 - 7 von 7 |
| 1 tionen   | ISIN             | Produkt                            |                     |             |                 |       | Anteile       | Betrag (EUR)↓     |
| 01         |                  |                                    |                     |             |                 |       |               |                   |
|            | US741503403      | 39 Priceline Group In              | c/The               |             |                 |       | 106,0000      | 177.724,95        |
| ٩          |                  | Bankguthaben EU                    | R                   |             |                 |       |               | 84.288,21         |
| ٩          | LU032357865      | 57 FvS SICAV Multip                | le Opportunities R  |             |                 |       | 219,1730      | 52.472,21         |
| ٩          | GB00309326       | 76 M&G Global Them                 | nes Fund A Acc EUR  |             |                 |       | 1.635,1110    | 50.890,70         |
| ٩          | LU077641068      | 89 Schroder ISF Gl.D               | ivers.Gro.EUR A Acc |             |                 |       | 393,0570      | 49.454,55         |
| ٩          | LU032976077      | 70 DWS Invest Gl.Inf.              | LC                  |             |                 |       | 311,9440      | 44.816,99         |
|            | 111027236758     | R1 DWS Vorsorge Pro                | emium               |             |                 |       | 299 1346      | 39 536 62         |

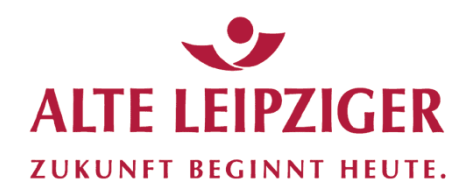

#### Auswertung nach Berater – Beispiel Berater u. Produkt inkl. Kunden

| Lagero            | rt Gesellschaft                                                                               |                                                                                                    |                                                                                                    |                                                                                          |                                                                   |                                                                                                    |                                                                     |                                                                  |                                                        |                                                                                                    |
|-------------------|-----------------------------------------------------------------------------------------------|----------------------------------------------------------------------------------------------------|----------------------------------------------------------------------------------------------------|------------------------------------------------------------------------------------------|-------------------------------------------------------------------|----------------------------------------------------------------------------------------------------|---------------------------------------------------------------------|------------------------------------------------------------------|--------------------------------------------------------|----------------------------------------------------------------------------------------------------|
|                   |                                                                                               | Berater                                                                                                    |                                                                                                    |                                                                                          |                                                                   |                                                                                                    |                                                                     |                                                                  |                                                        |                                                                                                    |
| *                 | ⊞ ≪                                                                                           | Berater                                                                                                    |                                                                                                    |                                                                                          |                                                                   |                                                                                                    |                                                                     |                                                                  |                                                        | <b>T</b>                                                                                           |
| Nummer            | ↓≟ Firma                                                                                      | Deceder and Learnerst                                                                                                    |                                                                                                    | Name                                                                                     | Vorname                                                           | Straße                                                                                                    | PLZ                                                                 | Ort                                                              |                                                        | Betrag (EUR)                                                                                       |
| 01                | Testfirma GmbH                                                                                | Berater und Lagerort                                                                                                    |                                                                                                    |                                                                                          |                                                                   | Musterweg 9                                                                                                    | 98745                                                               | Testhausen                                                       |                                                        | 1.519.855,81                                                                                       |
| 02                | Vermittler 2 Gmb                                                                              | Berater und Lagerort inkl. Produkt                                                                                                |                                                                                                    | Vermittler 2                                                                             | Anton                                                             | Antonstr. 100                                                                                                    | 1234                                                                | St. Anton                                                        |                                                        | 598.412,90                                                                                         |
| 0201              | Untervermittler 1                                                                             | Berater und Produkt                                                                                                    |                                                                                                    | Untervermittler 1                                                                        | Berta                                                             | Bertastr. 1                                                                                                    | 12345                                                               | St Berta                                                         |                                                        | 828.321,38                                                                                         |
| 0202              | Untervermittler 2                                                                             |                                                                                                    |                                                                                                    | Untervermittler 2                                                                        | Cäsar                                                             | Cäsarstr. 3                                                                                                    | 12345                                                               | St. Cäsar                                                        |                                                        | 588.824,35                                                                                         |
| 03                | Muster Gmb                                                                                    | Berater und Produkt inkl. Kunden                                                                                                  |                                                                                                    | MusterVermittler 3                                                                       | Dora                                                              | Dorastr. 9                                                                                                    | 12345                                                               | St. Dora                                                         |                                                        | 170.674,87                                                                                         |
| 04                | Vermittle 4 Gmb                                                                               | Berater ohne Bestand                                                                                                    |                                                                                                    | Vermittler 4                                                                             | Emil                                                              | Emilstr. 18                                                                                                    | 12345                                                               | St. Emil                                                         |                                                        | 30.355,26                                                                                          |
| 05                | Vermit 5 Gmb                                                                                  |                                                                                                    |                                                                                                    | Vermittler 5                                                                             | Friedrich                                                         | Friedrichstr. 5                                                                                                    | 12345                                                               | St. Friedrich                                                    |                                                        | 570.949,31                                                                                         |
|                   |                                                                                               |                                                                                                    |                                                                                                    | Seite                                                                                    | e 1 von 1                                                         | 15 DI 20 🗸                                                                                                    |                                                                     |                                                                  |                                                        | Zeige 1 - 7 von 7                                                                                  |
|                   |                                                                                               |                                                                                                    |                                                                                                    |                                                                                          |                                                                   |                                                                                                    |                                                                     |                                                                  |                                                        |                                                                                                    |
| *                 | =                                                                                             |                                                                                                    |                                                                                                    |                                                                                          |                                                                   |                                                                                                    |                                                                     |                                                                  |                                                        | ۲                                                                                                  |
| ±<br>tionen       | E SIN                                                                                         | Produkt                                                                                                    | Lagero                                                                                                    | Name                                                                                     | Vorname                                                           | Depot/ Konto                                                                                                    | Anteile                                                             | Kurs                                                             | Wäh-<br>rung                                           | <b>T</b><br>Betrag (EUR) <sup>j</sup>                                                              |
| <b>±</b><br>ionen | E M                                                                                           | Produkt                                                                                                    | Lagero                                                                                                    | Name                                                                                     | Vorname                                                           | Depot/ Konto                                                                                                    | Anteile                                                             | Kurs                                                             | Wäh-<br>rung                                           | <b>ع</b><br>Betrag (EUR)                                                                           |
| <b>±</b><br>ionen | E ()<br>ISIN<br>US7415034039                                                                  | Produkt<br>Priceline Group Inc/The                                                                                                | Lagero                                                                                                    | Name                                                                                     | Vorname<br>Petra                                                  | Depot/ Konto<br>KONT0197                                                                                                    | Anteile<br>106,0000                                                 | Kurs<br>1.902,1600                                               | Wäh-<br>rung<br>USD                                    | <b>Betrag (EUR)</b> J<br>177.724,95                                                                |
| <b>±</b><br>ionen | E ()<br>ISIN<br>US7415034039                                                                  | Produkt Priceline Group Inc/The Bankguthaben EUR                                                                                  | Lagero<br>Consorsbank<br>Consorsbank                                                                                        | Name<br>Nocheintest<br>Testbürger                                                        | Vorname<br>Petra<br>Wilhelm                                       | Depot/ Konto<br>KONTO197<br>KONTO83                                                                                          | <b>Anteile</b><br>106,0000                                          | <b>Kurs</b><br>1.902,1600                                        | Wäh-<br>rung<br>USD<br>EUR                             | <b>Betrag (EUR)</b><br>177.724,95<br>41.143,05                                                     |
| <b>≵</b><br>ionen | ELU0272367581                                                                                 | Produkt Priceline Group Inc/The Bankguthaben EUR DWS Vorsorge Premium                                                             | Lagero<br>Consorsbank<br>Consorsbank<br>DWS PAV                                                                             | Name<br>Nocheintest<br>Testbürger<br>Testing                                             | Vorname<br>Petra<br>Wilhelm<br>Peter                              | Depot/ Konto<br>KONTO197<br>KONTO83<br>KONTO52                                                                               | Anteile<br>106,0000<br>282,4304                                     | Kurs<br>1.902,1600<br>132,1700                                   | Wäh-<br>rung<br>USD<br>EUR                             | Betrag (EUR)<br>177.724,95<br>41.143,05<br>37.328,83                                               |
| ±<br>tionen       | EU0272367581<br>DE0008471780                                                                  | Produkt Priceline Group Inc/The Bankguthaben EUR DWS Vorsorge Premium AL Trust Euro Defensiv                                      | Lagero<br>Consorsbank<br>Consorsbank<br>DWS PAV<br>FIL Fonds-<br>bank GmbH                                                  | Name<br>Nocheintest<br>Testbürger<br>Testing<br>Nocheintest                              | Vorname<br>Petra<br>Wilhelm<br>Peter<br>Petra                     | Depot/ Konto           KONTO197           KONT083           KONT052           KONT0147                                       | Anteile<br>106,0000<br>282,4304<br>786,2770                         | Kurs<br>1.902,1600<br>132,1700<br>45,7900                        | Wäh-<br>rung<br>USD<br>EUR<br>EUR<br>EUR               | Betrag (EUR)<br>177.724,95<br>41.143,05<br>37.328,83<br>36.003,62                                  |
| ±<br>ionen        | E (*)<br>ISIN<br>US7415034039<br>LU0272367581<br>DE0008471780<br>NL0000235190                 | Produkt Priceline Group Inc/The Bankguthaben EUR DWS Vorsorge Premium AL Trust Euro Defensiv Airbus Group SE                      | Lagero<br>Consorsbank<br>Consorsbank<br>DWS PAV<br>FIL Fonds-<br>bank GmbH<br>Augsburger<br>Aktienbank<br>AG                | Name<br>Nocheintest<br>Testbürger<br>Testing<br>Nocheintest<br>Testbürger                | Vorname<br>Petra<br>Wilhelm<br>Peter<br>Petra<br>Wilhelm          | Depot/ Konto           KONTO197           KONTO83           KONTO52           KONTO147           KONTO121                    | Anteile<br>106,0000<br>282,4304<br>786,2770<br>338,0000             | Kurs<br>1.902,1600<br>132,1700<br>45,7900<br>99,6800             | Wäh-<br>rung<br>USD<br>EUR<br>EUR<br>EUR               | <b>Betrag (EUR)</b><br>177.724,95<br>41.143,05<br>37.328,83<br>36.003,62<br>33.691,84              |
| ionen             | E (*)<br>ISIN<br>US7415034039<br>LU0272367581<br>DE0008471780<br>NL0000235190<br>LU0329760770 | Produkt Priceline Group Inc/The Bankguthaben EUR DWS Vorsorge Premium AL Trust Euro Defensiv Airbus Group SE DWS Invest Gl.Inf.LC | Lagero<br>Consorsbank<br>Consorsbank<br>DWS PAV<br>FIL Fonds-<br>bank GmbH<br>Augsburger<br>Aktienbank<br>AG<br>Consorsbank | Name<br>Nocheintest<br>Testbürger<br>Testing<br>Nocheintest<br>Testbürger<br>Nocheintest | Vorname<br>Petra<br>Wilhelm<br>Peter<br>Petra<br>Wilhelm<br>Petra | Depot/ Konto           KONTO197           KONTO33           KONTO52           KONTO147           KONTO121           KONTO197 | Anteile<br>106,0000<br>282,4304<br>786,2770<br>338,0000<br>230,0000 | Kurs<br>1.902,1600<br>132,1700<br>45,7900<br>99,6800<br>143,6700 | Wäh-<br>rung<br>USD<br>EUR<br>EUR<br>EUR<br>EUR<br>EUR | <b>Betrag (EUR)</b><br>177.724,95<br>41.143,05<br>37.328,83<br>36.003,62<br>33.691,84<br>33.044,10 |

Seite 62

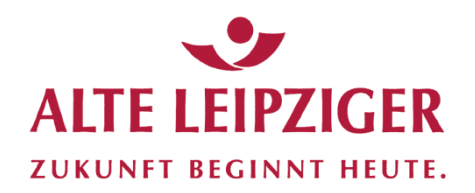

#### Auswertung nach Berater – Beispiel Berater ohne Bestand

| Lagerort     | Gesellschaft      | Produkt - Berater -                |             |                    |                     |                 |       |               |     |                   |
|--------------|-------------------|------------------------------------|-------------|--------------------|---------------------|-----------------|-------|---------------|-----|-------------------|
|              |                   | Berater                            |             |                    |                     |                 |       |               |     |                   |
| <b>±</b>     | *                 | Berater                            |             |                    |                     |                 |       |               |     | T                 |
| Nummer↓≟     | Firma             |                                    |             | Name               | Vorname             | Straße          | PLZ   | Ort           |     | Betrag (EUR)      |
| 01           | Testfirma GmbH    | Berater und Lagerort               |             |                    |                     | Musterweg 9     | 98745 | Testhausen    |     | 1.519.855,81      |
| 02           | Vermittler 2 Gmb  | Berater und Lagerort inkl. Produkt |             | Vermittler 2       | Anton               | Antonstr. 100   | 1234  | St. Anton     |     | 598.412,90        |
| 0201         | Untervermittler 1 | Berater und Produkt                |             | Untervermittler 1  | Berta               | Bertastr. 1     | 12345 | St Berta      |     | 828.321,38        |
| 0202         | Untervermittler 2 |                                    |             | Untervermittler 2  | Cäsar               | Cäsarstr. 3     | 12345 | St. Cäsar     |     | 588.824,35        |
| 03           | Muster GmbH       | Berater und Produkt inkl. Kunden   |             | MusterVermittler 3 | Dora                | Dorastr. 9      | 12345 | St. Dora      |     | 170.674,87        |
| 04           | ر Vermittler 4 C  | Berater ohne Bestand               |             | Vermittler 4       | Emil                | Emilstr. 18     | 12345 | St. Emil      |     | 30.355,26         |
| 05           | Vermittler 5 G    |                                    |             | Vermittler 5       | Friedrich           | Friedrichstr. 5 | 12345 | St. Friedrich |     | 570.949,31        |
|              |                   |                                    |             | Seite              | e 1 von 1           | > > 20 🗸        |       |               |     | Zeige 1 - 7 von 7 |
| Lagerort     | Gesellschaft F    | Produkt - Berater -                |             |                    |                     |                 |       |               |     |                   |
|              |                   |                                    |             |                    |                     |                 |       |               |     | Ge-               |
| Berater-ID↓≞ | Firma             | +                                  | Firmazusatz | Name               | Vorname             | Straße          |       | PLZ           | Ort | kün-<br>digt      |
|              |                   |                                    |             | Keine D            | atensätze vorhanden |                 |       |               |     |                   |
|              |                   |                                    |             | Seite              | 1 von 0             | ▶ ▶ 20 ∨        |       |               |     |                   |

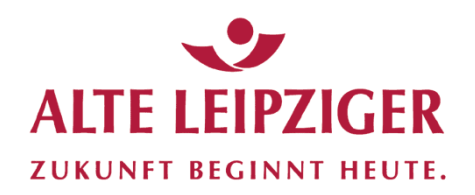

### Aktuelles Depot

|     |                                 |                                            | 9                       | 5                      |                  | <b></b>        |                        |               | Ĺ                 |                  | 0 | 00 |                          |
|-----|---------------------------------|--------------------------------------------|-------------------------|------------------------|------------------|----------------|------------------------|---------------|-------------------|------------------|---|----|--------------------------|
|     | Guten Tag, Te<br>Sie befinden s | <b>stfirma GmbH (C</b><br>ich hier: Dashbo | 01)<br>ard > Stammdaten |                        |                  | Einsti<br>Kund | ieg im Be<br>enübersic | raterbe<br>ht | ereich über       |                  |   |    |                          |
|     | Dashboard                       | Kundenübersi                               | cht Kunde neu           | Ber ugsübersicht       | Depoteröffnungen | Neue Buchungen | Serienberichte         | Marker 🕶      | Zugangsverwaltung | Beraterübersicht |   |    |                          |
| 0   | Q Komfo                         | ortsuche                                   |                         |                        |                  |                |                        |               | Assetklasse       | n                |   |    |                          |
| હ્ય | Kunde                           | Produkt                                    | Berater                 |                        |                  |                |                        |               |                   |                  |   |    |                          |
|     | Kunden-                         |                                            |                         |                        | Depot/ Konto     |                |                        |               |                   |                  |   |    |                          |
|     | Vorname                         |                                            |                         |                        | Name             |                |                        |               |                   |                  |   |    |                          |
| 62  | Guten Tag, T                    | estfirma GmbH                              | ر.                      |                        |                  |                |                        |               |                   |                  |   |    |                          |
| ▶~  | Sie befinden                    | sich hier: Dashb                           | und > Testfirma Gm      | bH > Komfortsuche Kune | de               |                |                        |               |                   |                  |   |    |                          |
| -   | Dashbo: d                       | Kundenübers                                | sicht unde neu          | Beratungsübersicht     | Depoteröffnungen | Neue Buchungen | Serienberichte         | Marker 🔻      | Zugangsverwaltung | Beraterübersicht |   |    |                          |
|     |                                 |                                            |                         |                        |                  |                |                        |               |                   |                  |   |    |                          |
| Q   | *                               | = *                                        |                         |                        |                  | К              | unden-Id/Name/Vo       | orname/Firma  | /Plz/Ort          |                  |   | C  | 2 <b>T</b>               |
|     | Aktionen                        | Kunden-ID                                  | Vorname                 | Nam                    |                  | Straße         |                        |               | PLZ Ort           |                  |   | Be | stand (EUR)              |
|     | *<br>*                          | 1010                                       | Petra                   | Noci                   | mich             | Testweg b      |                        |               | 91228 Testburg    |                  |   |    | 554.033,26<br>210 599 21 |
|     | -                               | 1002                                       | Maria                   | Mus                    | terfrau          | Teststr.6      | 2                      |               | 61760 Testdorf    |                  |   |    | 235.824.53               |
|     | 4                               | 1020                                       | Wilhelm                 | Test                   | bürger           | Tester Alle    | ee 7                   |               | 44386 Testburg    |                  |   |    | 232.179,95               |
|     | 4                               | 404916                                     | Richard                 | Sam                    | ple              | Tester Alle    | ee 2                   |               | 51238 Testdorf    |                  |   |    | 231.097,11               |
|     | 4                               | 1026                                       | Jana                    | Test                   | michkundin       | Tester Alle    | ee 6                   |               | 50800 Testdorf    |                  |   |    | 227.086,61               |
|     | 4                               | 1027                                       | Desa                    | Übur                   | ngskundin        | Tester Alle    | ee 2                   |               | 28479 Teststad    | t                |   |    | 212.020,34               |
|     |                                 |                                            |                         |                        |                  |                |                        |               |                   |                  |   |    |                          |

ALTE LEIPZIGER Trust  $\cdot$  FondsXpert  $\cdot$  Benutzerhandbuch

Seite 64

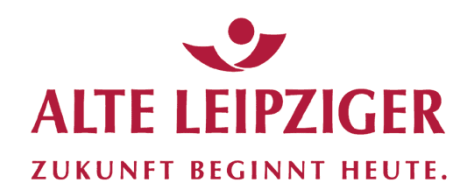

#### Aktuelles Depot

| <b>₽</b> | Guten Tag, Tes<br>Sie befinden si | stfirma GmbH<br>ich hier: Dashb | <b>(01)</b><br>∞ard → Testfirma Gmb | H > Komfortsuche Kun | de               |                |                  |              |          |           |                  |            |
|----------|-----------------------------------|---------------------------------|-------------------------------------|----------------------|------------------|----------------|------------------|--------------|----------|-----------|------------------|------------|
|          | Dashboard                         | Kundenübers                     | sicht Kunde neu                     | Beratungsübersicht   | Depoteröffnungen | Neue Buchungen | Serienberichte   | Marker 🔻     | Zugangsv | erwaltung | Beraterübersicht |            |
| Q        | <b>±</b>                          | = *                             |                                     |                      |                  | Ku             | unden-Id/Name/Vo | rname/Firma/ | Plz/Ort  |           |                  |            |
|          | Aktionen                          | Kunden-ID                       | Vorname                             | Nan                  | e                | Straße         |                  |              | PLZ      | Ort       |                  | Besta.     |
|          | A                                 | 1010                            | Petra                               | Noc                  | neintest         | Testweg 6      |                  |              | 91228    | Testburg  |                  | 554.033,26 |
|          | A                                 | 404915                          | Bernt                               | Test                 | mich             | Testweg 8      |                  |              | 83475    | Testburg  |                  | 310.589,31 |
|          | 4                                 | 1002                            | Maria                               | Mus                  | terfrau          | Teststr.6      |                  |              | 61760    | Testdorf  |                  | 235.824,53 |
|          |                                   | 1020                            | Wilhelm                             | Test                 | bürger           | Tester Alle    | e 7              |              | 44386    | Testburg  |                  | 232.179,95 |
|          | 4                                 | 404916                          | Richard                             | Sam                  | ple              | Tester Alle    | e 2              |              | 51238    | Testdorf  |                  | 231.097,11 |
|          | <b>A</b>                          | 1026                            | Jana                                | Test                 | michkundin       | Tester Alle    | e 6              |              | 50800    | Testdorf  |                  | 227.086,61 |
|          | 4                                 | 1027                            | Desa                                | Übu                  | ngskundin        | Tester Alle    | e 2              |              | 28479    | Teststadt |                  | 212.020,34 |

#### Über die Filterfunktion ist es möglich einzelne Selektionskriterien festzulegen

| Filter          |                        |                 |           |              |        |
|-----------------|------------------------|-----------------|-----------|--------------|--------|
| Komfortsuche    | Kunden-ID              | Depot/ Konto    |           |              |        |
| Vorname         | Name                   | Geburtsdatum    |           |              |        |
|                 |                        | TT.MM.JJJJ      |           |              |        |
| PLZ             | Ort                    | Berater-ID      |           |              |        |
| ISIN/ WKN/ Name | oesellschaft           | Lagerort        |           |              |        |
|                 | CARMIGNAC GESTION (FR) | Alle            |           |              | ~      |
| Bestand         | estand (EUR) ≥         | Bestand (EUR) ≤ |           |              |        |
| Alle            |                        |                 |           |              |        |
| Beraterbereich  | Marker                 | Stichtag        |           |              |        |
| Komplett 🗸      | Alle                   | TT.MM.JJJJ      |           |              |        |
|                 |                        |                 |           |              |        |
|                 |                        |                 | Abbrechen | Zurücksetzen | Suchen |

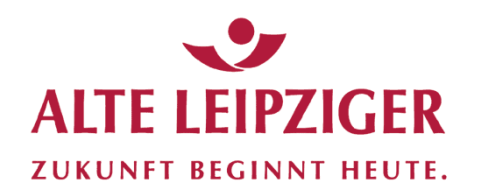

### Aktuelles Depot

| omfortsuc             | che                                              |                                                                                                    |                                                                                        | Kunden-ID                                                                                  |                                                                                                    |                                          |                      | Depot/                                                                                            | Konto                                                                                                 |              |              |                                                                      |
|-----------------------|--------------------------------------------------|----------------------------------------------------------------------------------------------------|----------------------------------------------------------------------------------------|--------------------------------------------------------------------------------------------|----------------------------------------------------------------------------------------------------|------------------------------------------|----------------------|---------------------------------------------------------------------------------------------------|----------------------------------------------------------------------------------------------------|--------------|--------------|----------------------------------------------------------------------|
|                       |                                                  |                                                                                                    |                                                                                        |                                                                                            |                                                                                                    |                                          |                      | -                                                                                                 |                                                                                                    |              |              |                                                                      |
| orname                |                                                  |                                                                                                    |                                                                                        | Name                                                                                       |                                                                                                    |                                          |                      | Geburts                                                                                           | datum                                                                                                 |              |              |                                                                      |
|                       |                                                  |                                                                                                    |                                                                                        |                                                                                            |                                                                                                    |                                          |                      | TT.MI                                                                                             | LLLL.N                                                                                                |              |              |                                                                      |
| z                     |                                                  |                                                                                                    |                                                                                        | Ort                                                                                        |                                                                                                    |                                          |                      | Berater                                                                                           | ID                                                                                                    |              |              |                                                                      |
|                       |                                                  |                                                                                                    |                                                                                        |                                                                                            |                                                                                                    |                                          |                      |                                                                                                   |                                                                                                    |              |              |                                                                      |
| N/ WKN/               | / Name                                           |                                                                                                    |                                                                                        | Jesellschaft                                                                               |                                                                                                    |                                          |                      | Lageror                                                                                           | t                                                                                                    |              |              |                                                                      |
|                       |                                                  |                                                                                                    |                                                                                        | CARMIGNAC GE                                                                               | STION (FR)                                                                                                    |                                          | ~                    | Alle                                                                                              |                                                                                                    |              |              | ~                                                                    |
| stand                 |                                                  |                                                                                                    |                                                                                        | B⊾ (EUR) ≥                                                                                 |                                                                                                    |                                          |                      | Bestand                                                                                           | i (EUR) ≤                                                                                             |              |              |                                                                      |
|                       |                                                  |                                                                                                    | Ť                                                                                      |                                                                                            |                                                                                                    |                                          | 1 //                 |                                                                                                   |                                                                                                    |              |              |                                                                      |
| aterbere              | eich                                             |                                                                                                    | ~                                                                                      | Nach erfo                                                                                  | lgtem Klick                                                                                                    | s auf "Suc                               | hen"                 |                                                                                                   |                                                                                                    |              |              |                                                                      |
| ompiote               |                                                  |                                                                                                    |                                                                                        | erscheiner                                                                                 | alle Kund                                                                                                    | en die die                               | 2                    |                                                                                                   |                                                                                                    |              |              |                                                                      |
|                       |                                                  |                                                                                                    |                                                                                        |                                                                                            |                                                                                                    |                                          |                      |                                                                                                   |                                                                                                    |              |              |                                                                      |
|                       |                                                  |                                                                                                    |                                                                                        | Selections                                                                                 | skriterien (7                                                                                                    | B. bestin                                | ımte                 |                                                                                                   |                                                                                                    | Abbrechen    | Zurücksetzen | Suche                                                                |
|                       |                                                  |                                                                                                    |                                                                                        | Detextions                                                                                 |                                                                                                    |                                          |                      |                                                                                                   |                                                                                                    |              |              |                                                                      |
|                       |                                                  |                                                                                                    |                                                                                        | Gesellsch                                                                                  | aft) erfüller                                                                                                    |                                          |                      |                                                                                                   |                                                                                                    |              |              |                                                                      |
|                       |                                                  |                                                                                                    |                                                                                        | Gesellscha                                                                                 | aft) erfüller                                                                                                    | l.                                       |                      |                                                                                                   |                                                                                                    |              |              |                                                                      |
| shboard               | Kundenüber                                       | sicht Kunde neu                                                                                                    | Beratungsübersicht                                                                     | Gesellscha                                                                                 | aft) erfüller                                                                                                    | Serienberichte                           | Marker 🔻             | Zugangsv                                                                                          | verwaltung                                                                                            | Persicht     |              |                                                                      |
| shboard               | Kundenüber                                       | sicht Kunde neu                                                                                                    | Beratungsübersicht                                                                     | Gesellscha                                                                                 | aft) erfüller                                                                                                    | Serienberichte                           | Marker 🔻             | Zugangsv                                                                                          | verwaltung                                                                                            | P aversicht  |              |                                                                      |
| shboard               | Kundenüber                                       | sicht Kunde neu                                                                                                    | Beratungsübersicht                                                                     | Gesellscha                                                                                 | aft) erfüller                                                                                                    | Serienberichte                           | Marker 🔻             | Zugangsv                                                                                          | verwaltung                                                                                            | P            |              |                                                                      |
| shboard               | Kundenüber                                       | sicht Kunde neu                                                                                                    | Beratungsübersicht                                                                     | Gesellscha                                                                                 | aft) erfüller                                                                                                    | Serienberichte<br>unden-Id/Name/Vo       | Marker ▼             | Zugangsv                                                                                          | verwaltung                                                                                            | aversicht    |              | Q                                                                    |
| hboard                | Kundenübers                                      | Sicht Kunde neu                                                                                                    | Beratungsübersicht                                                                     | Gesellscha                                                                                 | Aft) erfüller<br>Neue Buchungen<br>K                                                                                                    | Serienberichte<br>unden-Id/Name/Vo       | Marker ▼<br>rname/Fi | Zugangsv                                                                                          | rerwaltung                                                                                            | - Bayersicht |              | Q<br>Bestand (                                                       |
| hboard<br>men         | Kundenüber<br>E = *<br>Kunden-ID                 | sicht Kunde neu                                                                                                    | Beratungsübersicht<br>Nam<br>Test                                                      | Gesellscha                                                                                 | Aft) erfüller<br>Neue Buchungen<br>Kereße<br>Tester Alle                                                                                                    | Serienberichte<br>unden-Id/Name/Vo       | Marker -             | Zugangsv<br>27 Ort<br>PLZ<br>15135                                                                | rerwaltung<br>Ort<br>Testdorf                                                                         | P .uversicht |              | Q<br>Bestand (<br>29.4                                               |
| hboard<br>men         | Kundenüber<br>E = «<br>Kunden-ID<br>Ac o<br>1009 | sicht Kunde neu<br>Vurne<br>Rüdiger<br>Dieter                                                                                                    | Beratungsübersicht<br>Nam<br>Test<br>Test                                              | Gesellscha<br>Depoteröffnungen                                                             | Aft) erfüller<br>Neue Buchungen<br>K<br>Ctraße<br>Tester Alle<br>Testwag 8                                                                                        | Serienberichte<br>unden-Id/Name/Vo       | Marker ▼             | Zugangsv<br>27 Ort<br>PLZ<br>15135<br>47349                                                       | Perwaltung<br>Ort<br>Testdorf<br>Testdorf                                                             | P aversicht  |              | <b>Q</b><br>Bestand (<br>29.4<br>25.4                                |
| hboard<br>men         | Kundenüber:                                      | sicht Kunde neu<br>V<br>Rüdiger<br>Dieter<br>TestVorname                                                                                                    | Beratungsübersicht<br>Nam<br>Test<br>Test                                              | Gesellscha<br>Depoteröffnungen<br>kunde                                                    | Aft) erfüller<br>Neue Buchungen<br>K<br>Craße<br>Tester Alle<br>Testweg 8<br>Teststr.8                                                                            | Serienberichte<br>unden-Id/Name/Vo       | Marker -             | Zugangsv<br>27 Ort<br>PLZ<br>15135<br>47349<br>39446                                              | Perwaltung<br>Ort<br>Testdorf<br>Testdorf<br>Testdorf                                                 | n Jupersicht |              | <b>Q</b><br>Bestand<br>29.4<br>25.4<br>24.4                          |
| nboard<br>men         | Kundenübers                                      | sicht Kunde neu                                                                                                    | Beratungsübersicht<br>Nam<br>Test<br>Test<br>Test                                      | Gesellscha<br>Depoteröffnungen<br>kunde<br>Nachname<br>mich                                | Aft) erfüller<br>Neue Buchungen<br>K<br>Tester Alle<br>Testweg 8<br>Testsr.8<br>Testweg 8                                                                         | Serienberichte<br>unden-Id/Name/Vo       | Marker -             | Zugangsv<br>2/Ort<br>PLZ<br>15135<br>47349<br>39446<br>83475                                      | Ort<br>Testdorf<br>Testdorf<br>Testdorf<br>Testdorf                                                   | e cupersicht |              | Q<br>Bestand<br>29.4<br>25.4<br>24.4<br>22.4                         |
| nboard<br>IIII<br>nen | Kundenüber<br>Kunden-ID                          | sicht Kunde neu                                                                                                    | Beratungsübersicht<br>Nam<br>Test<br>Test<br>Test<br>Sam                               | Gesellscha<br>Depoteröffnungen<br>kunde<br>Nachname<br>mich<br>ple                         | Aft) erfüller<br>Neue Buchungen<br>K<br>Tester Alle<br>Testweg 8<br>Teststr. 8<br>Testweg 8<br>Teststr. 8<br>Testweg 8<br>Teststr. 9                              | Serienberichte<br>unden-Id/Name/Vo       | Marker -             | Zugangsv<br>270rt<br>PLZ<br>15135<br>47349<br>39446<br>83475<br>81993                             | Perwaltung<br>Ort<br>Testdorf<br>Testdorf<br>Testdorf<br>Testburg<br>Testdorf                         | e uversicht  |              | <b>Q</b><br>Bestand<br>29.4<br>25.4<br>24.4<br>22.4<br>19.1          |
| nboard                | Kundenüber                                       | sicht Kunde neu V Kunde neu V Kunde neu S Kunde neu S | Beratungsübersicht<br>Nam<br>Test<br>Test<br>Test<br>Sam<br>Test                       | Gesellscha<br>Depoteröffnungen<br>kunde<br>Nachname<br>mich<br>ple<br>meisterin            | Aft) erfüller<br>Neue Buchungen<br>K<br>Ctraße<br>Tester Alle<br>Testweg 8<br>Teststr.8<br>Testweg 8<br>Teststr.8<br>Testweg 8<br>Teststr.8                       | Serienberichte<br>unden-Id/Name/Vo       | Marker -             | Zugangsv<br>270rt<br>PLZ<br>15135<br>47349<br>39446<br>83475<br>81993<br>38682                    | Perwaltung<br>Ort<br>Testdorf<br>Testdorf<br>Testdorf<br>Testburg<br>Testdorf<br>Testburg             | P .uversicht |              | Q<br>Bestand<br>29.4<br>25.4<br>24.4<br>22.4<br>19.1<br>17.7         |
| nboard<br>men         | Kundenüber:                                      | sicht Kunde neu Sicht Kunde neu Sicht Sich Sich Sich Sich Sich Sich Sich Sich                                                                                                    | Beratungsübersicht<br>Nam<br>Test<br>Test<br>Test<br>Sam<br>Test                       | Gesellscha<br>Depoteröffnungen<br>kunde<br>Nachname<br>mich<br>ple<br>meisterin<br>terfrau | Arther Ferrier (2)<br>aft) erfüller<br>Neue Buchungen<br>K<br>Ctraße<br>Tester Alle<br>Testweg 8<br>Teststr.8<br>Testweg 8<br>Teststr.3<br>Teststr.3<br>Teststr.2 | Serienberichte<br>unden-id/Name/Vo       | Marker -             | Zugangsv<br>270ft<br>PLZ<br>15135<br>47349<br>39446<br>83475<br>81993<br>38682<br>61760           | Perwaltung<br>Ort<br>Testdorf<br>Testdorf<br>Testdorf<br>Testburg<br>Testdorf<br>Testburg<br>Testdorf | P .uversicht |              | Q<br>Bestand<br>29.4<br>25.4<br>24.4<br>22.4<br>19.1<br>17.7<br>12.7 |
| aboard<br>men         | Kundenüber<br>Kunden-ID<br>49                    | sicht Kunde neu  Kunde neu Kunde neu Kunde neu Kunde neu Kunde neu Kunde neu Kunde neu Kunde neu Kunde neu Kunde neu Kunde neu Kunde neu Kunde neu Kunde neu Kunde n | Beratungsübersicht<br>Nam<br>Test<br>Test<br>Test<br>Sam<br>Test<br>Sam<br>Test<br>Sam | Gesellscha<br>Depoteröffnungen<br>kunde<br>Nachname<br>mich<br>ple<br>meisterin<br>terfrau | Anticenterit (2)<br>aft) erfüller<br>Neue Buchungen<br>K<br>Craße<br>Tester Alle<br>Testweg 8<br>Teststr.3<br>Teststr.2<br>Teststr.6<br>Tester Alle               | I.<br>Serienberichte<br>unden-Id/Name/Vo | Marker -             | Zugangsv<br>27 Ort<br>PLZ<br>15135<br>47349<br>39446<br>83475<br>81993<br>38682<br>61760<br>81280 | Perwaltung<br>Ort<br>Testdorf<br>Testdorf<br>Testdorf<br>Testburg<br>Testdorf<br>Testburg<br>Testdorf | P .uversicht |              | Q<br>Bestand<br>29.4<br>25.4<br>24.4<br>22.4<br>19.1<br>17.7<br>12.7 |

ALTE LEIPZIGER Trust  $\cdot$  FondsXpert  $\cdot$  Benutzerhandbuch

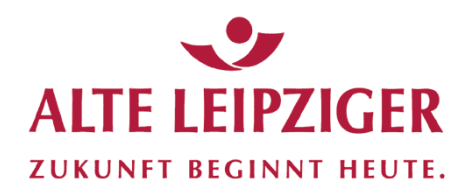

### Aktuelles Depot

| Dashboard | Kundenübers       | sicht Kunde neu        | Beratungsübersicht    | Depoteröffnungen | Neue Buchungen | Serienberichte   | Marker 🕶      | Zugangsv     | /erwaltung    | Beraterü | bersicht |   |                |              |
|-----------|-------------------|------------------------|-----------------------|------------------|----------------|------------------|---------------|--------------|---------------|----------|----------|---|----------------|--------------|
| <b>±</b>  | =                 |                        |                       |                  | K              | unden-Id/Name/Vo | orname/Firma/ | Plz/Ort      |               |          |          |   |                | Q T          |
| Aktionen  | Kunden-ID         | Vorname                | Name                  | e                | Straße         |                  |               | PLZ          | Ort           |          |          |   | В              | estand (EUR) |
|           | 404896            | Rüdiger                | Test                  |                  | Tester Alle    | ee 8             |               | 15135        | Testdorf      |          |          |   |                | 29.404,50    |
| <b>A</b>  | 1009              | Dieter                 | Testk                 | kunde            | Testweg 8      | 3                |               | 47349        | Testdorf      |          |          |   |                | 25.464,30    |
|           | 1008              | TestVorname            | TestN                 | Nachname         | Teststr.8      |                  |               | 39446        | Testdorf      |          |          |   |                | 24.405,74    |
|           | 404915            | Rent                   | Teetn                 | mich             | Testweg 8      | 3                |               | 83475        | Testburg      |          |          |   |                | 22.406,23    |
| A .       | 024               | Üher das               | Symbol Day            | shboard          | Teststr.3      |                  |               | 81993        | Testdorf      |          |          |   |                | 19.168,29    |
| A .       | 10.               |                        | Symoor Da.            | Shooard          | Teststr.2      |                  |               | 38682        | Testburg      |          |          |   |                | 17.760,32    |
| A .       | 1002              | gelangt n              | nan ins Einze         | eldepot.         | Teststr.6      |                  |               | 61760        | Testdorf      |          |          |   |                | 12.757,95    |
| A .       | 1007              | Achtung                | Ah diagam             | Momont           | Tester Alle    | ee 4             |               | 81280        | Testdorf      |          |          |   |                | 12.024,09    |
| 4         | 1005              | Achung.                | Ab diesein            | Moment           | Teststr.4      |                  |               | 35422        | Teststadt     |          |          |   |                | 11.761,80    |
|           |                   | befindet               | man sich im           |                  |                |                  |               |              |               |          |          |   |                |              |
|           |                   | Kundenb                | ereich! ???           |                  |                |                  |               |              |               | ¢        |          | 0 | O <sub>0</sub> |              |
|           |                   |                        | <b>~</b>              |                  |                |                  |               |              |               |          |          |   |                |              |
| Gu        | iter ag, Testfirm | na GmbH (01)           |                       |                  |                |                  |               |              |               |          |          |   |                |              |
|           | e be, den sich h  | ler. Dasnboard > Kunde | en > Stammdaten > Sam | npie (404916)    |                |                  |               |              |               |          |          |   |                |              |
| Da        | ashboa Ve         | rmögensdetails 👻 D     | oku-Box Serienbericht | te               |                |                  |               |              |               |          |          |   |                |              |
| 1~7       | Stammdate         | en                     |                       |                  |                | <b>&amp;</b> 9   | ≡ Bilar       | nzsicht (akt | tuelles Jahr) | )        |          |   |                | EUR          |
|           | Übersicht         | Kor akt Depot/ Ko      | onto Berater          |                  |                |                  | Anfangs       | kapital      |               |          |          |   | 219            | .987,84      |
|           |                   |                        |                       |                  |                |                  | Periodis      | che Ein- und | Auszahlungen  |          |          |   |                | 0,00         |
|           | Inhaber 1         |                        |                       |                  |                |                  | Ein-/ Au      | szahlungen   |               |          |          |   |                | 0,00         |
|           | Kunden-ID         | 404916                 |                       |                  |                |                  | Umschie       | chtungen     |               |          |          |   |                | 0,00         |
|           | Name              | Richard Samp           | ble                   |                  |                |                  | Ein- und      | Auslieferung | en            |          |          |   |                | 0,00         |
|           | Adresse           | Tester Allee 2         | , 51238 Testdorf      |                  |                |                  | Perform       | anceneutrale | Aufwendunae   | en       |          |   |                | 0.00         |
|           | Telefon           | 02171 / 863 8          | 317                   |                  |                |                  | Gezablt       | Steuern      |               |          |          |   |                | 0.00         |
|           | Mobil             |                        |                       |                  |                |                  | Endkopi       | tal          |               |          |          |   |                | 09710        |
|           | E-Mail            | mail557@ema            | ail.de                |                  |                |                  | спикар        |              |               |          |          |   | 231            | 100.00       |
|           | Status            | Zugang gespe           | unt.                  |                  |                |                  | wertver       | anderung     |               |          |          |   |                | .109,20      |

ALTE LEIPZIGER Trust  $\cdot$  FondsXpert  $\cdot$  Benutzerhandbuch

Seite 67

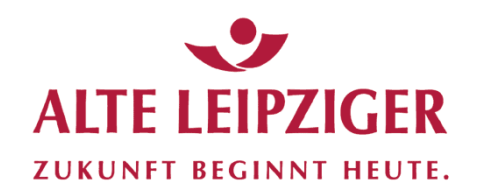

#### Aktuelles Depot

| asht   | ooard Vermögensdetails 🕶 | Do. Box | Serienberichte                       |                                         |              |            |          |               |                          |
|--------|--------------------------|---------|--------------------------------------|-----------------------------------------|--------------|------------|----------|---------------|--------------------------|
|        | Vermögensdetails         |         |                                      |                                         |              |            |          |               | _                        |
| *      | Vermögensübersicht       |         |                                      |                                         |              |            |          |               | T                        |
| Aktion | Bucheng                  |         | Produkt                              | Lagerort                                | Depot/ Konto | Volumen    | Dev.Kurs | Betrag (EUR)↓ | Wertveränderung<br>(EUR) |
| Wertp  | Depotanalyse             |         |                                      |                                         |              |            |          |               |                          |
| ~      |                          |         | Schroder ISF Gl.Divers.Gro.EUR A Acc | European Bank for Fund Services<br>GmbH | KONTO229     | 158,057000 |          | 19.885,33     | 4.057,50                 |
| ~      | LU0104884860             |         | Pictet Water P FUR                   | European Bank for Fund Services<br>GmbH | KONTO57      | 61,688000  |          | 18.891,95     | 10.894,70                |
| ~      | FR0010135103             |         | Carmignac Patrimo.A EUR Acc          | European Bank for Fund Services<br>GmbH | KONT05       | 30,200000  |          | 17.760,32     | 2.086,10                 |
| ~      | DE0009769760             |         | DWS Top Asien LC                     | European Bank for Fund Services<br>GmbH | KONTO192     | 100,766000 |          | 16.603,21     | 6.844,29                 |
| ~      | DE0008471012             |         | Fondak A EUR                         | European Bank for Fund Services<br>GmbH | KONTO151     | 89,452000  |          | 14.287,27     | 6.401,55                 |

Im Einzeldepot lässt sich über den Reiter "Vermögensdetails" prüfen, welche Fonds/Wertpapiere der Kunde im Bestand hat (Volumen, Betrag, Veränderung)

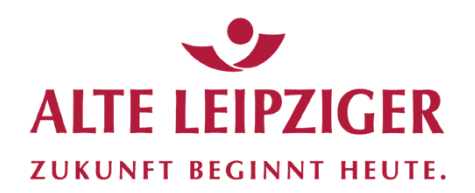

#### Folgeberatung - Einzelkunde

| board Vermöge  | ensdetails - Doku-Box Serienberichte |                                      |            |
|----------------|--------------------------------------|--------------------------------------|------------|
| Stammdaten     |                                      | 👗 🔍 🌽 🗏 Bilanzsicht (aktuelles Jahr) | EUF        |
| Übersicht Kont | takt Depot/Konto Berater             | Anfangskapital                       | 124.993,62 |
|                |                                      | Periodische Ein- und Auszahlungen    | 0,00       |
| Inhaber 1      |                                      | Ein-/ Auszahlungen                   | 0,00       |
| Kunden-ID      | 1014                                 | Umschichtungen                       | 0,00       |
| lame           | Cornelia Testmeisterin               | Ein- und Auslieferungen              | 0,00       |
| dresse         | Teststr.2 , 38682 Testburg           | Performanceneutrale Aufwendungen     | 0.00       |
| Telefon        | 09773 / 401 370                      | Cozolito Stauara                     | 0.00       |
| Mobil          |                                      | Gezante Steden                       | 0,00       |
| E-Mail         | mail184@email.de                     | Endkapital                           | 134.175,74 |
| Status         | Zugang gesperrt                      | Wertveränderung                      | 9.182,12   |

Einstieg erfolgt über die "Doku-Box" des Kunden, um bisherige Vorgänge / Dokumentationen zu prüfen

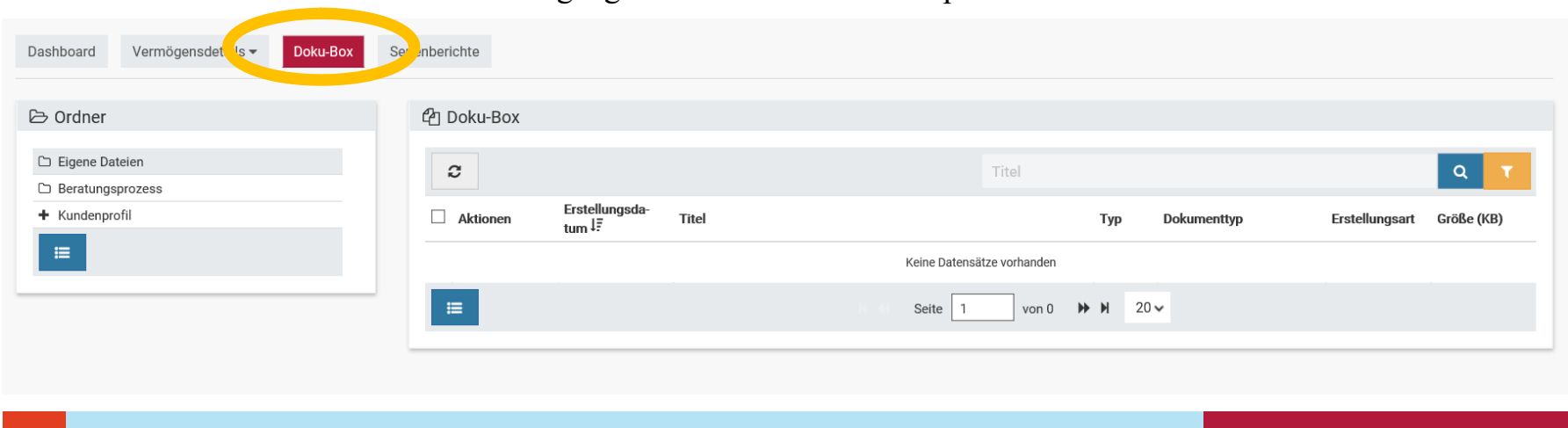

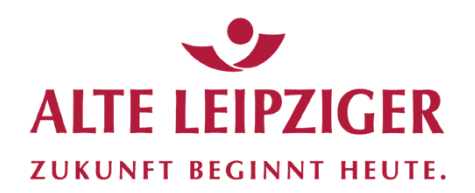

#### Folgeberatung - Einzelkunde

| Dashboard Vermögensdet is ▼ Doku-Box                                                                                                    | Semplerichte                            |                     |                              |                          |                            |
|----------------------------------------------------------------------------------------------------|-----------------------------------------|---------------------|------------------------------|--------------------------|----------------------------|
| 🗁 Ordner                                                                                                    | 伦 Doku-Box                              |                     |                              |                          |                            |
| C Eigene Dateien                                                                                                    | 0                                       | Titel               |                              |                          | Q T                        |
| Beratungsprozess     Kundenprofil                                                                                                    | Aktionen Erstellungsda-<br>tum ↓₹ Titel | Тур                 | Dokumenttyp                  | Erstellungsart           | Größe (KB)                 |
| <b>=</b>                                                                                                    | Keine Datensä                           | ätze vorhanden      |                              |                          |                            |
|                                                                                                    | ≅ Seite 1                               | von 0 🕨 H           | 20 🗸                         |                          |                            |
|                                                                                                    |                                         |                     |                              |                          |                            |
|                                                                                                    |                                         |                     |                              |                          |                            |
| Dashboard Vermögensdetails <b>→ Doku-Box</b>                                                                                                    | Serienberichte                          |                     |                              |                          |                            |
| Dashboard Vermögensdetails → Doku-Box<br>C Ordne<br>C Eigene teien                                                                                                    | Serienberichte                          | Titel               |                              |                          | Q <b>T</b>                 |
| Dashboard Vermögensdetails → Doku-Box<br>C Ordne<br>C Eigene teien<br>C Beratu sprozess<br>Kundenprofil                                                                                                    | Serienberichte                          | Titel               | Dokumenttyp                  | Erstellungsart           | Q T<br>Größe (KB)          |
| Dashboard Vermögensdetails → Doku-Box<br>C Ordne<br>Eigene teien<br>Beratu sprozess<br>Kundenprofil<br>15.02.2019 10:35:55                                                                                                    | Serienberichte                          | Titel               | Dokumenttyp                  | Erstellungsart           | Q<br>Größe (KB)            |
| Dashboard Vermögensdetails  Doku-Box Doku-Box Do | Serienberichte                          | Titel<br>Typ<br>PDF | Dokumenttyp         Beratung | Erstellungsart<br>System | Q T<br>Größe (KB)<br>494,3 |

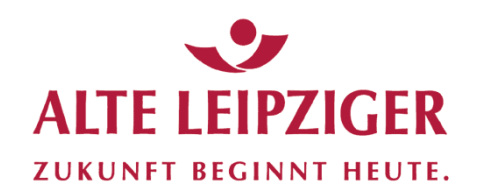

#### Folgeberatung - Einzelkunde

| Dashboard Vermögensdetails - Doku-Box         | Serienberichte                                               |                                                                                                    |                 |                           |
|-----------------------------------------------|--------------------------------------------------------------|----------------------------------------------------------------------------------------------------|-----------------|---------------------------|
| C Eigene Dateien C Beratungsprozess           | C L Erstellungsda-                                           | Titel                                                                                                    |                 | Q T                       |
| Kundenprofil 15.02.2019 10:35:55              | Aktionen tum IF. Titel                                       |                                                                                                    | Typ Dokumenttyp | Erstellungsart Größe (KB) |
| =                                             | □ 	 15.02.2019 10:35 Profil (Te                              | stmeisterin Cornelia)                                                                                                    | PDF 🖨 Beratung  | System 494,3              |
| Al                                            | ktionen                                                      | Seite 1 von 1                                                                                                    | 20 🗸            | Zeige 1 - 1 von 1         |
| Du<br>Du<br>Zij<br>Du                         | okument<br>okumenteninfo<br>ip-Download<br>okument verteilen | Kundenprofil         Image: Control of the control of the contro                      |                 |                           |
| Gewünschte Aktion auswäł<br>z.B. Kundenprofil | nlen –                                                       | Calculation of the mathematical state of the mathematical state of the mathematical s |                 |                           |

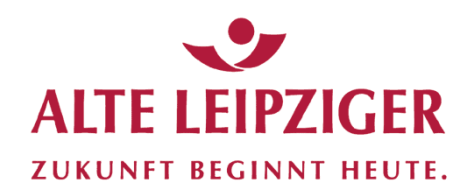

#### Folgeberatung - Einzelkunde

| 🕞 Ordner                                                   | 伯 Doku-Box                                                         |                                                    |                           |                                                                                                    |           |                |            |
|------------------------------------------------------------|--------------------------------------------------------------------|----------------------------------------------------|---------------------------|----------------------------------------------------------------------------------------------------|-----------|----------------|------------|
| C Eigene Dateien                                           | 0                                                                  |                                                    | Titel                     |                                                                                                    |           |                | Q T        |
| <ul> <li>Beratungsprozess</li> <li>Kundenprofil</li> </ul> | Aktionen Erstell                                                   | ungsda-<br>Titel                                   |                           | Тур Do                                                                                                    | kumenttyp | Frstellungsart | Größe (KB) |
| 15.02.2019 10:35:55                                        |                                                                    |                                                    | Keine Datensätze vorhande | en                                                                                                    |           |                |            |
|                                                            |                                                                    |                                                    |                           |                                                                                                    |           |                |            |
| Gewüns<br>letzte Be                                        | thte Aktion auswähl<br>eratungsdokumentati                         | en – oder sich ül<br>on aufrufen                   | seite 1 von               | tion die                                                                                                    |           |                |            |
| Gewüns<br>letzte Bo                                        | thte Aktion auswähl<br>eratungsdokumentati                         | en – oder sich üb<br>on aufrufen                   | seite 1 von               | tion die                                                                                                    |           |                |            |
| Gewüns<br>letzte Bo                                        | thte Aktion auswähl<br>eratungsdokumentati                         | en – oder sich ül<br>on aufrufen<br>gsart 0        | seite 1 von               | tion die<br>Erstellungsdatum                                                                                                    | 2         |                |            |
| Gewüns<br>letzte B<br>rer<br>itel                          | thte Aktion auswähl<br>eratungsdokumentati<br>Erstellun<br>Dokumer | en – oder sich üb<br>on aufrufen<br>gsart <b>0</b> | seite 1 von               | Compared to the second second | 2         |                |            |
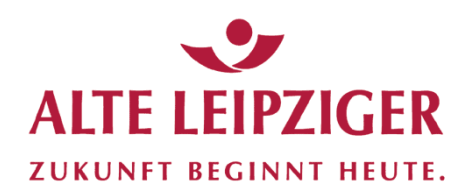

### Bestandskundenselektion

### Folgeberatung - Einzelkunde

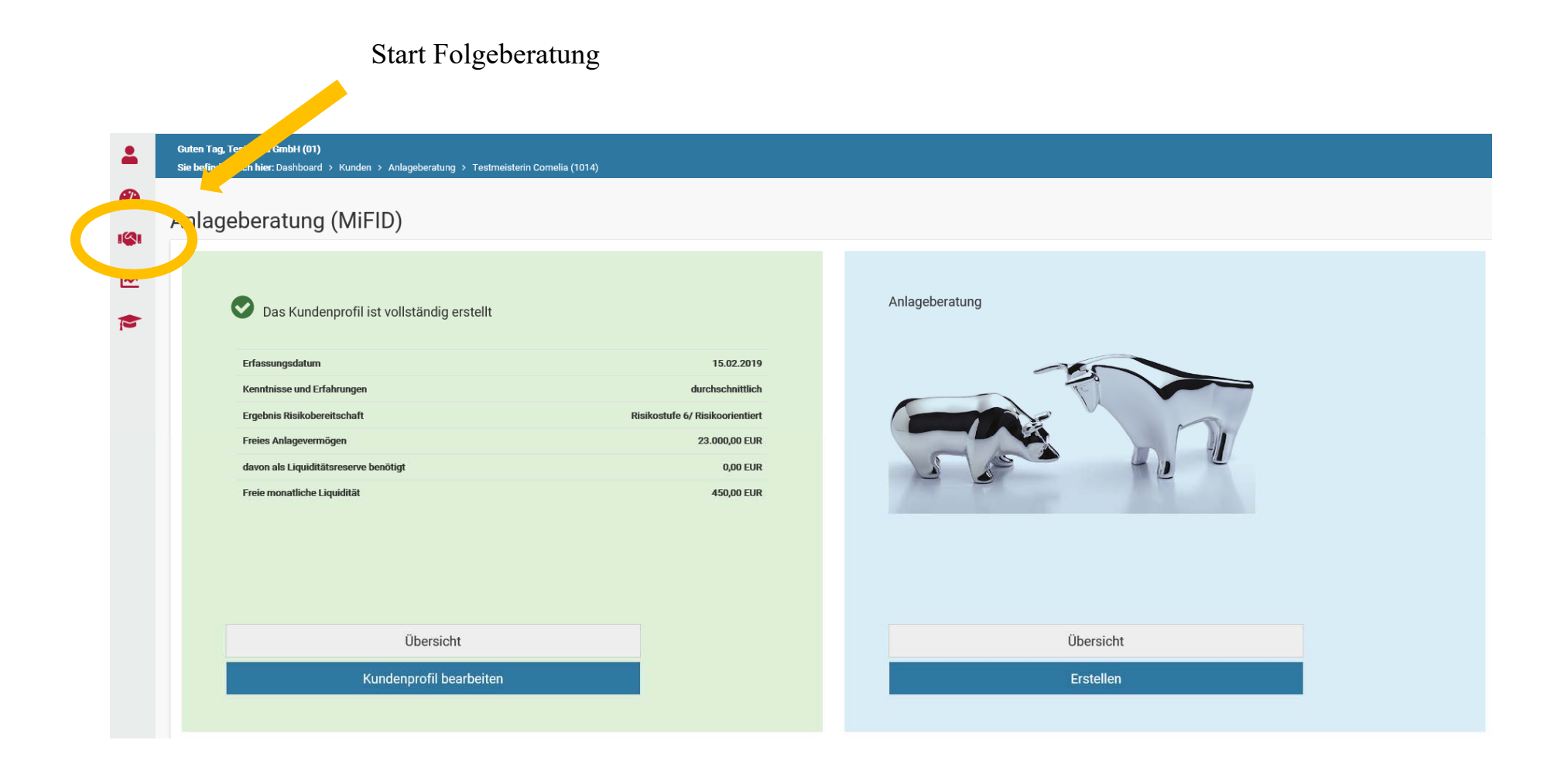

# ALTE LEIPZIGER ZUKUNFT BEGINNT HEUTE.

# Einstellungen

#### Passwort ändern

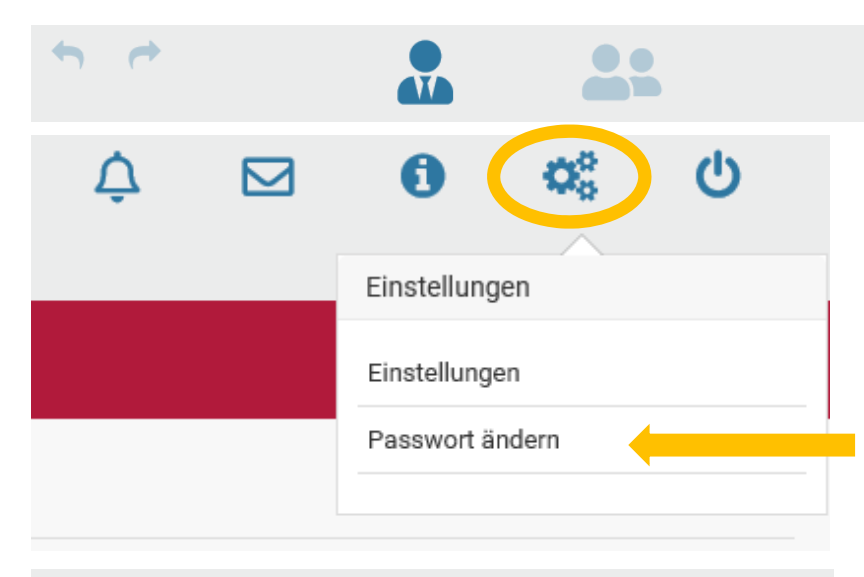

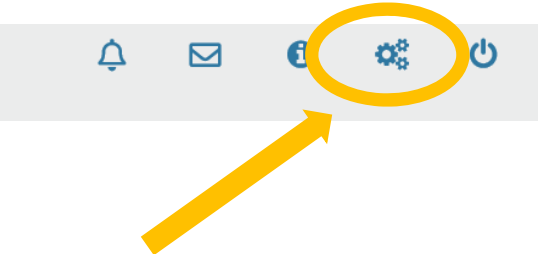

Hier haben Sie die Möglichkeit, Ihr FondsXpert-Passwort oder die Einstellungen zu ändern.

| Guten Tag, Testfirma GmbH (01)<br>Sie befinden sich hier: Dashboard > Passwort                                                                                                   |        |
|----------------------------------------------------------------------------------------------------|--------|
| Passwort ändern                                                                                                    |        |
| Hinweis:                                                                                                    |        |
| hr neues Passwort muss <ul> <li>mindestens 8 Zeichen lang sein</li> <li>sowohl Buchstaben als auch Zahlen beinhalten</li> <li>sich von Ihrem bisherigen unterscheiden</li> </ul> |        |
| Altes Passwort:                                                                                                    |        |
| Neues Passwort:                                                                                                    |        |
| Neues Passwort wiederholen:                                                                                                    |        |
|                                                                                                    | Ändern |

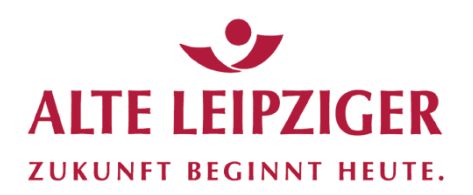

# Einstellungen – "Einstellungen"

Sonstige Einstellungen

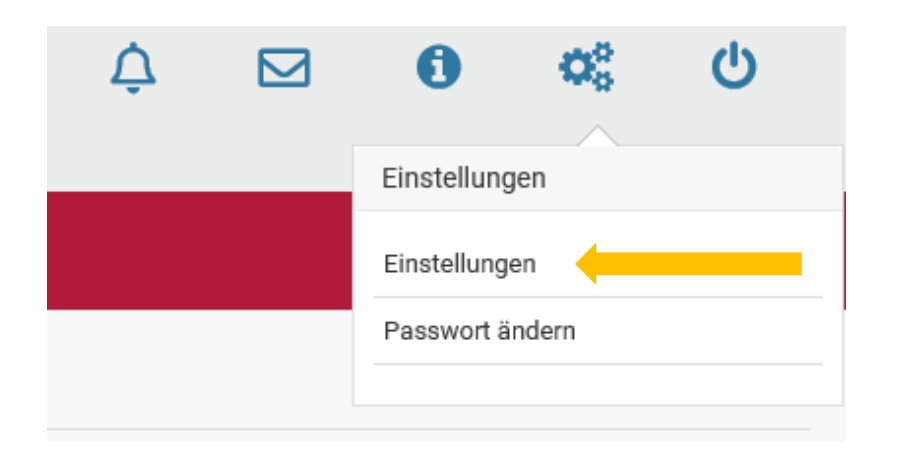

Hier haben Sie unter andrem die Möglichkeit, erweiterte Infos zu Ihrem Vermittlerstatus (§ 34 f Abs. 1, 2 oder 3, Registernummer, -art, -ort, -stelle) anzugeben.

| Einstellungen                 |                     |                         |                        |                      |                                  |             |                |           |
|-------------------------------|---------------------|-------------------------|------------------------|----------------------|----------------------------------|-------------|----------------|-----------|
| Allgemein                     | Berichte P          | Performance-Chart       | Zugangsverwaltung      | Limitbenachricht ung | Erweiterte statusbezogene Inform | ationen     |                |           |
| <ul> <li>Der Finan</li> </ul> | zanlagenvermittler  | r besitzt die Gewerbeer | laubnis nach § 34f Abs | atz 1 Satz 1         |                                  |             |                |           |
| Nummer                        | er 1 (Investmentfo  | onds)                   |                        |                      |                                  |             |                |           |
| Numm                          | er 2 (Geschlossene  | e Fonds in Form einer K | Commanditgesellschaft  |                      |                                  |             |                |           |
| ✓ Numm                        | er 3 (sonstige Verr | mögensanlagen)          |                        |                      |                                  |             |                |           |
| der Gewerbeordr               | nung.               |                         |                        |                      |                                  |             |                |           |
| Registernum                   | mer                 |                         |                        | Registerart          |                                  | Registerort | Registerstelle |           |
| 1                             |                     |                         |                        |                      |                                  |             |                |           |
|                               |                     |                         |                        |                      |                                  |             |                |           |
|                               |                     |                         |                        |                      |                                  |             |                |           |
|                               |                     |                         |                        |                      |                                  |             |                | Speichern |

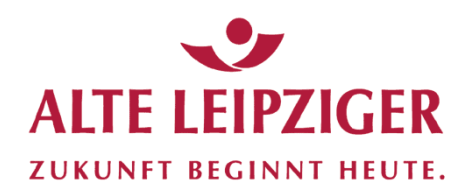

Speichern

### Einstellungen

### Limitbenachrichtigung (Freischaltung erfolgt später)

| Einstellungen |                  |                            |                               |                                  |                                                 |                                                      |
|---------------|------------------|----------------------------|-------------------------------|----------------------------------|-------------------------------------------------|------------------------------------------------------|
| Allgemein     | Berichte         | Performance-Chart          | Zugangsverw tung              | Limitbenachrichtigung            | Erwe <sup>i)</sup> rte statusbezogene Informati | onen                                                 |
| Hier können S | ie eine individu | uelle Standard-E-Mail-Adre | sse eintragen, die bei der Ne | euanlage eines Limits initial ei | ngesetzt wird.                                  |                                                      |
| Benachrichtig | jungs-E-Mail-A   | Adresse (Standard)         |                               |                                  |                                                 | Benachrichtigungs-E-Mail-Adresse (Sonstige, Weitere) |
|               |                  |                            |                               |                                  |                                                 |                                                      |
|               |                  |                            |                               |                                  |                                                 | Speichern                                            |

### Kunden-Zugangsverwaltung (Freischaltung erfolgt später)

| Einstellungen                                                                                                    |                   |                                                                       |  |                                                       |  |  |
|----------------------------------------------------------------------------------------------------|-------------------|-----------------------------------------------------------------------|--|-------------------------------------------------------|--|--|
| Allgemein Berichte Performan -Chart Zugangsverwaltung Limitber chrichtigung Erweiterte statusbezogene Informationen                                           |                   |                                                                       |  |                                                       |  |  |
| Hier können Sie individuell den Link auf den Anschreiben vor anste angeben vor einer son angeben. F                                                           | ür die richtige S | Schreibweise und Gültigkeit des Links sind Sie selbst verantwortlich. |  |                                                       |  |  |
| Falls Sie hier nichts eingeben, wird der Link aus den Voreinstellungen angedruckt. Dieser ist auf alle Fälle gültig.                                          |                   |                                                                       |  |                                                       |  |  |
| Die Einstellungen gelten pro Benutzer: D.h. zum Beispiel jeder Mitarbeiter mit eigenem Benutzernamen kann den Browserlink unabhängig von den anderen angeben. |                   |                                                                       |  |                                                       |  |  |
| Browser-Link für die Anschreiben (für einen Berater)                                                                                                    |                   | Browser-Link für die Anschreiben (für einen Kunden)                   |  | Voreinstellung für den Browser-Link (für beide Fälle) |  |  |
| https://fondsxpert.webdepots.de/                                                                                                    |                   | https://fondsxpert.webdepots.de/ t                                    |  | https://fondsxpert.webdepots.de/                      |  |  |
|                                                                                                    |                   |                                                                       |  |                                                       |  |  |

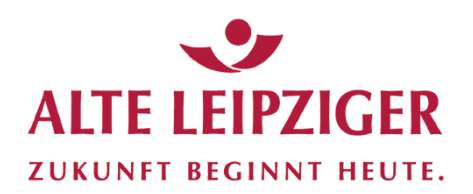

# Einstellungen

#### Performance-Chart

| Einstellungen                                                                                |                                              |
|----------------------------------------------------------------------------------------------|----------------------------------------------|
| Allgemein tichte Performance-Chart Zugand erwaltung Limitbenachrichtigung Erweiterte statust | bezogene Informationen                       |
| Methode                                                                                      | Zeitraum                                     |
| zeitgewichtet (TWR)                                                                          | ✓ letzter Monat ✓                            |
| Durchschnittskapital inkl. Steuern                                                           | Entgelte                                     |
| Ja                                                                                           | ✓ wertmindernd ✓                             |
| Benchmark 1                                                                                  | Unterkonten                                  |
| Bankguthaben EUR                                                                             | Y X Ein-/ Auslieferungen ignorieren          |
| Benchmark 2                                                                                  | Bestandsentwicklung                          |
| 8                                                                                            | +     +     Bestandszahlen im Chart anzeigen |
|                                                                                              |                                              |
|                                                                                              | Speichern                                    |

Voreingestellt für den Performance-Chart die "Time-Weigted Return (TWR) – Methode. Diese wird auch als "zeitgewichteter Ertrag" bezeichnet. Der TWR ist die Antwort auf die Frage "Wie entwickelt sich mein Gewinn prozentual ohne Rücksicht auf die Höhe des investierten Kapitals?"

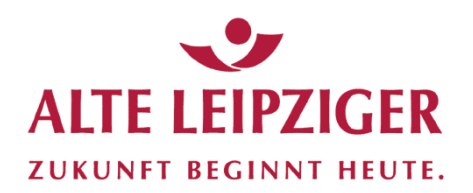

# Einstellungen

#### Performance-Chart

| Einstellungen                                                               |                                                                                                    |           |
|-----------------------------------------------------------------------------|----------------------------------------------------------------------------------------------------|-----------|
| Allgemein richte Performance-Chart Zugant erwaltung Limitbenachrichtigung E | Erweiterte statusbezogene Informationen                                                                                                    |           |
| Methode                                                                     | Zeitraum                                                                                                    |           |
| zeitgewichtet (TWR)                                                         | ✓ letzter Monat                                                                                                    | ~         |
| Durchschnittskapital inkl. Steuern                                          | Entgelte                                                                                                    |           |
| Ja                                                                          | ✓ wertmindernd                                                                                                    | ~         |
| Benchmark 1                                                                 | Unterkonten                                                                                                    |           |
| Bankguthaben EUR                                                            | Image: Market State     Image: Market State       Image: Market State     Image: Market State       Image: Market State     Image: Market State |           |
| Benchmark 2                                                                 | Bestandsentwicklung                                                                                                    |           |
|                                                                             | 9 9 Eestandszahlen im Chart anzeigen                                                                                                    |           |
|                                                                             |                                                                                                    |           |
|                                                                             |                                                                                                    | Speichern |

Weitere Einstellmöglichkeiten für den Performance-Chart:

- Angabe, ob für die Performance-Angabe das Durchschnittskapital inkl. Steuern als Berechnungsgrundlage herangezogen werden soll
- Angabe von Benchmarks im Vergleich zur Depotentwicklung
- Wahl des Zeitraums (letzter Monat, letztes Halbjahr, letztes Quartal, letztes Jahr, ab erster Buchung)
- Weiterhin frei einstellbar sind weitere Performance-Messmethoden "geldgewichtet", "GuV" und "Bestand"
- Zudem können Ein- und Auslieferungen ein- oder ausgeblendet werden oder es können optional Bestandszahlen im Chart angezeigt werden

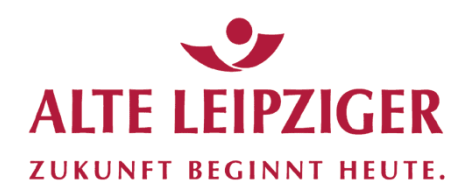

# Einstellungen

### Berichte erstellen

| Einstellungen                                                                |                                            |     |   |                                    |
|------------------------------------------------------------------------------|--------------------------------------------|-----|---|------------------------------------|
| Allg nein Berichte Perft hance-Chart Zugangsverwaltung Limitbenachrichtigung | Erweiterte statusbezogene Informationen    |     |   |                                    |
| Berichte                                                                     | Berechnungen                               |     |   |                                    |
| ✓ Anschreiben                                                                | Zeitraum                                   |     |   | Performanceberechnung              |
| Vermögensübersicht Plus                                                      | letztes Jahr                               |     |   | zeitgewichtet (TWR)                |
| ✓ Vermögensstatus                                                            |                                            |     |   |                                    |
| Bestandsentwicklung                                                          | Entgelte                                   |     |   | Referenzwährung                    |
| ✓ Vermögensaufstellung                                                       | wertmindernd                               |     | ~ | EUR ¥                              |
| Depotanalyse     Performancechart                                            | Reihenfolge                                |     |   | Durchschnittskapital inkl. Steuern |
| <ul> <li>✓ Buchungsliste</li> </ul>                                          | Durchschnittsmethode                       |     | ~ | Ja 🗸 🗸                             |
|                                                                              |                                            |     |   |                                    |
| I                                                                            | ayout                                      |     |   |                                    |
|                                                                              | Vermögensaufstellung                       |     |   | Buchungsliste                      |
|                                                                              | nach Wertpapiertyp gruppiert               |     | ~ | nach Unterkonten gruppiert 🗸 🗸     |
|                                                                              | Unterkonten                                |     |   | Zweiten Depotinhaber               |
|                                                                              | anzeigen                                   |     | ~ | verbergen 🗸                        |
|                                                                              | Performancewerte ab Tag der ersten Buchung |     |   | Sprache                            |
|                                                                              | ausblenden                                 |     | ~ | Deutsch v                          |
|                                                                              | Zahlenformat                               |     |   | Datumsformat                       |
|                                                                              | 1.000,00                                   |     | ~ | TT.MM.JJJJ V                       |
|                                                                              | Benchmark 1                                |     |   | Benchmark 2                        |
|                                                                              | .MSCI/Welt                                 | # 4 | × | IX DAX XETRA Index 🖋 🦸 🗙           |